# ●首页

# ● 买家指南

## 1.注册登录

## 1.1 注册成为金陵钢宝网的会员

- ▶ 进入注册页面,
- ▶ 输入您要注册的手机号码
- ▶ 点击获取验证码后输入
- ▶ 输入您的姓名
- ▶ 输入您要设置的密码
- ▶ 点击"阅读并同意《注册协议》和《隐私政策》"
- ▶ 点击提交
- > 注册成功后,您将收到注册成功短信,并跳转到登录页面

| 欢迎注册 |  |
|------|--|
|      |  |

| * 手机号码 | 请输入手机号码                               |            |                            |                          |
|--------|---------------------------------------|------------|----------------------------|--------------------------|
|        | 请输入手机号                                |            |                            |                          |
| *短信验证码 | 请输入验证码                                | 获取验证码      |                            |                          |
| * 姓名   | 请输入姓名                                 |            |                            |                          |
|        | 请输入至少2个字符                             |            |                            |                          |
| * 设置密码 | •                                     | Ŷ          | ∧ 四百子母、数子、1994 × 长度6-20个字符 | 5-15-21 <del>11</del> 62 |
|        | <ul><li>■</li><li>我已阅读并同意 《</li></ul> | 注册协议》和《隐私政 | 策》                         |                          |

### 1.2 登录

▶ 登录方式一:通过注册的手机号+密码登录

| 欢迎登录 |         |     |
|------|---------|-----|
|      |         |     |
|      | 短信登录 密  | 冯登录 |
|      |         |     |
|      |         | ~   |
|      | 登录      |     |
|      | 免费注册 忘记 | 密码? |

- ▶ 登陆方式二:通过输入注册的手机号,点击获取验证码登录
- ▶ 登录页点击【免费注册】进入注册页面

| 短信登录 密码登录 端値入手机号码 端値入全征码 表現設置の 登录 免费注册 応记密码?                                                                                         | \$R | <mark>詞寶</mark> 网 欢迎登<br>Barry baro Joss . com | 灵灵 |  |   |       |         |
|----------------------------------------------------------------------------------------------------|-----|------------------------------------------------|----|--|---|-------|---------|
| 短信登录 密码登录 確論入手机号码 確論入差祖母   教取验证码 登录 免费注册 応记密码?                                                                                       |     |                                                |    |  |   |       |         |
| 谐倫入手机号码<br>谐倫入验证码<br>登录<br>免费注册<br>応氾密码?                                                                                             |     |                                                |    |  |   | 短信登录  | 密码登录    |
| <ul> <li>靖谕入验证码</li> <li> <i>获取验证码</i> </li> <li> <i>登录</i> </li> <li>         免费注册         </li> <li>         忘记密码?     </li> </ul> |     |                                                |    |  |   |       |         |
| 登录<br>免费注册 応辺密码?                                                                                                    |     |                                                |    |  |   |       | 获取验证码   |
|                                                                                                    |     |                                                |    |  | 1 | 登免费注册 | 录 忘记密码? |

如果您已经创建/加入公司后在点击登录按钮后,您需要选择此次登录的角色,是公司 还是个人,选择公司登录需要选择具体的公司

| 请选择登录方式                                 | 證录 密码登录<br>———— |
|-----------------------------------------|-----------------|
| 江苏                                      | 08394           |
| 13                                      | w               |
| <b>1</b>                                | 容录              |
| 「「「」「」「」」「」」「」」「」」「」」「」」「」」「」」「」」「」」「」」 | 免费注册   忘记密码?    |
|                                         |                 |
|                                         |                 |
|                                         |                 |

▶ 点击【忘记密码?】

| 食 <mark>餌賣</mark> 网<br>www.guagitatidel.com | 欢迎登录 |      |       |
|---------------------------------------------|------|------|-------|
|                                             |      |      |       |
|                                             |      | 短信登录 | 密码登录  |
|                                             |      |      |       |
|                                             |      |      | 获取验证码 |
|                                             |      | 登    | 录     |
|                                             |      | 免费注册 | 忘记密码? |

▶ 进入找回密码页面,输入要找回的手机号码,点击下一步,需要做一个行为验证

| 食 <mark>鋼寶</mark> 网 忘i | 己委码    |
|------------------------|--------|
|                        | ← 找回密码 |
|                        | * 手机号码 |
|                        |        |
|                        |        |

> 完成行为验证后进入下图页面【身份验证】,点击获取验证码并填入

| 1 身份验证  | 2 重置密码3 完成                |
|---------|---------------------------|
| 账户 180* | ***8394 为确认是你本人操作,请完成以下验证 |
| 手机号码    | 180 +                     |
| *短信验证码  | 请输入验证码获取验证码               |
|         | <b>请输入验证码</b><br>下一步      |
|         |                           |

进入【重置密码】页面,新密码的设置逻辑与注册时一致,并在右侧对您给予提示,重置密码需要您对密码二次确认,并且新密码不可与原密码相同,点击下一步后,完成找回密码步骤,5秒后会返回登录页

| ✓ 身份验证 - | 2 重置密码 —— | 3 完成                              |
|----------|-----------|-----------------------------------|
| * 设置新密码  | • •       | × 包含字母、数字、特殊字符2种以上<br>× 长度6-20个字符 |
| * 确认新密码  | • •       |                                   |
|          | 下一步       |                                   |
|          |           |                                   |
|          |           |                                   |
|          |           |                                   |

# 2. 会员中心-个人中心设置

您刚注册的账号登录进来后会展示未实名的标签,需要先完成实名认证,才能在本网站完成 交易操作

| ▲ 不安全   8.136.194.209:80<br>生 <sup>№</sup> 环境 <mark> </mark> 办公地址    員 | 60<br>18 - 接口<br>合首页 1837 • • - • • • • • • • • • • • • •                                                                                                    | 印刷板台                                       | . 4                                                                                                    | ( 天家中心 * 案家中心 * 報助中心     |  |
|------------------------------------------------------------------------|----------------------------------------------------------------------------------------------------|--------------------------------------------|----------------------------------------------------------------------------------------------------|--------------------------|--|
|                                                                        | 会 <mark>調変</mark> の<br>www.gangbaoj6s.com                                                                                                    | 请输入品合/时的/产地<br>首页 现货商城 奇价专区 > 20           | <u> 全地設</u> 一 同物 年 三 時 招 标 て 2 M加 工 循 环 物 液  3                                                                  | (1) 展示地域<br>400-828-0830 |  |
|                                                                        | <ul> <li>別は第一級</li> <li>第二級 123</li> <li>紙材</li> <li>売飯 中澤飯 市師 巻板</li> <li>ジ 213</li> <li>4545345</li> <li>ジ 程村</li> <li>一級成 提財</li> <li>ジ 測試</li> <li>123123</li> <li>● 898989</li> <li>33 123123 12555</li> </ul> | 重庆钢铁<br>首家网络钢厂<br>热销品种 盘螺、螺纹<br>制造基地 四川雅安安 | <b>次源投产</b><br>2<br>2<br>2<br>1<br>1<br>2<br>1<br>3<br>2<br>2<br>1<br>3<br>3<br>3<br>3<br>3<br>3<br>3<br>3<br>3 |                          |  |
|                                                                        | 钢宝大数据。                                                                                                    | 어日成交量: <b>0.000</b> 吨                      |                                                                                                    |                          |  |
|                                                                        | 平台成交量走势<br>下单量 (吨)                                                                                                    | ● 上周 ● 本周                                  | 平台价格走势<br>市场价格元/吨)<br>5,500                                                                                     | ● 低合金 ● 普碳极              |  |

# 2.1 个人资料

▶ 在未实名时,您有一下两种方式进入该页面,账号完成实名后

| 个人中心设置  | 个人资料                                                                                                    |
|---------|----------------------------------------------------------------------------------------------------|
| 个人资料    |                                                                                                    |
| 账户安全    |                                                                                                    |
| 加入/创建公司 | 大阪 Catalog Catalog C |
|         | 手机号码 180****0000                                                                                                    |
|         | 姓名 小王 立即实名认                                                                                                    |
|         | 请尽快完成实会认证,否则影明平台交易                                                                                                    |
|         | 会员类型 普通会员                                                                                                    |
|         | 保存                                                                                                    |

▶ 方式一:点击【未实名】的标签进入

|                                                                                                    |           |        | arenta -                                                  | 羽奈山へ y 2096山へ                                                                                                    |
|----------------------------------------------------------------------------------------------------|-----------|--------|-----------------------------------------------------------|----------------------------------------------------------------------------------------------------|
| <ul> <li>● 全体の研究</li> <li>前页 現気の成 空心 医細胞 C2M加I 循环防液 資田中心 含化中心 医細胞病 C2M加I 循环防液 資田中心 含化中心 医小口 含化中心 医小口 医小口 医小口 医小口 医小口 医小口 医小口 医小口 医小口 医小口</li></ul> | ஜ □ □ 购物与 | 全站搜索   | • xx+0 • · · · · · · · · · · · · · · · · · ·              | 総合社会 (1997年1978年1979年1979年1979年1979年1979年1979年                                                                                          |
| <b>钢宝大数据</b> 今日成交量: 0.000 吨                                                                                                    |           |        | <ul> <li>         · · · · · · · · · · · · · · ·</li></ul> | 総好,小王<br>退出<br>東京市ン<br>単単電理 足属理<br>の 08:30 万法 株4.64<br>01 08:30 万法 株4.64<br>01 08:30 万法 株4.64<br>01 08:30 万法 株4.64<br>01 08:30 万法 株4.64 |
| 平台成交量走势 ●上同 ● 本同 平台价格走势                                                                                                    |           | 平台价格走势 | ●上网●≠项 平台价格走势                                             | (法合金 ) 普萊茨                                                                                                    |

▶ 方式二:将鼠标悬停在,红框区域,出现下拉选项后,点击【账号设置】按钮进入

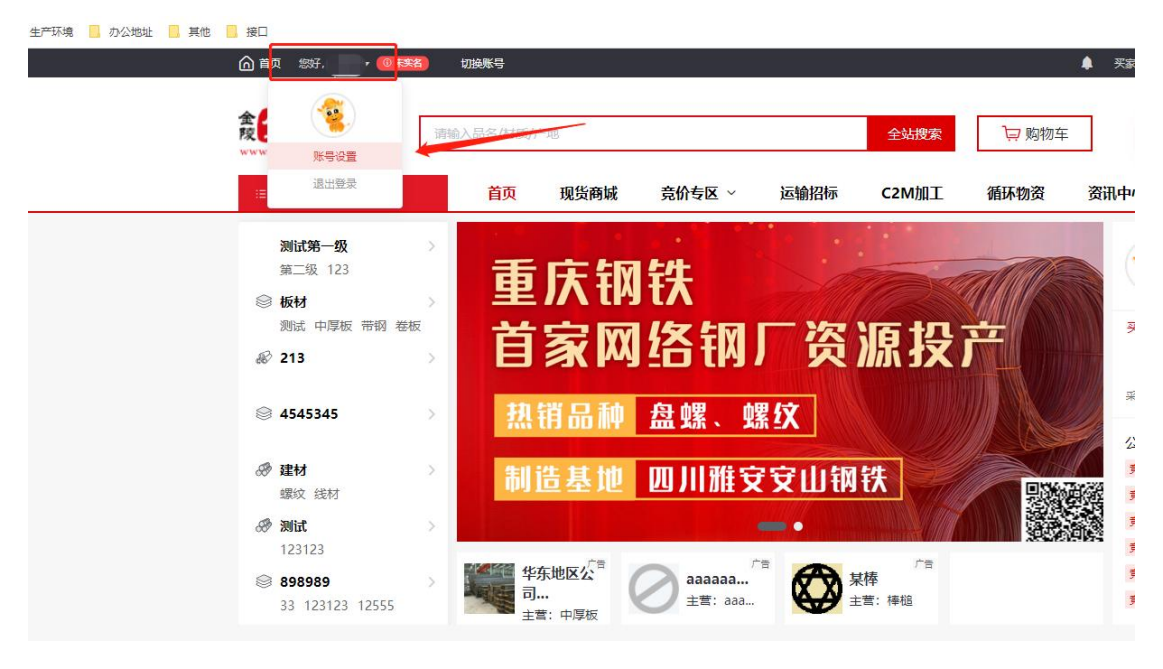

在【个人资料】页面,您可以选择更换您的头像与姓名,需要注意的是,您需更换正确的姓名才能完成实名认证,鼠标点击姓名输入框即可编辑,修改好姓名后,需要点击下 方保存按钮

| 小(資料         別中空全         加入/创建公司         平町(号荷)         180***0000         近日         放名         小王         保存                        | 个人中心设置  | 个人资料                                                                                                    |
|----------------------------------------------------------------------------------------------------|---------|----------------------------------------------------------------------------------------------------|
| 第中安全<br>加入人間違公司 大学 能式来: 艾はPAG、GF, PNG, JPEG, BMP指式, 文性小子2M 上時天学 点击可更好 年初号码 180****0000 佐信 小王 「「「「「「」」」」「「」」」」「「」」」」「「」」」」「「」」」」」「「」」」」 | 个人資料    |                                                                                                    |
| 加入/節違公司<br>平川号码 180***0000<br>住名 小王 「「「」」」「」」」「」」」「」」」「」」「」」「」」「」」「」」「」」「」」                                                            | 账户安全    |                                                                                                    |
| 平利号码 180***0000<br>姓名 小王 点击可编辑姓名 立脚实名以证<br>康保免疫症实系以还 新建康平台交易<br>全风来型 普通会気<br>保存                                                        | 加入/创建公司 | 大家 Statute, Statute, OF, PNG, JPEG, BMPHELI, SHPYELI, SHPYELI, SH |
| 姓名 小王 点击可编辑姓名 立即实名从证<br>课序性先现实名以证 函则课序F #25頁<br>会员关型 着居会员<br>保存                                                                        |         | 手机号码 180****0000                                                                                                    |
| 清明快先成实品以近, 前別都勝平台文局<br>全员关型 音通会员<br>保存                                                                                                 |         | 始名 小王 点击可编辑姓名 立即实名从证                                                                                                    |
| 会员类型 普通会员<br>保存                                                                                                    |         | 清尽快绝成实金认证,否则影响平台交易                                                                                                    |
| 保存                                                                                                    |         | 会员类型 普通会员                                                                                                    |
|                                                                                                    |         | 保存                                                                                                    |

更换姓名后点击【立即实名认证】进入如下图页面,您可以选择使用人脸识别的方式或 者手机认证的方式,,请注意勾选认证方式后,需要勾选【我已阅读并同意《实名认证用 户须知及信息保护条款》】

| 个人中心设置  | ← 个人实名认证 28                                                           |
|---------|-----------------------------------------------------------------------|
| 个人资料    |                                                                       |
| 账户安全    | 通过个人实名认证后,可以证明您身份的真实性,更好的促进交易,在发生交易纠纷时,您的投诉会被优先受理并获得赔付。               |
| 加入/创建公司 | 请选择认证方式:                                                              |
|         | ●         人論识別【推存】           1. (交別ホ大組人士         2. 編入中職大組居民會份证性系、証件等 |
|         | <b>手机认证</b> 1. 仅至於大規人士 2. 編入中國大規局段勝份证姓名,证件每,手机每                       |
|         | ☑ 我已阅读并同意 《实名认证用户须扣及信息保护条款》                                           |
|         | ⊼⊸∌                                                                   |
|         |                                                                       |
|         |                                                                       |

### 2.1.1 人脸识别流程:

▶ 输入信息(需要输入身份证号),点击获取二维码→选择人脸识别方式选择【支付宝 人脸识别(使用支付宝扫描)】,按手机上的提示信息完成流程后,完成实名认证流程

| 个人中心设置                                                                                                    | ← 人脸识别                                                                                                    |              |
|----------------------------------------------------------------------------------------------------|----------------------------------------------------------------------------------------------------|--------------|
| 个人资料                                                                                                    |                                                                                                    |              |
| 账户安全                                                                                                    |                                                                                                    |              |
| 加入/创建公司                                                                                                    |                                                                                                    | 16           |
|                                                                                                    | * 44-22                                                                                                    |              |
|                                                                                                    | - X±A                                                                                                    |              |
|                                                                                                    | *身份证号                                                                                                    |              |
|                                                                                                    | 请输入身份证号<br>————————————————————————————————————                                                                                                    |              |
|                                                                                                    | terr                                                                                                    |              |
|                                                                                                    |                                                                                                    |              |
|                                                                                                    |                                                                                                    |              |
|                                                                                                    |                                                                                                    |              |
|                                                                                                    |                                                                                                    |              |
|                                                                                                    |                                                                                                    |              |
|                                                                                                    |                                                                                                    |              |
|                                                                                                    |                                                                                                    |              |
|                                                                                                    |                                                                                                    |              |
|                                                                                                    |                                                                                                    |              |
|                                                                                                    |                                                                                                    |              |
| 意 <mark>詞實</mark> 网 金紅                                                                                                    | 良中心 江 ○公司・切換所号 ⑥首页 (学会長) 买家中心・   素家中心・                                                                                                    | <b>9</b> = - |
| ₹ <mark>須文</mark> 网 क                                                                                                    | 頃中心 江 □公司 ▼ 初時来号 ① 首页 ( 2 <sup>0</sup> 時見   天家中心 ▼   ★家中心 ▼   ★家中心 ▼  <br><b>渡 ← 人脸识別</b>                                                                                                    | 5 == -       |
| ★ ★ <                                                                                                    | 頃中心 江 ○○首页 (愛病思   天東中心・   東東中心・  <br>2 ← 人脸识別                                                                                                    | • ••••       |
| 意望文明 at                个人中心设                 个人間戶             聚户安全                                                                                                    | 換中心 II 二〇〇首页 (2) 一番目 (2) 一番目 (2) = 1 = 1 = 1 = 1 = 1 = 1 = 1 = 1 = 1 = | •            |
| 会議<br>会議<br>会議<br>会議<br>会議<br>会議<br>会議<br>会議<br>会議<br>会議                                                                                                    | 通中心 近 △□司 × 初時来号   ④ 首页 ④ 単一 ● ● ● ● ● ● ● ● ● ● ● ● ● ● ● ● ● ●                                                                                                    | • • • •      |
|                                                                                                    | (月中心 正 公司・切勝軍号 企 首页 (単長) 天家中心・   素家中心・   本家中心・    2 (金) (金) (金) (金) (金) (金) (金) (金) (金) (金)                                                                                                    |              |
| 全国党のの<br>本<br>大人中心设<br>个人専門<br>際<br>中<br>安全<br>加入/個墅2<br>公司資料<br>反工管理<br>同工管理                                                                                                    | · 通知の     近     ○○○○○○○○○○○○○○○○○○○○○○○○○○○○○○○○○○○○                                                                                                    | •            |
| <ul> <li>たまたので、</li> <li>たまたので、</li></ul> | iB+0     II     III     IIII     IIIIIIIIIIIIIIIIIIIIIIIIIIIIIIIIIIII                                                                                                    |              |
| 全                                                                                                    | (泉中心 江     山公司 × 切然発号     () 自页 () () () () () () () () () () () () ()                                                                                                    |              |
| 会議         会議           个人中心设         小人選邦           水中空全         加入问酬経           公司資料         公司資料           反工管理         1                                                                                                    | 很中心 正                                                                                                    |              |
| ・         ・         ・                                                                                                    | 最中心 II                                                                                                    |              |
|                                                                                                    | 課目       公司 * 切時時号         ()       ()         ()       ()         ()       ()         ()       ()         ()       ()         ()       ()         ()       ()         ()       ()         ()       ()         ()       ()         ()       ()         ()       ()         ()       ()         ()       ()         ()       ()         ()       ()         ()       ()         ()       ()         ()       ()         ()       ()         ()       ()         ()       ()         ()       ()         ()       ()         ()       ()         ()       ()         ()       ()         ()       ()         ()       ()         ()       ()         ()       ()         ()       ()         ()       ()         ()       ()         ()       ()         ()       ()                                                                                                    |              |
| 全                                                                                                    | Refe (1)       公司 * 1000年3         (二)       (二)         (二)       (二)         (二) </td <td></td>                                                                                                    |              |
|                                                                                                    | 2日       2日       2日       2日       2日       2日       2日       2日       2日       2日       2日       2日       3日       2日       3日       2日       2日       2日       2日       2日       2日       2日       2日       2日       3日       3日       <                                                                                                    |              |

## 2.1.2 手机认证流程

▶ 输入信息(需要输入身份证号)点击下一步→获取短信验证码并填入→完成实名认证 流程

| 个人中心设置                             | ← 手机认证                                                                                                    |
|------------------------------------|----------------------------------------------------------------------------------------------------|
| 个人资料                               |                                                                                                    |
| 账户安全                               | <ol> <li>         1 输入信息 ────────────────────────────────────</li></ol>                                                                                                    |
| 加入/创建公司                            |                                                                                                    |
|                                    | * 姓名                                                                                                    |
|                                    |                                                                                                    |
|                                    | *身份证号 3-4 4 4 4 4 4 4 4 4 4 4 4 4 4 4 4 4 4 4                                                                                                     |
|                                    | 手机号                                                                                                    |
|                                    |                                                                                                    |
|                                    | 下一步                                                                                                    |
|                                    |                                                                                                    |
|                                    |                                                                                                    |
|                                    |                                                                                                    |
|                                    |                                                                                                    |
|                                    |                                                                                                    |
| wrgangbability.com                 | wea IIII EM Horison - Marine - Hawkine - Hawkine - H                                                                                                    |
| erganglab 55, con                  | awa Maxima wakan wakan wakan wakan wakan wakan wakan wakan wakan wakan wakan wakan wakan wakan wakan wakan waka                                                                                                    |
| ቀ ያቀባይ እር መ                        | ★ 手机认证                                                                                                    |
| A 2000<br>本 2000<br>个人中心设置<br>个人资料 |                                                                                                    |
|                                    | - 手机认证                                                                                                    |
|                                    | ★ 手机认证 ② 输入信息 3 完成                                                                                                    |
|                                    | ★ 手机认证 ★ 新人信息 2 短信验证 — 3 完成                                                                                                    |
|                                    | ★ 手机以证                                                                                                    |
|                                    | 田 三ペ 1 - 4 - 1 - 4 - 1 - 4 - 1 - 4 - 1 - 1 -                                                                                                    |
|                                    | ★ 手机从证 ★ 手机从证 ※給入信息 2 短信验证 3 完成 手机長 *短信验证码 頭輸入验证码 英取验证码                                                                                                    |
|                                    | ■ ■ ■ 1 및 1984 1 AND 10 1 1 2000 10 1 1<br>← 手机从证<br>● 輸入信息 2 短信验证 3 完成<br>- 手机号<br>- 短信验证码 一一一一一一一一一一一一一一一一一一一一一一一一一一一一一一一一一一一一                                                                                                    |
|                                    | ★ 手机从正 ※公式 (金属 ) (金属 ) |
|                                    | ★ 手机法正 ※記書 (金融) (金融) (金融) (金融) (金融) (金融) (金融) (金融)                                                                                                    |
|                                    |                                                                                                    |
|                                    |                                                                                                    |

# 2.2 账户安全

▶ 在【账户安全】页面 您可以实现以下两种操作

| 个人中心设置  | 账户安全                             |
|---------|----------------------------------|
| 个人资料    |                                  |
| 账户安全    |                                  |
| 加入/创建公司 | 登录给约 猛以定期建筑物時期扩张号安全<br>通度:中      |
|         | 手机号码<br>180****0000 <b>修改手机号</b> |
|         |                                  |
|         |                                  |
|         |                                  |
|         |                                  |
|         |                                  |

#### 2.2.1 重置登录密码

- ▶ 在【账户安全】页面点击【重置登录密码】进入
- 请注意此页面需要您输入旧密码,新密码的设置逻辑与注册时一致,并在右侧对您给予 提示,重置密码需要您对密码二次确认,并且新密码不可与原密码相同

| 个人中心设置  | ← 重置登录  | 密码 |                |                                   |
|---------|---------|----|----------------|-----------------------------------|
| 个人资料    |         |    |                |                                   |
| 账户安全    |         |    |                |                                   |
| 加入/创建公司 | * 旧密码   | •  | ~              |                                   |
|         | *新密码    | •  | See.           | × 包含字母、数字、特殊字符2种以上<br>× 长度6-20个字符 |
|         | * 确认新密码 | *  | ~ <sup>-</sup> |                                   |
|         |         | 保存 |                |                                   |
|         |         |    |                |                                   |
|         |         |    |                |                                   |
|         |         |    |                |                                   |
|         |         |    |                |                                   |

#### 2.2.2 修改手机号

- ▶ 在【账户安全】页面点击【修改手机号】进入,修改手机号需要您完成实名认证
- ▶ 修改手机号流程:身份验证→绑定新手机号→完成
- > 您可以通过手机验证码验证和登录密码验证两种方式进入

| A 1 2000 |                      |
|----------|----------------------|
| 小八圆杆     |                      |
| 账户安全     | 1 身份验证 2 继定新壬和号 3 完成 |
| 加入/创建公司  |                      |
|          |                      |
|          |                      |
|          | 🔒 手机验证码验证            |
|          |                      |
|          |                      |
|          |                      |

▶ 进入绑定新手机号页面, 输入您个人的新手机号, 请注意输入的手机号码需是您个人的 手机号且是实名办理的,获取并输入验证码完成修改手机号码操作 🙆 首贞 | 💭 涓思 | 失家中心 🔻 | 奥家中心 🔻 | 😈 曹健 🔻

| 个人中心设置  | ← 修改手机号   |               |      |
|---------|-----------|---------------|------|
| 个人资料    |           |               |      |
| 加入/创建公司 | → 身份验证 —— | 2 绑定新手机号 ———— | 3 完成 |
|         | * 新手机号    | 请输入手机号码       |      |
|         | *短信验证码    | 请输入验证码 获取验证码  |      |
|         |           | 提交            |      |
|         |           |               |      |
|         |           |               |      |
|         |           |               |      |

## 2.3 加入/创建公司

#### 2.3.1 创建公司

▶ 您需要创建的公司需要是在本系统未完成公司认证的

- ▶ 进入【加入/创建公司】页面,需要您完成实名认证流程
- ▶ 进入【加入/创建公司】页面,点击【加入/创建公司】

| <b>WWR.gengtute:</b> 10.1 | -                                  |
|---------------------------|------------------------------------|
| 个人中心设置                    | 加入/创建公司                            |
| 账户安全                      |                                    |
| 加入/创建公司                   |                                    |
|                           | 18:木川山人199建公司<br>加入公司,方能在金陵钢宝网进行交易 |
|                           | 加入化的建公司                            |
|                           |                                    |
|                           |                                    |
|                           |                                    |
|                           |                                    |
|                           |                                    |

输入公司名称(需与营业执照上名称保持一致)

| 意 <b>须变历</b> 会员中心                                                          | 江明市協康貿易有限公司 • 実家中心 • 🧊 任芸芸 • |
|----------------------------------------------------------------------------|------------------------------|
| 小人選邦<br>小人選邦<br>現宅安全<br>加人運動につ<br>口の人運動につ<br>のの選邦<br>選び加行手<br>近工登録<br>間家申請 |                              |
|                                                                            | 実于我们)単年兆(1)年時中心)支援部連         |

▶ 上传公司资料,包含营业执照,授权委托书,法人信息身份证,填写收票信息

| 象 <mark>調 室 网</mark> 会员中心<br>www.gangtuo BS. com | 江明市防藏贸易有限公司 • 英家中心 • 🤤                                                                         |
|--------------------------------------------------|------------------------------------------------------------------------------------------------|
| 个人资料设置<br>个人资料<br>账号安全<br>和入/创爆公司                | <ul> <li>← 実家以正</li> <li>────────────────────────────────────</li></ul>                        |
| 公司资料设置                                           | 上代照片要求<br>1. 该上传量新证件期件的彩色扫描件或取识明,如使用原印件强加盖公量上传(值符使用期件电子版);<br>2. 题片大小不能显ZM,支用jog/peg/png/bmp格式 |
| 我的银行卡<br>员工管理<br>商家申请                            | <b>音业执照 </b> 世界の教大賞 * 公司各称 「万曲朝鮮林龍街県各有限公司                                                      |
|                                                  | 点击上标                                                                                           |
|                                                  |                                                                                                |
|                                                  | 法人信息重要示例次要                                                                                     |

▶ 填写回填打款的开户银行,银行账号,开票电话

| <b>意实变厥</b> 会员中心                                                                                                    | ディー 天家中心・ 天家中心・ 日本 任芸王・                                                                                                    |
|----------------------------------------------------------------------------------------------------|----------------------------------------------------------------------------------------------------|
| 个人资料设置<br>小人资料<br>医考安全<br>加入修理公司<br>公司资料设置<br>公司资料公司资料公司资料日本日本 | ✓       SRAT         ✓       USCAT         ✓       USC |
|                                                                                                    | 第二年間に、「日本市場は「日本市場」の第三年間で、「日本市場」である。                                                                                                    |

▶ 根据实际收到的打款金额,输入对应金额

| 意 <mark>須賀</mark> ()()<br>() () () () () () () () () () () () ()             | <b>a</b>                                                                                                    | • 天家中心 • 🦓 任芸芸 •  |  |
|------------------------------------------------------------------------------|----------------------------------------------------------------------------------------------------|-------------------|--|
| 个人资料设置<br>小人资料<br>時空空<br>100人的展示の<br>公司资料设置<br>公司资料<br>規定的行き<br>点工程理<br>同家申請 | <ul> <li>★ EXALUT</li> <li>★ BECOM</li> <li>▲ BECOM</li> <li>▲ BECOM</li> <li>▲ BECOM</li> <li>▲ BECOM</li> <li>▲ BECOM</li> <li>▲ BECOM</li> <li>▲ BECOM</li> <li>▲ BECOM</li> </ul> | ④ 申核     電音行動和中保健 |  |
|                                                                              | 大学学校(1)開発時代(1時時やし)大陸接接<br>施設所有:(1)左左側戦時時7時35時(4時公司) 総大会時:(1)左側-444級第4個など向<br>25に2年15月20日9日、1)重要後回上地主要求可以当7、202、2016012                                                                |                   |  |

▶ 回款账户校验成功,等待后台管理员审核

| 会员中心                                                                       | □ 🎢 🎢・   天家中心・   💽 任田田・                                                                                                    |
|----------------------------------------------------------------------------|----------------------------------------------------------------------------------------------------|
| 个人资料促置<br>小人资料<br>原母企業<br>50人物理公司<br>公司资料<br>公司资料<br>规约银行非<br>员工管理<br>商家中资 | <ul> <li>✓ 安家从臣</li> <li>※ 没意公司 (※) 理交算 (※) 正律订款金額 (2) 正確</li> </ul> ● 正律订款金額 (2) 正確 ● 正律订款金額 (2) 正確 ● 正確 ● 正確 < |
|                                                                            |                                                                                                    |

▶ 后台审核通过,加入/创建公司页显示对应申请的记录,并成为该公司的管理员

| 表 <mark>領党</mark> 网 45中心               | 250 ·   250 ·   300 ·                                                        |
|----------------------------------------|------------------------------------------------------------------------------|
| 个人面料設置<br>个人面料<br>利号安全<br>私人間総合同       | M2人物構立可<br>+ 20人物能の可<br>                                                     |
| 公司資料發展<br>公司同時<br>現的助行中<br>民工程<br>周家中语 | 1 C 8 EUGERIO 00 2021-12-23 09-26.19<br>2 1095 EUGERIO 00 2022-01-13 1656.19 |

后台审核不通过,加入/创建公司列表页显示重新认证和拒绝原因按钮。点击【重新认证】跳转到第二步提交资料页;点击【拒绝原因】跳转到审核不通过页,显示拒绝时间和原因;

| 意 <mark>詞 宮</mark> M 账户中心<br>Were gamp back bit. com |                                                                                                    | 🤨 任芸芸 ▾ |
|------------------------------------------------------|----------------------------------------------------------------------------------------------------|---------|
| 个人资料设置<br>个人资料<br>账号安全                               | 加入/创建公司                                                                                                |         |
| 加入/创建公司                                              | 序号 公司名称 认证状态 公司状态 申请日期                                                                                 | 操作      |
|                                                      | 1 2021-12-17 11:                                                                                       |         |
| (加) (1) (1) (1) (1) (1) (1) (1) (1) (1) (1           | ← 买家认证                                                                                                 | 🧯 任建装 ▾ |
| 账号安全<br>加入/创建公司                                      | <ul> <li>※ 設置公司 ─── ※ 提交资料 ─── ※ 回期T款金额 −</li> <li> <b>!</b><br/><b>!</b><br/><b>市核不通过</b> </li> </ul> |         |
|                                                      | 南抗振地。2021-12-17 11.06.41<br>振地周期: 不見过<br>如有疑何勝联系書器400-828-0830                                         |         |
|                                                      |                                                                                                    |         |

#### 2.3.2 加入公司

- > 如您想要创建的公司已经完成了公司认证,你可以选择申请加入改公司
- ▶ 进入【加入/创建公司】页面,需要您完成实名认证流程
- ▶ 进入【加入/创建公司】页面,点击【加入/创建公司】

| 个人中心设置  | 加入/创建公司           |
|---------|-------------------|
| 个人资料    |                   |
| 账户安全    |                   |
| 加入/创建公司 |                   |
|         | 您未加入/创建公司         |
|         | 加入公司,方能在金陵钢宝网进行交易 |
|         | 加入/创建公司           |
|         |                   |
|         |                   |
|         |                   |
|         |                   |
|         |                   |
|         |                   |
|         |                   |

▶ 输入公司名称,点击下一步后会出现员工申请按钮,点击后等待公司管理员审批即可

| 个人中心设置                 | ← 买家认证 |        |                                                 |  |
|------------------------|--------|--------|-------------------------------------------------|--|
| 个人资料<br>账户安全           | 1 设置公司 | 2 提交资料 | 3 回填打款金额                                        |  |
| 加入/创建公司                |        | 0      | <u>O Anna Anna Anna Anna Anna Anna Anna Ann</u> |  |
| 公司资料设置<br>公司资料<br>员工管理 |        | 公司名称   | <b>议司</b><br>朝 和公司管理员承加员工等号                     |  |

## 3. 会员中心-公司资料设置

- > 当你创建/加入公司完成后,会员中心会增加【公司资料设置】菜单目录
- 如果您是公司的管理员,您的【公司资料设置】的菜单有【公司资料】【员工管理】【商家申请】

| R                     | and table for the states   |                           |
|-----------------------|----------------------------|---------------------------|
| <b>个人中心设置</b><br>个人资料 | 公司资料<br>公司信息 开票信息 邮寄信息 商家( | 言思                        |
| 账户安全 加入/创建公司          | 公司各称                       | 统一社会信用代码 9 <sup>°</sup> V |
| 公司资料设置 公司资料           | 法定代表人住所                    | ***业利明矾(止) 2( 00:00       |
| 员工管理<br>商家申请          | 经营范围 外,/(依法须经批准自           | 劳保用<br>支术除                |
|                       | 雪业执照<br>雪业执照<br>           |                           |
|                       |                            |                           |
|                       |                            |                           |

▶ 如果您是公司的员工,,您的【公司资料设置】的菜单有【公司资料】【员工管理】

| 个人中心设置 | 个人资料                    |                          |
|--------|-------------------------|--------------------------|
| 小人資料   |                         |                          |
|        | 头像 格式要求: 支持JPG、GIF、PNG、 | i、JPEG、BMP格式,文件小于2M 上传头像 |
| 公司资料设置 | 手机带带 180****8394        | 爾地雷和                     |
| 公司资料   |                         | 440.217                  |
| 员工管理   | 姓名 蔷薇                   | (Exe)                    |
|        | 会员类型 普通会员               | 升级成为买家会员                 |
|        |                         | 保存                       |

## 3.1 公司资料-公司管理员

- > 点击【公司资料】可查看公司信息,开票信息,邮寄信息
- > 完成商家申请可查看商家信息

#### 用户操作手册

| 个人资料设置                            | 公司资料                                         |                                                                               |                                                                             |                        |
|-----------------------------------|----------------------------------------------|-------------------------------------------------------------------------------|-----------------------------------------------------------------------------|------------------------|
| 个人资料                              |                                              |                                                                               | 头豕会页账号                                                                      |                        |
| 177.04                            |                                              | 崇信息 助合信息                                                                      |                                                                             |                        |
| 加入/创建公司                           | 公司名称                                         | 江苏产                                                                           | 统一社会信用代码                                                                    | 91321 21148 2          |
| 公司资料设置                            | 法定代表人                                        | <u>ڦَ</u>                                                                     | 营业期限(止)                                                                     | 2028-10-21 00:00:00    |
| 公司資料                              | 住所                                           | 南京市江11、区部1000 学校。1                                                            | .守" (1401-1室                                                                |                        |
| 我的银行卡                             |                                              | 自實和代理各类商品及技术的讲出[                                                              |                                                                             | 向商品和技术除外);机械设备及零部件。仪器仪 |
| 员工管理                              | 经营范围                                         | 表、<br>一<br>金属材料、<br>焦炭(不含作<br>化学品)<br>治会技术<br>姿词服务<br>(学校)<br>金属材料、<br>生炭(不含作 | (1) 煤炭 耐火材料、建築 利益<br>(2) (1) (2) (2) (3) (3) (3) (3) (3) (3) (3) (3) (3) (3 | クレート 特告(不合危険           |
| 商家申请                              |                                              | 的分支机构经营);企业网站的开发设                                                             | 计建议成分。(依法须经批准的项目,经相                                                         | 关部门批准后方可开展经营活动)        |
|                                   | 营业执照                                         |                                                                               |                                                                             |                        |
|                                   |                                              |                                                                               |                                                                             |                        |
|                                   |                                              |                                                                               |                                                                             |                        |
|                                   |                                              |                                                                               |                                                                             |                        |
|                                   |                                              |                                                                               |                                                                             |                        |
|                                   |                                              |                                                                               |                                                                             |                        |
|                                   |                                              |                                                                               |                                                                             |                        |
| 中心设置                              | 公司资料                                         |                                                                               |                                                                             | - 古字毗卫                 |
| <b>中心设置</b>                       |                                              |                                                                               |                                                                             | 7 卖家账号                 |
| <b>中心设置</b>                       | <b>公司资料</b><br>公司信息 チ                        | ∓票信息 邮寄信息 <b>商家信</b>                                                          | 18.<br>19.                                                                  | - 卖家账号                 |
| <b>中心设置</b><br>人資料<br>安全          | <b>公司资料</b><br>公司信息 チ<br><b>评级说明</b>         | T票信息 邮寄信息 <b>商家信</b>                                                          | 5                                                                           | - 卖家账号                 |
| <b>中心设置</b><br>、资料   ·安全   ·(例建公司 | <b>公司资料</b><br>公司信息 チ<br><b>评级说明</b><br>公司名称 | ∓票信息 邮音信息 <b>向家(</b><br>案案等级                                                  | 現                                                                           | - 卖家账号                 |

费用说明

| 费用类型          | 金额      | 费用说明                                                      | 状态                              |
|---------------|---------|-----------------------------------------------------------|---------------------------------|
| 联营保证金         | 8000元   | 保证金将缴存在指定帐户后进行锁定,在商家未按照约<br>定履约行商家承诺时,保证金将用于对买家进行强付<br>等。 | 完成支付<br>申请商家退出                  |
| 年费            | 2000元/年 | 新开通联营服务的会员需在订购服务时向平台支付"年<br>费"服务有效期为自开通当天起一年。             | 完成支付<br>到期时间:2026-06-22 14:10:4 |
| 服务费<br>现货余材   | 30元/吨   | 按照资源品种收取一定比例的联营服务                                         |                                 |
| 详询400-828-083 | 0       |                                                           |                                 |

点击【开票信息】,可更改开户银行、银联号、银行账号、开票电话、开票地址,保存 信息

| 意 <mark>研室</mark> 网<br>www.gangba0365.com                                                     |                                                                                                    |
|-----------------------------------------------------------------------------------------------|----------------------------------------------------------------------------------------------------|
| 个人资料设置     小人资料     乐号安全     加入/创建公司     乙司资料设置     公司资料     经司资料     资的银行卡     员工管理     简家申请 | 公司信息       T架信息       邮信息         ・ 作 中       ・ 作 中       ・ 作 中         ・ 作 田       ・ 作 中       ・ 作 中         ・ 市 田       ・ 2 - 2020 - 9       ・ 市 田         ・ 市 田       ・ 1 - 2 - 2020 - 9       ・ 市 田 |

▶ 点击【邮寄信息】,可更改收件人、收件人手机号、详细地址,保存信息

| MALE ALE ALE ALE ALE ALE ALE ALE ALE ALE |                       |
|------------------------------------------|-----------------------|
| 个人资料设置                                   | 公司资料                  |
| 个人资料                                     | 公司信息开票信息的资格信息         |
| 账号安全                                     |                       |
| 加入/创建公司                                  | * 收件人                 |
| 公司资料设置                                   |                       |
| 公司資料                                     | * 收件人手机号 15:452 3     |
| 我的银行卡                                    | *详细地址 江西省 / 萍乡市 / 芦溪县 |
| 员工管理                                     |                       |
| 商家申请                                     |                       |
|                                          | 保存                    |
|                                          |                       |
|                                          |                       |
|                                          |                       |
|                                          |                       |
|                                          |                       |
|                                          |                       |
|                                          |                       |

## 3.2 员工管理-公司管理员

- 公司管理员账号点击【员工管理】可查询、新增、修改、删除员工,更改员工状态、配置员工权限,转让管理员账号、员工审核
- ▶ 步骤一:进入【会员中心】-【公司资料设置】-【员工管理】,可查看员工数据

| 个人资料设置  | 员工管理   |                 |        |           |         |                         |
|---------|--------|-----------------|--------|-----------|---------|-------------------------|
| 个人资料    | 员工管理员工 | <b>国核</b>       |        |           |         |                         |
| 账号安全    |        |                 |        |           |         |                         |
| 加入/创建公司 |        | 1何页上 萬职, 南及时 腳閉 | M LAKE |           |         |                         |
| 公司资料设置  | + 新増员工 |                 |        |           |         |                         |
| 公司资料    | 序号 姓名  | <b>€NP</b>      | 实名认证   | 员工状态      | 公司名称    | 操作                      |
| 我的银行卡   | 1 10   | 100.000         | +00    | <b>40</b> | - A And | WID HTTRASTR (PTE anist |
| 员工管理    | 1      | (Decardor) (CD) | 木头名    | /m/H      |         | TFH CAPRENTE MERE MENO  |
| 商家申请    | 2      | 159519 07       | 已实名    | 启用        | 1.50    | 账号权限转让                  |
|         | 3      | 131 68          | 未实名    | 启用        |         |                         |
|         |        |                 |        |           |         |                         |
|         |        |                 |        |           |         |                         |
|         |        |                 |        |           |         |                         |
|         |        |                 |        |           |         |                         |

▶ 步骤二:点击【新增员工】,输入员工姓名、手机号、设置密码,保存信息 (1999/2000)

| 个人资料   | 员工管理员工审   | 版 🚺          |      |      |      |            |
|--------|-----------|--------------|------|------|------|------------|
| 加与安全   | ① 温馨提示:如有 | 员工商职,请及时解绑   | 员工帐号 |      |      |            |
| 公司资料设置 | + 新増员工    |              |      |      |      |            |
| 公司资料   | 序号 姓名     | 手* =         | 实名认证 | 员工状态 | 公司名称 | 操作         |
| 我的银行卡  | 1         | 15954620000  | 未实名  | 启用   | 1    | 停用权限管理编辑解绑 |
| 商家申请   | 2 (†      | 1595 1975207 | 已实名  | 启用   | 117  | 账号权限转让     |
|        | 3 17-5.   | 1310 5938    | 未实名  | 启用   |      |            |
|        |           |              |      |      |      |            |
|        |           |              |      |      |      |            |
|        |           |              |      |      |      |            |

|                 | 局工管理                         |        |            | $\bigcirc$          |                  |
|-----------------|------------------------------|--------|------------|---------------------|------------------|
| 个人资料设置          |                              |        | 新增员工       |                     |                  |
| 账号安全<br>加入/创建公司 | ① 温馨提示:                      | * 员工姓名 | 吴大         |                     |                  |
| 公司资料设置          | + 新埔员工                       | * 手机号  | 150213/ .6 | -                   |                  |
| 我的银行卡           | 序号 姓名                        | *设置密码  |            | -<br>               | 操作 使用 权限管理 编辑 解练 |
| 员工管理<br>商家申请    | 2 ( <del>]</del> .<br>3 (* 1 |        | 取消 保存      | ুলান <b>াল</b><br>প | 96号60849上        |
|                 |                              |        |            |                     |                  |
|                 |                              |        |            |                     |                  |
|                 |                              |        |            |                     |                  |

▶ 步骤三:点击【编辑】,修改员工姓名和手机号,保存信息

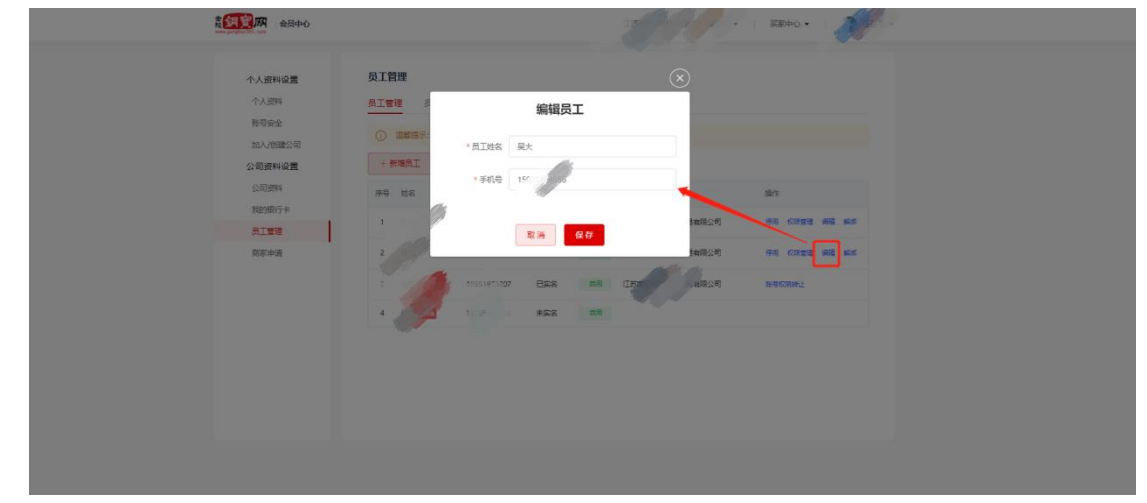

▶ 步骤四:点击【解绑】,确认解绑则删除员工

| <b>研究网</b> 会员中心 |                                             | P |
|-----------------|---------------------------------------------|---|
| 个人资料设置          | 反I管理                                        |   |
| 科资人个            |                                             |   |
| 账号安全            |                                             |   |
| 加入/创建公司         | (1) 温馨揭示:如有员工 此象作除募集这账号,是否继续?               |   |
| 公司资料设置          | + 新端员工                                      |   |
| 公司资料            | 取消 希认 崇作                                    |   |
| 我的银行卡           |                                             |   |
| 员工管理            | 1 和永 1565/2000 未实名 局用 江西市 前静公司 伊用 初期管理编辑 解绑 |   |
| 商家申请            | 2 5 150 7 未实名 商用 江方 沿城保公司 侍用 印度田道 编辑 新新     |   |
|                 | 3 15 15 ERG BR IBT SARAS BESTRAL            |   |
|                 | 4 13 13 #SE BH                              |   |
|                 |                                             |   |
|                 |                                             |   |
|                 |                                             |   |
|                 |                                             |   |
|                 |                                             |   |
|                 |                                             |   |

步骤五:点击【停用】,确认停用则停用员工账号,点击【启用】,确认启用则启用员 工账号

| 意何变网 会员·   | ъф          |                  |                                       |
|------------|-------------|------------------|---------------------------------------|
| 个人资料设置     | 员工管理        |                  |                                       |
| 个人资料       | 员工管理 员工审核(  | 提示               |                                       |
| 加入/创建公司    | ① 温馨提示:如有员工 | 此操作将停用该账号, 是否继续? |                                       |
| 公司资料设置公司资料 | + 新增员工      | 取消 确认            | 操作                                    |
| 我的银行卡员工管理  | 1 159       |                  | · · · · · · · · · · · · · · · · · · · |
| 南家申请       |             | 0 <b>x</b> çã AA |                                       |
|            | 3           | 17 Egg 8#        | 有限公司 张母权限转让                           |
|            | ·           | 16 <b>***</b> *  |                                       |
|            |             |                  |                                       |
|            |             |                  |                                       |
|            |             |                  |                                       |

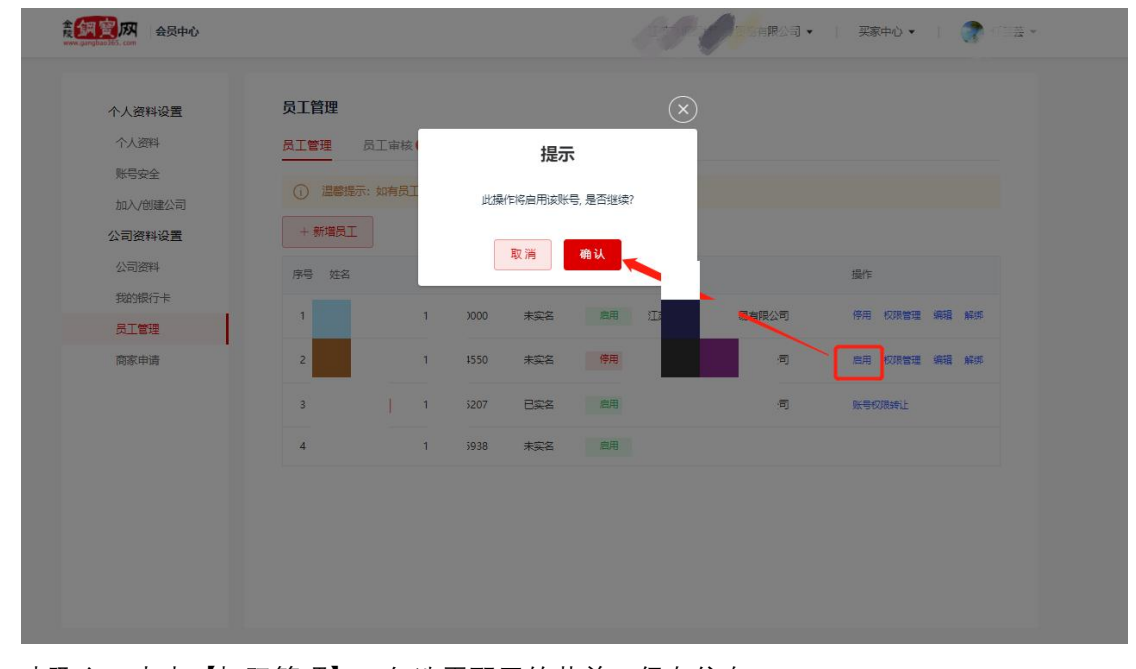

▶ 步骤六:点击【权限管理】,勾选需配置的菜单,保存信息

| 个人资料设置                                                                                                    | 员工管理                           |                              |                                                                                                    |                                                                 |      |       |                     |              |            |
|----------------------------------------------------------------------------------------------------|--------------------------------|------------------------------|----------------------------------------------------------------------------------------------------|-----------------------------------------------------------------|------|-------|---------------------|--------------|------------|
| 个人资料                                                                                                    | 员工管理员                          | 宙核 1                         |                                                                                                    |                                                                 |      |       |                     |              |            |
| 账号安全                                                                                                    |                                |                              |                                                                                                    |                                                                 |      |       |                     |              |            |
| 加入/创建公司                                                                                                    | () 温馨提示: 如                     | 响员工离职,                       | 请及时解绑                                                                                                    | 员工帐号                                                            |      |       |                     |              |            |
| 公司资料设置                                                                                                    | + 新増员工                         |                              |                                                                                                    |                                                                 |      |       |                     |              |            |
| 公司资料                                                                                                    | 序号 姓名                          | 手机号                          |                                                                                                    | 实名认证                                                            | 员工状态 | 公司名称  |                     | 操作           |            |
| 我的银行卡                                                                                                    | 1                              | 1                            | )000                                                                                                    | 未实名                                                             | 启用   | 11    | 司                   | 停用权限管理编辑     | 解却         |
| 员工管理                                                                                                    |                                |                              |                                                                                                    |                                                                 |      |       |                     |              |            |
| 阁家申请                                                                                                    | 2                              | 1                            | 1550                                                                                                    | 木头石                                                             | 后用   | 112   | 19<br>1             | 伊用 权限管理 编辑 第 | 99370<br>1 |
|                                                                                                    | 3                              | 1                            | 5207                                                                                                    | 已实名                                                             | 启用   |       | 同                   | 账号权限转让       |            |
|                                                                                                    | 4                              | 1                            | 5938                                                                                                    | 未实名                                                             | 启用   |       |                     |              |            |
|                                                                                                    |                                |                              |                                                                                                    |                                                                 |      | AT AL |                     | 初末中心         | •          |
| (加) (1) (1) (1) (1) (1) (1) (1) (1) (1) (1                                                                                                    | ← 权限管                          | 理                            |                                                                                                    |                                                                 |      | Im    |                     | 买家中心 ▼       | <b>2</b> 4 |
|                                                                                                    |                                | <b>理</b><br>买家中心             | 卖家中心                                                                                                    | >                                                               |      | 199   | <mark>∕}</mark> na• | 买家中心 ▼       | ¢_=        |
| たのまたは、     たのでは、     たのでは、      たのでは、     たのでは、      たのでは、     たのでは、      たのでは、     たのでは、      たのでは、         | ← 权限管<br>账号中心<br>目录            | <b>理</b><br>买家中心             | 卖家中心<br>菜单                                                                                                    | >                                                               | 权限   | 3139  | <b>()</b>           | 买称中心 ▼       | 8          |
|                                                                                                    | ← 权限管<br>账号中心<br>目录            | <b>理</b><br>买家中心             | <ul> <li>卖家中心</li> <li>菜单</li> <li>☑ 个人</li> </ul>                                                                                     | ><br>资料                                                         | 权限   | 1.25  | <u></u>             | ▼ ①中源英       | 2 - =      |
| 会員中心           个人资料设置           个人资料           水分荷料           影号安全           加入创建公司           公司资料           公司资料                                                                                                    | ← 权限管<br>账号中心 目录               | 理 采家中心 设置                    | 卖家中心<br>菜单<br>2 个人<br>2 账号                                                                                                    | 〉<br>资料<br>安全                                                   | 权限   | U C   | nii 23 •            | 买称中心▼        |            |
| たのです     たのです     たのです  | ← 权限管<br>账号中心 日录 日录 ○ 个人资料     | <b>理</b><br>买家中心<br>设置       | <b>奕家中心</b><br>菜単<br>2 个人<br>2 账号<br>2 加入                                                                                              | ><br>资料<br>安全<br>(创建公司                                          | 权限   | 1     | <u>nii ⊥a</u> •     | 买称中心 ▼       |            |
| 会員中心           个人资料设置           个人资料设置           个人资料           外人资料           影号安全           加入(创建公司)           公司资料设置           公司资料           我的银行卡           员工管理                                                                                                    | ← 权限管 账号中心 目录 ◎ 个人资料           | <b>理</b><br>天家中心<br>设置       | 安家中心<br>菜単<br>望 个人<br>望 班号<br>望 加入<br>望 公司<br>二                                                                                        | <ul> <li></li></ul>                                             | ₹XFR |       | nt                  | ▼ ①中源英       |            |
| たのでの     たのでの     たのでの     たのでの     たのでの     たん資料     なのでの     たん資料     なのでの     たのでの     たのでのの     たのでのの     たのでの     たので | ← 权限管<br>账号中心 目录 ○ 个人资料 ○ 公司资料 | <b>理</b><br>买家中心<br>设置<br>设置 | <ul> <li>契家中心</li> <li>菜单</li> <li>2 个人</li> <li>2 账号</li> <li>3 加入</li> <li>2 公司</li> <li>3 我的</li> <li>3 品丁</li> </ul>               | <ul> <li></li></ul>                                             | 权限   |       |                     | ▼            | a          |
| <ul> <li>         ・・・・・・・・・・・・・・・・・・・・・・・・・・・・・</li></ul>                                                                                                    | ← 权限管<br>账号中心 日录 ○ 个人资料 ○ 公司资料 | <b>理</b><br>天家中心<br>设置<br>设置 | <ul> <li>要家中心</li> <li>菜単</li> <li>2 个人</li> <li>2 账号</li> <li>2 加入</li> <li>2 公司</li> <li>2 氏的</li> <li>2 员工</li> <li>※ 商家</li> </ul> | )<br>资料<br>安全<br>(何)建公司<br>(例)建公司<br>(例)<br>健行<br>卡<br>管理<br>申请 | łXFR |       |                     | 买称中心 ▼       |            |

▶ 步骤七:点击【权限管理】,选择新管理员、上传委托书,并确认转让管理权

| 个人资料设置  | 员工管理      |         |       |      |      |    |    |     |      |      |  |
|---------|-----------|---------|-------|------|------|----|----|-----|------|------|--|
| 个人资料    | 员工管理员     | 工审核     |       |      |      |    |    |     |      |      |  |
| 账号安全    | 0         |         |       |      |      |    |    |     |      |      |  |
| 加入/创建公司 | (1) 温馨提示: | 如有员上离职, | 请及时解组 | 员工账号 |      |    |    |     |      |      |  |
| 公司资料设置  | + 新増员工    |         |       |      |      |    |    |     |      |      |  |
| 公司资料    | 序号 姓名     | 手机号     |       | 实名认证 | 员工状态 | 洛称 |    | 攝作  |      |      |  |
| 我的银行卡   |           |         |       |      |      |    |    |     |      |      |  |
| 员工管理    | 1 5       | 18      | 523   | 已实名  | 启用   |    | 5  | 停用  | 权限管理 | 解绑   |  |
| 商家申请    | 2         | 15      | 000   | 未实名  | 启用   |    | Ð  | 停用  | 权限管理 | 编辑解绑 |  |
|         | 3         |         | 550   | 未实名  | 启用   |    | IJ | 停用  | 权限管理 | 编辑解绑 |  |
|         | 4         | 15      | 207   | 已实名  | 启用   | 江苏 | 5  | 账号权 | 限转让  |      |  |
|         | 5         | 13      | 938   | 未实名  | 启用   |    |    |     |      |      |  |
|         |           |         |       |      |      |    |    |     |      |      |  |

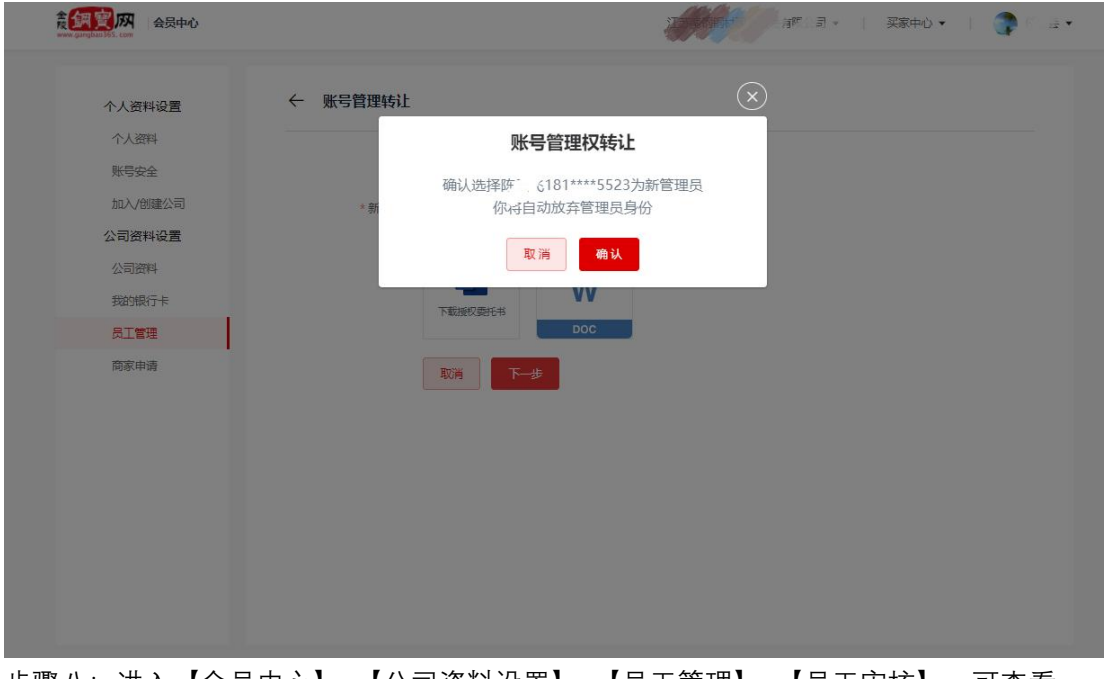

▶ 步骤八:进入【会员中心】-【公司资料设置】-【员工管理】-【员工审核】,可查看 待审核的员工申请,点击【审核】进行审核通过或拒绝

#### 用户操作手册

| 意 <mark>须 宽</mark> 网 会员中心<br>www.gurgbao.45.com |                            |           | · Co         | 」服公司 ▼ | 买家中心 🔹 📋 💼 🔸   |
|-------------------------------------------------|----------------------------|-----------|--------------|--------|----------------|
| 个人资料设置<br>个人资料                                  | <b>员工管理</b><br>员工管理 员工审核 ( | )         |              |        |                |
| 账号安全                                            | 序号 姓名                      | 手机号 申请加入2 | 同 申请时间       | 状态     | 备注 操作          |
| 加入/创建公司                                         | 1 8                        | 5523      | 2022-01-14 1 | 法审核    |                |
| 公司资料                                            | r p                        | 5323      | 1:02:32      | 10+10  | <b>HIX</b>     |
| 我的银行卡                                           |                            |           |              |        |                |
| 员工管理                                            |                            |           |              |        |                |
|                                                 |                            |           |              |        |                |
| 食 <mark>須夏</mark> 四 会员中心<br>www.gargbab.85.com  |                            |           |              | →限公司・  | 买家中心 • 🔰 🕜 🖉 • |
| 个人资料设置                                          | 员工管理                       |           | $\times$     |        |                |
| 个人资料                                            | 员工管理 長                     |           |              |        |                |
| 账号安全                                            | 序号                         | 姓名,如此     |              | 状态     | 备注 操作          |
| 公司资料设置                                          | 1 陈云                       | 申请加入 订 22 | اھ.<br>۱     | 待审核    | 审核             |
| 公司资料                                            |                            | P/1       |              |        |                |
| 我的银行卡                                           |                            |           | - li         |        |                |
| 员上官理<br>商家申请                                    |                            | 拒绝 通过     |              |        |                |
| 199 <u>8</u> /49194                             |                            |           |              |        |                |

## 3.3 设置和重置支付密码-公司管理员

- > 公司管理员可以设置支付密码和重置支付密码功能
- ▶ 步骤一:未设置支付密码时,管理账号点击【立即设置】

| www.ganglas.MS.com  | J ~ . |
|---------------------|-------|
| A 人 法科 设置<br>人 人 法科 |       |

▶ 步骤二:输入支付密码和确认支付密码,提交

| 会员中心<br>www.garguar.log.com                                        |                                  |                                            | 江苏 |                                                                                                    | tit 💌 |
|--------------------------------------------------------------------|----------------------------------|--------------------------------------------|----|----------------------------------------------------------------------------------------------------|-------|
| <ul> <li>         ・ A 公共中心         ・         ・         ・</li></ul> | 新户安全 登录部 38度: 手机等 159*** 支付電荷 周気 | 设置支付密码   ・・・・・・・・・・・・・・・・・・・・・・・・・・・・・・・・・ |    | <ul> <li>↓ 买茶中心 • ● ●</li> <li>●</li> <li>●</li></ul> |       |
|                                                                    |                                  |                                            |    |                                                                                                    |       |

- ▶ 设置支付密码
- ▶ 步骤一:已设置支付密码,管理员账号点击【重置支付密码】

| 校 新 P A 会员中心<br>www.gargbab365.com |                       | <u>لا</u> | ☆公司 ▼  |
|------------------------------------|-----------------------|-----------|--------|
| 个人资料设置                             | 账户安全                  |           |        |
| 个人资料                               |                       |           |        |
| 账号安全                               |                       |           |        |
| 加入/创建公司                            | 登录 當時 建议定期更换密码有助于帐号安全 |           | 重置登录密码 |
| 公司资料设置                             | 强度:中                  |           |        |
| 公司资料                               |                       |           |        |
| 我的银行卡                              | 手机运动<br>159****5207   |           | 修改手机号  |
| 员工管理                               |                       |           |        |
| 商家申请                               | 支付密码用支付密码进行帐户管用金支付新得  | 构买商品或服务   | 重置支付密码 |
|                                    |                       |           |        |
|                                    |                       |           |        |
|                                    |                       |           |        |
|                                    |                       |           |        |
|                                    |                       |           |        |
|                                    |                       |           |        |
|                                    |                       |           |        |

▶ 步骤二:选择手机验证码验证或支付密码验证

| 截 新 查 加入 会员中心 | 江か 初期版公司 • 矢原中心 • 2000 |
|---------------|------------------------|
| 个人资料设置        | ← 重置支付密码               |
| 个人资料          |                        |
| 账号安全          |                        |
| 加入/创建公司       |                        |
| 公司资料设置        |                        |
| 公司资料          |                        |
| 我的银行卡         | 日 手机验证码验证              |
| 员工管理          |                        |
| 商家申请          | 合 支付密码验证               |
|               |                        |
|               |                        |
|               |                        |
|               |                        |
|               |                        |
|               |                        |

| 象 <mark>頻 資 网</mark> 会员中心<br>www.gangbacl65.com |          |            | Ц  | 松司・   买家中心・   ● |
|-------------------------------------------------|----------|------------|----|-----------------|
| 个人资料设置                                          | ← 重置支付密码 |            |    |                 |
| 个人资料                                            |          |            |    |                 |
| 账号安全                                            |          | → 身份验证 ─── |    | 3 完成            |
| 加入/创建公司                                         |          | <b>O</b>   |    |                 |
| 公司资料设置                                          |          |            |    |                 |
| 公司资料                                            |          |            |    |                 |
| 我的银行卡                                           |          | * 新支付密码    |    | ~               |
| 员工管理                                            |          |            |    |                 |
| 商家申请                                            |          | * 确认新支付密码  |    | . M             |
|                                                 |          |            | 保存 |                 |
|                                                 |          |            |    |                 |
|                                                 |          |            |    |                 |
|                                                 |          |            |    |                 |
|                                                 |          |            |    |                 |
|                                                 |          |            |    |                 |
|                                                 |          |            |    |                 |
|                                                 |          |            |    |                 |
|                                                 |          |            |    |                 |

# 3.3 商家申请-公司管理员

- ▶ 点击【商家申请】进入页面
- 在【商家申请】页面,点击【商家申请】按钮,弹出平台交易规则,滑动阅读后,点击 【我已阅读并同意协议】

| 个人资料    |                                                                                               |
|---------|-----------------------------------------------------------------------------------------------|
| 账户安全    | 你现在是买家会员,快速成为认证卖家,立享以下权益:现货商城挂货,开通专属店铺,发布优质资源。                                                |
| 加入/创建公司 |                                                                                               |
| 公司资料设置  | <b>(</b> 记实名) 180****8394<br>曲平 公司                                                            |
| 公司资料    | HEA. AND                                                                                      |
| 员工管理    | 用户须知                                                                                          |
| 商家申请    | 1. 联营额务的申请流程及相关收费标准请以平台页面为准。                                                                  |
|         | 2. 全股损益网有权根据包括但不仅限于公司经营状况、服务水平等其他因素退回案户申请,同时全股损益网有权在申请服务及后续经营阶段要求用户提供其他资质。                    |
|         | 3.用户须如实提供资料和信息。                                                                               |
|         | <ul> <li>请务必确保您申请入註及后袋送营阶段提供的相关资质和信息的真实性,一旦发现虚假资质或信息的,您将被列入非诚信客户名单,金陵钢宝网将不再与您进行合作。</li> </ul> |
|         | • 您相应信息和资料发生变更的,您应于变更后十五天内书面告知金陵铜宝网并提交相应变更证明材料。                                               |
|         | 费用说明                                                                                          |
|         | 01 <b>联营保证金</b><br>保证金将做存在指告账户后进行创走,在购家未按照约定履行向家,乐诺时,保证金将用于对买家进行船付等。                          |
|         | 02 年號                                                                                         |
|         | 新开通联营服务的会员需在订购服务时向平台支付"年费",服务有效期为自开通当天起一年。                                                    |
|         | 03 服务费                                                                                        |
|         | 按照资源品种收取一定比例的联营服务费。                                                                           |
|         |                                                                                               |
|         | 商家申请                                                                                          |
|         |                                                                                               |

| 员工管理 | 用户权加                                                                                                    |
|------|----------------------------------------------------------------------------------------------------|
| 商家申请 | 平台交易规则                                                                                                    |
|      | 总则                                                                                                    |
|      | 第一条 【制定依据】为规范用户在金陵钢宝网平台(域名为www.gangbao365.com,以下简称"平台")上的交易行为,根据《中华人民共和国民法典》等相关法律法规,特制定买方交易规则、联营卖方交易规则、钢材竟价交易规则。                                                                                                    |
|      | 第二条【适用范围】交易规则适用于在平台中进行钢材、钢坯交易活动的用户。                                                                                                    |
|      | 第三条 【免责声期】用户必须仔细阅读并遭守本规则,对其在本平台进行的一切行为负责并承担法律后果。如因用户未<br>仔细阅读本规则而引起任何争议或损失的,概由用户自行承担责任。当交易中出现不可抗力、意外事件、技术故障等异常<br>情况,平台有权根据实际交易情况采取重新交易和临时闭市等措施并在平台予以公告。因异常情况及本平台为应对异常情<br>况所采取的相应处理措施导致平台不能履行应尽义务或造成相关方损失的,平台不承担责任。 |
|      | 第四条【定义】                                                                                                    |
|      | 现货: 指在平台上挂牌出售、货权明确、即可交付的钢材、钢坯等产品。                                                                                                    |
|      | 仓库:指卖方在平台上挂牌出售的钢材、钢坯等产品存放的具体地点,需具备相关仓储条件。                                                                                                    |
|      | 自营仓库: 指平台有实际控制权且独自经营的仓库。                                                                                                    |
|      | 非自营仓库:指平台未实际控制和经营的、但与平台卖方有业务关联的仓库。                                                                                                    |
|      | 正品商品: 指质量符合国家质量标准的商品, 出售后受理质量异议。                                                                                                    |
|      | 特价商品: 指平台现货商品中存放时间较长,卖方减价出售、挂牌时有 (转)个"字标注的商品。特价商品出售后不处理质                                                                                                    |
|      | 我已阅读并同意协议                                                                                                    |
|      | 关于我们将回我们喜欢中心。                                                                                                    |

▶ 进入商家申请流程:提交资质→资质审核→支付→开通服务

| 账户安全    | 1 標交密碼 —— 2 溶质直核3 支付4 开通服务                                        |
|---------|-------------------------------------------------------------------|
| 加入/创建公司 |                                                                   |
| 公司资料设置  | 公司名称 南方 有限公司                                                      |
| 公司资料    | 会営范围 きなままであるとおり、「「「「」」」を使用した。 きなままでは、 おり原料時間,自営和                  |
| 员工管理    | 代理各类物品及技术的进出口业务。(农法须经批考                                           |
| 商家申请    | 经营信息                                                              |
|         | * 经营品种 〇 現货余材 〇 市场流通材<br>* 库存量 - 清输入库存量 - 略 * 上年度喜敬 - 清输入上年度喜敬 万元 |
|         | *业务联系人 请输入业务联系人 *手机号 请输入手机号                                       |
|         | <b>合库信息</b> _ 支持添加多蛋合库,上限20家                                      |

# 3.3.1 提交资质

▶ 提交资质页面,您需要勾选填写您的经营信息,仓库信息以及附件信息,

| 01611126 | 公司名称 南                               |
|----------|--------------------------------------|
|          |                                      |
| 日二管理     |                                      |
| 羽家申请     | 经营信息                                 |
|          | * 经警品种 ○ 现货余材 ○ 市场流通材                |
|          | * 库存量 请输入库存量 聘 *上年度营收 请输入上年度营收 万元    |
|          | * 业务联系人 请输入业务联系人 * 手机导 请输入手机导        |
|          | 附件信息 图片大小不超过4M, 支持jpg/jpeg/png/bmp格式 |
|          | * 仓储协议或仓库入库单  ① 点击上传                 |
|          | * 近期部分采购发票                           |
|          | ▲ 病金上传                               |
|          |                                      |

## 3.3.2 资质审核

当您在提交资质页面,填写完信息,并提交后,您将会看到以下页面,我们的工作人员会根据您提供的资料,进行审批与评级

| 个人中心设置  | 商家申请                                                         |
|---------|--------------------------------------------------------------|
| 个人资料    |                                                              |
| 账户安全    | ✓ 提交资质 2 资质审核 3 支付 4 开通服务                                    |
| 加入/创建公司 |                                                              |
| 公司资料设置  |                                                              |
| 公司资料    | 1 AND A LONG                                                 |
| 员工管理    |                                                              |
| 商家申请    |                                                              |
|         | 已提交资料,审核中                                                    |
|         | 48-0-1127-0-2010 07 01 00/FC/F0                              |
|         | 读之从业中词。2022-07-0106353.52<br>请耐心等待审论结果,如有疑问请联系客服400-828-0830 |
|         |                                                              |
|         |                                                              |
|         |                                                              |
|         |                                                              |
|         |                                                              |
|         |                                                              |

如果审核不通过,工作人员,会标注上拒绝原因,方便您的修改并重新提交,您也可以 直接与客服人员联系

| 个人中心设置  | 商家申请            |                       |        |
|---------|-----------------|-----------------------|--------|
| 个人资料    |                 |                       |        |
| 账户安全    | 🔗 提交资质 ——— 2 资质 | 事核 —— 3 支付 ——         | 4 开通服务 |
| 加入/创建公司 |                 |                       |        |
| 公司资料设置  |                 |                       |        |
| 公司资料    |                 |                       |        |
| 员工管理    |                 |                       |        |
| 商家申请    |                 | 甲核个週辺                 |        |
|         | 审核拒绝            | • 2022-07-01 09-02-37 |        |
|         | 拒绝原因            | : 您提交的信息模糊 请重新修改      |        |
|         | 如有疑问            | 请联系客服400-828-0830     |        |
|         |                 |                       |        |
|         |                 | 重新修改                  |        |
|         |                 |                       |        |
|         |                 |                       |        |
|         |                 |                       |        |

#### 3.3.3 支付服务费

- 个人资料 账户安全 ✓ 提交资质 -- 🕢 资质审核 — 3 支付 — 4 开通服务 加入/创建公司 公司资料设置 评级说明 公司资料 公司名称 卖家等级 开票方式 回款方式 员工管理 平台用户收货后,且商家到票后,次日 江苏数一科技服务有限公司 A类 平台开票(第二方) 商家申请 付款 请阅读《平台交易规则》 费用说明 费用类型 金額 费用说明 状态 保证金将缴存在指定帐户后进行锁定,在南家未按照约 定履约行南家承诺时,保证金将用于对买家进行赔付 联营保证金 6000元 完成支付 等。 新开通联营服务的会员需在订购服务时向平台支付"年 年费 2000元/年 费"服务有效期为自开通当天起一年。 服务费 20元/吨 按照资源品种收取一定比例的联营服务 市场流通材 详询400-828-0830
- > 工作人员审核通过时会对您提交的资料进行评级,并针对您的评级收取服务费用

> 完成支付后,您就完成了商家申请的全部流程,成为钢宝联营卖家

| 商家申请           |
|----------------|
|                |
|                |
| 恭喜您,已成为钢宝联营卖家! |
| 前往卖家中心         |
|                |
|                |
|                |
|                |

# 3.4 公司资料-公司员工

> 点击【公司资料】可查看公司信息,开票信息,邮寄信息

| AcAgra         Cargas           AcAgra         Arges         Arges | Achowage     Califies     Tiggles     Markels       Achowage     Achowage     Achowage     Achowage       Birback     Achowage     Achowage     Achowage       Achowage     Achowage     Achowage     Achowage       Achowage     Achowage     Achowage     Achowage< | www.gargbanks.com     | and and a fillents       | (1) 単尺   (二月85   大阪中(1) *   英原中(1) *   🥶 首端 * |
|----------------------------------------------------------------------------------------------------|----------------------------------------------------------------------------------------------------|-----------------------|--------------------------|-----------------------------------------------|
| MX 公里         公司公本         約-社会信用代码         9         V           加入/创設合】         法法代表人         世址明用(止)         2( 00000           公司资料         任所         世址明用(止)         2( 00000           人口管理         日本         日本         一日本           商家申请         経営范围         外、((依法泰健批)指         开展经营店动)         予保用           董业执照         重业执照         「重业执照         「日本         日本                                                                                                    | 加入/创建公司     公司名称     统一社会信用代码     9     V       加入/创建公司     法定代表人     堂业明同(山)     2(     00:00       公司资料     在所     学生期同(山)     2(     00:00       公司资料     日本     日本     日本     学生期同(山)     2(     00:00       公司资料     日本     日本     日本     日本     学生期同(山)     2(     00:00       公司资料     日本     日本     日本     日本     日本     日本       月工管理     日本     日本     日本     子供給     子供給       局工管理     日本     日本     子供給     子供給     予供給       「日本     日本     日本     子供給     子供給     予供給       「日本     日本     日本     日本     日本     日本       「日本     日本     日本     日本     日本     日本       「日本     日本     日本     日本     日本     日本       「日本     日本     日本     日本     日本     日本       「日本     日本     日本     日本     日本     日本       「日本     日本     日本     日本     日本     日本       「日本     日本     日本     日本     日本     日本       「日本     日本     日本     日本     日本       「日本     日本     日本     日本                                                                                                    | <b>个人中心设置</b><br>个人资料 | 公司资料<br>公司信息 开票信息 邮寄信息 商 | 家信息                                           |
| 公司资料设置     法定代表人     室业明泉(止)     2/ 00:00       公司资料     任所     日       人工管理     日     日     第日       商家申请     日     月     月       資産/項目     日     日     第日       資産/項目     日     日     第日       資産/項目     日     日     第日       市     日     日     第日       市     日     日     第日       市     日     日     第日       市     日     日     第日       市     日     日     第日       市     日     日     日       市     日     日     日       市     日     日     日       市     日     日     日       市     日     日     日       市     日     日     日       市     日     日     日       市     日     日     日       市     日     日     日       日     日     日     日       日     日     日     日       日     日     日     日       日     日     日     日       日     日     日     日       日     日     日                                                                                                    | 公司资料     法法代表人     堂业领明(止)     2(     0.0.00       公司资料     在所     工作     工作       局工管理     経常范囲     外、/(依法/须送批准)     开展经常活动     开展经常活动       電业执照     工作     工作                                                                                                    | 加入/创建公司               | 公司名称                     | 统一社会信用代码 9 <sup>-</sup> V                     |
| 公司資料         住所           反工管语            商家申请         经营范围           营业执照            营业执照                                                                                                    | 公司资料         任所           历工管理<br>顾家申请         程管范围         外、/(依法须经批维曲         开保经营活动)           营业执照         重业执照         工業                                                                                                    | 公司资料设置                | 法定代表人                    | 营业期限(止) 2( 00:00                              |
| 反工管理     商家申请     登普范围     芳保用<br>读大输         外, /(欲去须经批准論     开展经营活动)        書业执照                                                                                                    | 及工管理<br>商家申请     投幣范围     予備用<br>分・/(依法须经批准論       貴业汎照     貴业汎照                                                                                                    | 公司资料                  | 住所                       |                                               |
|                                                                                                    |                                                                                                    | 员工管理<br>商家申请          | 经营范围                     | 劳强用<br>技术除                                    |
|                                                                                                    |                                                                                                    |                       | 营业执照                     |                                               |
|                                                                                                    |                                                                                                    |                       |                          |                                               |

## 3.5 员工管理-公司员工

▶ 点击【管理管理】可查看同公司的员工及管理员信息

| 个人中心设置  | 员工管理  |        |      |      |            |              |
|---------|-------|--------|------|------|------------|--------------|
| 个人资料    |       | ~~40 📼 |      |      | 0.744      | 42 /4-       |
| 加入/创建公司 | 序号 姓名 | 手机专    | 头名认证 | 页上状态 | 公司名称       | <b>想</b> 呢"户 |
| 公司资料设置  | 1     | 3      | 日並另  | 后用   | 江?         |              |
| 公司资料    | 2     | 18 1   | 已实名  | 启用   | )I?        | 申请管理员        |
| 员工管理    | 3     | 1      | 已实名  | 启用   | 2          |              |
|         | 4 ī   | 18     | 已实名  | 启用   | 江 <b>才</b> |              |
|         |       |        |      |      |            |              |
|         |       |        |      |      |            |              |
|         |       |        |      |      |            |              |

 点击【申请管理员】进入下图页面,可选择下载委托书模板,编辑后上传,点击下一步, 等待审核结果

| 个人中心设置  | ← 账号管理申请        |
|---------|-----------------|
| 个人资料    |                 |
| 账户安全    |                 |
| 加入/创建公司 |                 |
| 公司资料设置  | <b>W (</b>      |
| 公司资料    | 下载授权委托书 上传授权委托书 |
| 员工管理    |                 |
|         | 取消              |
|         |                 |
|         |                 |
|         |                 |
|         |                 |

4. 商品物资搜索

## 4.1 首页搜索

#### 4.1.1 搜索栏-全站搜索

打开首页时,可在搜索栏中输入需要采购资源的品名/材质/产地,点击【全站搜素】, 可快速搜索出本平台【现货商城】与【竞价专区-单条竞价】的资源

|                                                | 355           |                              | 本区搜索                        | 全站搜索           | ▶ 駒物车           |      | 400-828-0830     |
|------------------------------------------------|---------------|------------------------------|-----------------------------|----------------|-----------------|------|------------------|
| ≅ 全部商品分类                                       | 首页 现货商        | 城    竞价专区 ~                  | 运输招标                        | С2М加工          | 循环物资            | 资讯中心 |                  |
| 现货商城 (156)                                     | 单条竟价 (8)      |                              |                             |                |                 |      |                  |
| 当前搜索 关键字:Q355 🔇                                |               |                              |                             |                |                 |      | ♂ 全部清除           |
| 规格厚度:                                          | - 充度:         | -                            | 长度:                         | -              | <b>10</b>       | 筆意   |                  |
| 其他 质量信息: 清选择 、                                 | 尺寸信息: 请选择     | → 计量方式: 清选择                  | ✓ 是否特价: 副                   | #选择 ∨ <b>資</b> | 原关型: 前选择        |      |                  |
|                                                |               | 3                            | ■多选项 ▼                      |                |                 |      |                  |
| 默认价格 \$ ¥ 操任价 -                                | 大雄遊校 建降日期 \$  | 入库日期 🗘 仅看定向                  | 「日本語」の                      |                |                 |      | 共156条            |
| 商品信息                                           |               | 仓库                           | 数量/重量                       | 价格             |                 | 操作   |                  |
| <b>热钆钢板 Q355B 2</b><br>正品 四切边<br>© <b>医保</b> 书 | 20*2000*12001 | <b>佺友二库</b><br>出库费: 20.00元/吨 | 1件/3.768吨<br><sup>時计</sup>  | 5,00           | <b>0.00</b> 元/₪ | 查看详情 | 词 加入购物车          |
| 热轧钢板 Q355B 2     正晶 四切边     夏保书                | 20*2001*L 南钢  | <b>佺友二库</b><br>出库费: 20.00元/吨 | 5件/3.768盹<br><del>诗</del> 计 | 5,00           | <b>0.00</b> 元/吨 | 查看详情 | `冒 加入购物车         |
| 热轧钢板 Q355B 2<br>正品 四切边                         | 20*2004*L 南钢  | 佺友二库                         | 5件/3.768吨                   | 5.00           | <b>0.00</b> 元/吨 | 查看详情 | <b>运</b> 加入 胸的 车 |

点击搜索栏可以触发搜索历史记录,鼠标点击搜索记录内容进行筛选查询,历史记录最 多保留十条。

| <mark>5</mark> huy1                | 请输入品名/材质/产地         |                              | 本区搜索 全國                           | 出投索                       |      | 時熱线<br>100-828-0830 |
|------------------------------------|---------------------|------------------------------|-----------------------------------|---------------------------|------|---------------------|
| ≔ 全部商品分类                           | 热轧钢板<br>热轧不锈钢       | ×<br>×                       | 运输招标 C2M                          | M加工 循环物资                  | 资讯中心 |                     |
| 当前搜索 关键字热轧钢板                       | Q355B<br>汉治         | ×<br>×                       |                                   |                           |      | ▲ 全部清除              |
| 材质 D41D008 Q35<br>规格 厚度:           | 上钢<br>万达<br>D41D008 | ×                            | 2-W AB/AH36-Z35<br>:度:            | AB/DH32N 请输入材质<br>或 厚*宽*长 | 确定   | ◆多选 更多>             |
| 其他 质量信息: 清选                        | 南钢                  | ×                            | 是否特价: 请选择                         | ◇ 资源类型: 请选择               | ~    |                     |
|                                    |                     | 更多                           | 8选项 ▼                             |                           |      |                     |
| 默认 价格 ↓ 量低价                        | - ¥最高价 挂牌日期 \$      | 入库日期 🗧 (仅看定向                 | ▶ 挑量加购                            |                           |      | 共46条                |
| 商品信息                               |                     | 仓库                           | 数量/重量                             | 价格                        | 操作   |                     |
| <b>热轧钢板 AB/</b><br>正品 定尺<br>③ 质保书  | DH40N 55*99*99 鞍钢   | <b>佺友二库</b><br>出库费: 20.00元/吨 | <b>3件/3.000吨</b><br>磅计            | <b>5,000.00</b> 元/吨       | 查看详情 | 词 加入购物车             |
| <b>热礼钢板 Q35</b><br>正品 四切边<br>② 质保书 | 5B 20*2000*12003    | <b>佺友二库</b><br>出库费: 20.00元/吨 | <b>1件/3.768吨</b><br><sup>理计</sup> | 5,000.00 元/吨              | 查看详情 | 词 加入购物车             |
| 抗轧钢板 RD9     正品 四切边     ◎ 质保书      | OL 221*2234*1112    | <b>佺友二库</b><br>出库费: 20.00元/吨 | <b>1件/1.111吨</b><br>理计            | 5,000.00 元/吨              | 查看详情 | 🔄 加入购物车             |

## 4.1.2 按品种、品名精确搜索

- ▶ 将鼠标悬停在【全部商品分类】品种上,点击该品种展示出来的品名经行精确搜索
- ▶ 也可以直接点击【全部商品分类】品种经行精确搜索

| () 相管<br>然后之论这些 抬机振程<br>新行电报 中原版 前回<br>说 建制<br>规模 建酸、<br>使 带用<br>带用<br>用量 无细管<br>发制<br>规管 无细管<br>发制 | 子平板       子 汗疹能振       中厚板       冷却、時期       治却、時期       治却、時期       治却、時期       冷却、時期       治却、時期       冷却、時期       治却、時期       冷却、時期       治却、時期       冷却、時期       治却、時期       冷却、時期       沙和、秋田       汁汁酸 |        |
|----------------------------------------------------------------------------------------------------|----------------------------------------------------------------------------------------------------|--------|
| 日型钢工角槽 扁钢 高彩 铜环 板坯 方坯                                                                               | 2                                                                                                    | RADER. |

#### 4.1.3 按用途精确搜索

> 将鼠标悬停在【全部商品分类】品种上,滚动鼠标滑轮,再悬停到【用途分类】,点击 用途用钢,可按用途精确搜索

| ≔ 全部商品分类                                          | 首页 现货商城 竞价专区 ~ 运输招标 C2M加工 循环物资 资                              | 讯中心                                                                      |
|---------------------------------------------------|---------------------------------------------------------------|--------------------------------------------------------------------------|
| <ul> <li>伊建村</li> <li>线村螺纹</li> <li>伊報</li> </ul> | ><br>桥架用钢<br>> <sup>1</sup> A4印韵网络                            | (g)<br>(g)<br>(g)<br>(g)<br>(g)<br>(g)<br>(g)<br>(g)<br>(g)<br>(g)       |
| 带钢                                                | 船舶用钢                                                          | <b>买家中心</b> 卖家中心                                                         |
| 22 管材<br>焊管 无缝管                                   | > ※钆磷版   D41D008   D41D007   RD90L   L415M   GL-A32   S45C-Cr |                                                                          |
| 愛型材<br>H型钢 工角槽 扁钢                                 | >                                                             | 公告 更多                                                                    |
| ๗牙 一般 一般 一般 一般 一般 一般 一般 一般 一般 一般 一般 一般 一般         | >                                                             | <ul> <li>∧竞价 06-30 15:30 南钢 热轧</li> <li>∧竞价 06-30 15:30 南钢 热轧</li> </ul> |
| <ul><li><b>其他</b></li><li>不锈钢</li></ul>           | >                                                             | <ul> <li>∧完价 06-30 15:30 南钢 热轧</li> <li>∧完价 06-30 13:50 新建打包亮</li> </ul> |
| 用途分类<br>桥梁用钢 船舶用钢                                 | >                                                             | <ul> <li>▶竟价 06-30 13:50 新建打包竟</li> <li>竟价 07-01 08:30 万达 热轧钢</li> </ul> |

### 4.2 现货商城搜索

点击【现货商城】进入页面

#### 4.2.1 搜索栏-本区搜索

在【现货商场】页面时,可在搜索栏中输入需要采购资源的品名/材质/产地,点击【本
 区搜索】,可快速搜索出【现货商城】的资源

| Shuy1                                | Q355                |                              | 本区搜索 全站                | 搜索 🕞 购物车            |      | <sup>5枚线</sup><br>00-828-0830 |
|--------------------------------------|---------------------|------------------------------|------------------------|---------------------|------|-------------------------------|
| ≔ 全部商品分类                             | 首页 现货商城             | 竞价专区 ~                       | 运输招标 C2M               | 加工 循环物资             | 资讯中心 |                               |
| 当前搜索 关键字:Q355 🔘                      |                     |                              |                        |                     |      | ♪ 全部清除                        |
| 规格 厚度:                               | - 党度:               | •                            | 长度: -                  | <b>或</b> 厚"贾"长      | 碗定   |                               |
| 其他 质量信息: 计选择                         | ◇ 尺寸信息: 清选择 ◇       | 计量方式: 谢鸿择                    | 是否特价: 前选择              | > 资源类型: 计选择         |      |                               |
|                                      |                     | 更多                           | 选项 -                   |                     |      |                               |
| <b>联济 以禄;</b> 大 燈紙砂                  | - ¥ 最高价 - 挂牌日期 \$ 入 | (库日期: 仅署定向                   | 国 彩雪加約                 |                     |      | 共155条                         |
| 商品信息                                 |                     | 仓库                           | 数量/重量                  | 价格                  | 操作   |                               |
| <b> お札制物板 Q355</b> 正島 四切边<br>0 医原形   | iB 20*2000*12001    | <b>佺友二库</b><br>出库费: 20.00元/吨 | <b>1件/3.768吨</b><br>确计 | <b>5,000.00</b> 元/吨 | 查看详情 | 寅 加入购物车                       |
| <b>抜札(銀板 Q355</b><br>正品 四切边<br>で 医使予 | B 20*2001*L 南钢      | <b>佺友二库</b><br>出库费: 20.00元/吨 | <b>5件/3.768吨</b><br>砌计 | <b>5,000.00</b> 元/吨 | 查看详情 | 寅 加入购物车                       |
| 林札钢板 Q355<br>正品 回切边<br>● 居保书         | B 20*2004*L 南钢      | <b>佺友二库</b><br>出库费: 20.00元/吨 | <b>5件/3.768吨</b><br>理计 | 5,000.00 元/m        | 查看详情 | 管 加入购物车                       |
| <b>热轧钢板 Q355</b><br>正品 PUD边          | B 20*2000*12002     | 佺友二库                         | 1件/3.768吨              | 5 000 00/mt         | 查看注情 | <u>ት</u>                      |

#### 4.2.2 条件精确搜索

可按照【品种,品名,材质,规格/厚宽厂,交货地,仓库,产地,其他(质量信息, 尺寸信息,计量方式,是否特价,资源类型)】精确搜索现货商场资源

| ≔ 全部商 | 品分类             | 首页           | 现货商城         | 竞价专区 ~     | 运输招标            | С2М加工                                   | 循环物资    | 资讯中心 |           |
|-------|-----------------|--------------|--------------|------------|-----------------|-----------------------------------------|---------|------|-----------|
| 当前搜索  | 品种: 热轧花纹卷 🔘     | 材质: RD90L 6  | 交货地:无机       | 8市 🕹       |                 |                                         |         |      | ▲ 全部清除    |
| 品种    | 热轧花纹卷 热轧板卷      | 开平板带钢        | 不锈钢 中厚板      | 带钢 卷板 H型   | 钢 工角槽 扁钢        | 焊管板坯无缝管                                 | 线材 螺纹 7 | 5坯   | 更多〉       |
| 品名    | 123             |              |              |            |                 |                                         |         |      |           |
| 材质    | D41D008 Q355B 2 | OG AB/A RD9  | DL AB/AH36-W | AB/DH40N A | B/AH36-Z35 AB/A | H32-W AB/DH32N                          | 请输入材质   | 确定   | + 多选 更多 > |
| 规格    | 厚度: -           |              | 宽度:          | -          | 长度:             | -                                       | 戴 厚宽长   | 确定   |           |
| 交货地   | 南京市太原市 无锡       | 市 上海市        |              |            |                 |                                         |         |      | + 多选      |
| 仓库    | 钢宝南京库 谱输入       | 3年 <b>确定</b> |              |            |                 |                                         |         |      | + 多选      |
| 产地    | 湘钢 南钢 万达 上      | 钢 中治重工(南钢    | ) 鞍钢         |            |                 |                                         |         |      | + 多选      |
| 其他    | 质量信息: 请选择 、     | 尺寸信息:        | 请选择 🗸        | 计量方式: 请选择  | 是否特价:           | - · · · · · · · · · · · · · · · · · · · | · 清选师   |      |           |
|       |                 |              |              |            | 收起▲             |                                         |         |      |           |

#### 4.2.3 商品资源排序

在【现货商场】页面,您可以根据价格的高低或者价格区间,也可以根据挂牌日期,入 库日期进行排序,也可以选择查看定向的商品

| ANTI       | 热轧花纹卷 热轧     | 板卷开平板带     | 時钢 不锈钢 中    | 厚板 带钢 卷板 H型钢       | 二角槽 扁钢 焊管 极        | 远 无缝管 线材 螺纹 7  | 方坯 | 更多>      |
|------------|--------------|------------|-------------|--------------------|--------------------|----------------|----|----------|
| 材质         | D41D008 Q355 | B 20G AB/A | RD90L AB/AH | 136-W AB/DH40N AB/ | AH32-W AB/AH36-Z35 | AB/DH32N 副編入材质 | 确定 | +多选 更多 > |
| 规格         | 厚度:          | -          | 宽度:         | -                  | 长度: -              | 或 厚'宏'长        | 発定 |          |
| 其他         | 质量信息: 请选择    | ~ 尺寸信      | 息: 请选择 丶    | 计量方式: 请选择          | > 是否特价: 南选邦        | ○ 资源类型: 请选择    |    |          |
|            |              |            |             |                    | 多选项 ▼              |                |    |          |
|            |              |            |             |                    |                    |                |    |          |
| 默认         | 价格 ◆ ¥ 最低价   | • ¥ 最高价    | 挂牌日期↓       | 入库日期 • 仅看定向        |                    |                |    | 共272条    |
| 默认<br>商品信息 | 价格 ♥ ¥ 最低价   | - ¥ 最高价    | 挂牌日期 \$     | 入库日期 • 仅看定向<br>仓库  | マ 北量加約<br>数量/重量    | 价档             | 操作 | 共272条    |

全

- 【现货商场】页面,点击商品的图片/品名/材质/规格可进入商品详情页面,查看商品的详情信息,商品详情页面,
- ▶ 【商品详情页】支持商品的购买与加入购物车

|                                   | 热轧钢<br>挂牌时间: 2 | 板 RD90L 221*2234*11<br>022-06-29 14:14:16                                        | 12 上钢                                        |
|-----------------------------------|----------------|----------------------------------------------------------------------------------|----------------------------------------------|
|                                   | 5,00           | <b>)0.00</b> 元/吨                                                                 |                                              |
|                                   | 仓库             | <b>南京市 住友二庫</b> <ul> <li>出岸務: 20.00元/昭 (在会岸自行戦防)</li> <li>会岸地址: 幸福路1号</li> </ul> |                                              |
|                                   | 运输<br>售后方式     | 自提 开版方 13<br>受理质量异议 违约金 <b>3</b>                                                 | [苏金赞频室电子商务股份有限公司<br>] 調末付款需支付8%的违约金          |
| <u></u>                           | 32             | 3.335% 3件可当<br>- 1 + 已迭1件 1.1124<br>文加购买 页加入购物                                   | 略 共计:¥5,560.00<br>9年                         |
| 1990年1日<br>商品編号: 623004<br>奈地· ト切 | 品名: 热轧橱板       | 材质: RD90L<br>Rot信言: 四切功                                                          | 规格: 221*2234*1112<br>· 今告: 心石 <sup>一</sup> 告 |
| 入库日期: 2022/06/22                  | 计量方式: 理计       | 是否有质保书:有(未上传)                                                                    | 备注: 222222222222222222222222222222222222     |

#### 5. 购物车

购物车功能需要您登录得账号是买家会员(公司员工账号/公司管理员账户)

## 5.1 加入购物车

- ▶ 您可以通过以下两种方式加入购物车
- 方式一: 商城列表页[加入购物车]

| 其他 质量信息: 清选择 > 尺寸信息: 清选择                           | ✓ 计量方式: 请选择                   | ── 是否特价: 前选择           | ☆ 資源类型: 調通得         |      |          |
|----------------------------------------------------|-------------------------------|------------------------|---------------------|------|----------|
|                                                    | 更                             | 多选项 ▼                  |                     |      |          |
| 数3人 价格 + ¥ 最低价 - ¥ 最高价 挂牌日期 +                      | 入库日期 🕈 仅看定向                   |                        |                     |      | 共272条    |
| 品信息                                                | 仓库                            | 数量/重量                  | 价格                  | 操作   |          |
| 热机锅板 RD90L 221*2234*1112<br>正品 四切边<br>◎ 医复考        | <b>佺友二库</b><br>出库费: 20.00元/吨  | <b>2件/2.223吨</b><br>理计 | 5,000.00 元/吨        | 查看详情 | 資 加入购物车  |
| 热轧钢板 AB/DH40N 55*99*99 鞍钢<br>正晶 定尺<br>● 反保考        | <b>佺友二库</b><br>出库费:20.00元/吨   | <b>3件/3.000吨</b><br>遗计 | 5,000.00 元/吨        | 查看详情 | 🗑 加入购物车  |
| 林礼纲板 Q355B 20*2004*L 南钢<br>正品 四切辺<br>・ 反保考         | <b>佺友二库</b><br>出库费: 20.00元/吨  | 4件/3.014吨<br>理计        | 5,000.00 元/PB       | 查看详情 | 資 加入购物车  |
| <b>抽礼期版 D41D008 33*33*33 万达</b><br>正品 单電尺<br>◎ 点保考 | <b>佺友二库</b><br>出库费:20.00元/吨   | 31件/2.818吨<br>磅计       | <b>5,000.00</b> 元/吨 | 查褶详情 | 一世 加入购物车 |
| <b>热轧钢板 AB/A - 南钢</b><br>正晶 四切边                    | <b>钢宝南京库</b><br>出库费: 20.00元/吨 | <b>3件/2.660吨</b><br>理计 | <b>5,000.00</b> 元/吨 | 查看详情 | 🗑 加入购物车  |

▶ 方式二: 商品详情页[加入购物车]
|   | #: 现出网域 > 陶品详情         | <b>热轧钢机</b><br>挂牌时间: 200 | 反 RD90L 22<br>22-06-29 14:14:16                                            | 1*2234*1   | 1112 上钢                                      |
|---|------------------------|--------------------------|----------------------------------------------------------------------------|------------|----------------------------------------------|
|   |                        | <b>5,00</b>              | <b>0.00</b> 元/吨                                                            |            |                                              |
| h |                        | 仓库                       | <b>南京市 住友二库</b> <ul> <li>・ 出岸語: 20.00元/吨</li> <li>・ 台岸地址: 幸福路1号</li> </ul> | (在仓库目行缴纳)  |                                              |
| 7 |                        | 运输<br>债后方式               | 目提<br>受理质量异议                                                               | 开票方<br>违约金 | 江苏金照钢盅电子商务股份有限公司<br>逾期未付款需支付8%的选约金           |
|   |                        | Ξ£                       | 2.223吨 2件可当<br>- 1 +<br>立即购买                                               | 已选1件 1.11  | 12响 共计:¥5,560.00                             |
| 8 | 每品详情<br>等品编号: 623004 品 | 名: 热轧铜板                  | 材质:                                                                        | RD90L      | 規略: 221+2234+1112                            |
| Ŧ | =地:上铜 质                | 重信息:正品                   | 尺寸值                                                                        | 息: 四切边     | 仓库: 佺友二库                                     |
| 2 | ·库日期: 2022/06/22 计     | 量方式: 理计                  | 是否有                                                                        | 质保书:有(未上传  | ()  备注: 222222222222222222222222222222222222 |

# 5.2 购物车入口

您可以点击搜索栏旁得【购物车】按钮,进入购物车,【购物车】按钮还会展示,你在 购物车里得商品徽标数

| Shuy1                                                        | 请输 | ì入品名/材质/产 | 地                    |               |          | 全站搜索      | 💭 购物车   | E 891                                         |
|--------------------------------------------------------------|----|-----------|----------------------|---------------|----------|-----------|---------|-----------------------------------------------|
| ≔ 全部商品分类                                                     |    | 首页        | 现货商城                 | <b>竞价专区</b> ~ | 运输招标     | C2M加工     | 循环物资    | 资讯中心                                          |
| <ul> <li>必 热卷</li> <li>熱却し花纹卷 熱却し板卷</li> <li>※ 板材</li> </ul> | >  | 亲         | 介余                   | 钢铁            | 大建       | 材         |         | 「「「「「「「「」」」の「「「」」の「「「」」の「「「」」の「「」」の「「」        |
| 开平板中厚板带钢<br>砂建材<br>线材螺纹                                      | >  | Ħ         | し货                   | 正主            | it       | 线         | مر<br>م | 开家中心     正     采购管理 提                         |
| ◎ 测试第一级                                                      | >  | 4         | 定尺螺纹                 | 钢HRB400       | 正品公开     | 发售        |         | 公告                                            |
| ➡ 带钢                                                         | >  |           |                      |               |          |           | T       | 寛价         06-301           寛价         06-301 |
| <ul> <li></li></ul>                                          | >  |           |                      |               | <u> </u> | 1. I-Y-Re |         | 竞价         06-301           党价         06-301 |
| 多型材<br>H型钢 工角槽 扁钢                                            | >  | 华东<br>主营  | <b>地区公司</b><br>: 中厚板 |               |          |           |         | 竟价06-30 1竟价07-01 0                            |
|                                                              |    |           |                      |               |          |           |         |                                               |
|                                                              |    |           |                      |               |          |           |         |                                               |

**钢宝大数据**今日成交量: 82.299 吨

# 5.3 购物车列表

 进入购物车列表,您可以查看您加入购物车的所有商品,并可以对想要购买的数量经行 编辑,删除整条商品,查看商品的详情信息,还可以清空购物车,选中删除等

| 全部商品2    |                                                                  |           |               |               |                               |       |       |
|----------|------------------------------------------------------------------|-----------|---------------|---------------|-------------------------------|-------|-------|
| □ 全选     | 商品                                                               | 单价        | 数量            | 重量            | 编辑购买                          | 改量    |       |
| □ 江苏金贺钢  | 宝电子商务股份有限公司                                                      |           |               |               |                               |       | 查看商品详 |
|          | <b>热轧钢板 AB/DH40N 55*99*99 鞍钢</b><br>正品 3.000吨 (磅计)<br>南东市 住友二库   | ¥5,000.00 | - 1 +<br>3件可售 | 1.000吨        | <b>¥5,000.00</b><br>+400.00 ⊙ | 详情 删除 |       |
| •        | <b>热轧钢板 RD90L 221*2234*1112 上钢</b><br>正品 2.223時 (理计)<br>南京市 住友二年 | ¥5,000.00 | - 1 +<br>2件可告 | 1.112吨        | ¥5,560.00                     | 详情 删除 |       |
| 1 ±8 0 1 | 透中商品 清空失效商品 清空购物车                                                |           |               | 已选0件 0.000吨 共 | ut:¥0.00                      | 去下单   |       |
|          |                                                                  |           | 注穴動動          | <b>4</b>      |                               |       |       |
| 商品       |                                                                  |           | i目"王"妈们勿      | +             |                               |       |       |

# 5.4 核对订单页入口

您有以下两种方式进入【核对订单页】

方式一: 购物车[去下单]按钮
 在购物车页面勾选您想要购买的商品点击去下单

| 江                                                                                                    | <b>全部商品2</b><br>■ 全选 商品                                       | 单价        | 数量            | 聖典              | 金额                            | 操作    |
|----------------------------------------------------------------------------------------------------|---------------------------------------------------------------|-----------|---------------|-----------------|-------------------------------|-------|
| Image: State State | <ul> <li>江苏金贯钢宝电子商务股份有限公司</li> </ul>                          |           |               |                 |                               |       |
| bhtUMH版 RD90L 221*2234*1112 上版<br>正語 2223時 (提計)<br>東市市 住皮二篇     ¥5,000.00 1 + +<br>214可加     1.112時     ¥5,560.00 洋橋 勝勝     已換1年 1.000吨 共計:¥5,400.00 大下伯                                                                                                    | 2 脑机制版 AB/DH40N 55*99*99 股間<br>正品 3000吨 (例计)<br>和表示 住友二素      | ¥5,000.00 | - 1 +<br>3件可告 | 1.000吨          | <b>¥5,000.00</b><br>+400.00 ⊕ | 详情册除  |
| ▲金 自動地法中商品 法记录的网络 建空物电车 已透1/年 1.000吨 共计¥5,400.00 去下值                                                                                                    | □<br>協札服板 RD90L 221*2234*1112 上開<br>正品 2223項 (還計)<br>両所市 位反二年 | ¥5,000.00 | - 1 +<br>2件可售 | 1.112吨          | ¥5,560.00                     | 详情 删除 |
|                                                                                                    | <ul> <li>金选 自動構造中商品 演型先效商品 演型物物车</li> </ul>                   |           | 已选14          | ⊧ 1.000吨 共计:¥5, | 400.00                        | 去下单   |

> 方式二:现货商城[立即购买]按钮
 您可以直接在【现货商场】页面,点击【查看详情】→【立即购买】

| )L 221*2234*1112<br>)H40N 55*99*99 聪翊<br>)B 20*2004*L 南纲<br>)0008 33*33*33 万达 | 也 麻<br>位 な 二 作<br>山 麻 裏: 2000元/何<br>位 な 二 作<br>土 本 裏: 2000元/何<br>位 な 二 作<br>土 本 裏: 2000元/何<br>位 な 二 作<br>土 本 裏: 2000元/何<br>位 な 二 作<br>土 本 裏: 2000元/何<br>位 な 二 作<br>土 本 裏: 2000元/何<br>位 な 二 作<br>土 本 裏: 2000元/何<br>位 な 二 作<br>土 本 裏: 2000元/何<br>位 な 二 作<br>土 本 裏: 2000元/何<br>位 な 二 作<br>土 本 裏: 2000元/何<br>位 な 二 作<br>土 本 裏: 2000元/何<br>位 な 二 作<br>土 本 裏: 2000元/何<br>( な ) | 政量/重量<br>2件/2.223時<br>语:<br>3件/3.000時<br>语:<br>4件/3.014時<br>语:                                                                                                    | 价格<br>5,000.00 元/吨<br>5,000.00 元/吨<br>5,000.00 元/吨                                                             | 操作<br>登萄详情<br>登萄详情                                                                                                    | > 加入购物车       >>> 加入购物车                                                                                                    |                                                                                       |
|-------------------------------------------------------------------------------|----------------------------------------------------------------------------------------------------|----------------------------------------------------------------------------------------------------|----------------------------------------------------------------------------------------------------|----------------------------------------------------------------------------------------------------|----------------------------------------------------------------------------------------------------|---------------------------------------------------------------------------------------|
| DL 221*2234*1112<br>DH40N 55*99*99 報例<br>BB 20*2004*L 南锅                      | 住女二年<br>土草葉: 2000元/将<br>二草葉: 2000元/将<br>二草葉: 2000元/将<br>住女二年<br>出草葉: 2000元/将<br>住女二年<br>土茸葉: 2000元/将                                                                                                    | 2(\$/2.223)원<br>변화<br>3(\$/3.000)원<br>변화<br>4(\$/3.014)원<br>팬타                                                                                                    | 5,000.00 元/吨<br>5,000.00 元/吨<br>5,000.00 元/吨                                                                   | 登石详博                                                                                                    | □ 加入购物车 □ 加入购物车                                                                                                    |                                                                                       |
| H40N 55*99*99 撤销<br>B 20*2004*L 南锅<br>2008 33*33 万达                           | <b>住友二库</b><br>出車要: 20.00元/雨<br><b>住友二库</b><br>出車要: 20.00元/雨<br><b>住友二库</b>                                                                                                    | 3件/3.000吨<br>物计<br>4件/3.014吨<br>理计                                                                                                    | 5,000.00 元/吨<br>5,000.00 元/啊                                                                                   | 查看详情                                                                                                    | 一一 加入陶物车                                                                                                    |                                                                                       |
| B 20*2004*L 南钢<br>0008 33*33*33 万达                                            | <b>佺友二库</b><br>出库器: 20.00元/阳<br><b>佺友二库</b>                                                                                                    | 4件/3.014吨<br><sub>速计</sub>                                                                                                    | <b>5,000.00</b> 元/吨                                                                                            |                                                                                                    |                                                                                                    |                                                                                       |
| 0008 33*33*33 万达                                                              | 佺友二库                                                                                                    |                                                                                                    |                                                                                                    | 查看详情                                                                                                    | 审 加入购物车                                                                                                    |                                                                                       |
|                                                                               | 出库费: 20.00元/吨                                                                                                    | <b>31件/2.818吨</b><br><sub>砌计</sub>                                                                                                    | 5,000.00 元/mg                                                                                                  | 查看详情                                                                                                    | 词 加入购物车                                                                                                    |                                                                                       |
| 4 - 南钢                                                                        | <b>钢宝南京库</b><br>出库费: 20.00元/吨                                                                                                    | 3件/2.660吨<br>理计                                                                                                    | 5,000.00 元/Mg                                                                                                  | 查看详情                                                                                                    | 词 加入购物车                                                                                                    |                                                                                       |
| B 20*2000*L 南钢                                                                | <b>佺友二库</b><br>出库费: 20.00元/明                                                                                                    | 4件/3.014吨<br>時计                                                                                                    | <b>5,000.00</b> 元/म्                                                                                           | 查看详情                                                                                                    | 词 加入购物车                                                                                                    |                                                                                       |
| 首页 现                                                                          | 货商城 竞价                                                                                                    | 专区 > 运输招标                                                                                                    | 序 <b>C2M</b> 加工                                                                                                | 循环物资                                                                                                    | 资讯中心                                                                                                    |                                                                                       |
|                                                                               | <b>热轧钢板</b><br>挂牌时间: 202<br>价格                                                                                                    | <b>7 RD90L 221</b><br>2-06-29 14:14:16                                                                                                    | *2234*111                                                                                                    | 2 上钢                                                                                                    |                                                                                                    |                                                                                       |
|                                                                               | 仓库                                                                                                    | <ul> <li>南京市 住友二庫</li> <li>・ 出库器: 20.00元/吨 (石</li> <li>・ 合库地址: 幸福路1号</li> </ul>                                                                                                    | (合库目行缴纳)                                                                                                    |                                                                                                    |                                                                                                    |                                                                                       |
|                                                                               | 运输<br>售后方式                                                                                                    | 自提<br>受理质量异议                                                                                                    | 开票方 <b>江苏</b><br>违约金 <b>逾期</b>                                                                                 | 金贺钢宝电子商务。<br>未付款需支付8%的                                                                                                    | 投份有限公司<br>]违约金                                                                                                    |                                                                                       |
|                                                                               | 重量                                                                                                    | 2.223吨 2件可告<br>- 1 +<br>立即购买                                                                                                    | 已选1件 1.112吨<br>) 加入购物的                                                                                         | 共计:¥5,560.0                                                                                                    | 00                                                                                                    |                                                                                       |
|                                                                               | 58 20*2000*L 南阴<br>商                                                                                                    | 該 20*2000*L期期       住気       現気商財       亮の         首页       現気商財       亮の         夏       第       第       第         「「「」」」       第       1       1         「「」」」       第       1       1         「「」」」       1       1       1         「「」」」       1       1       1         「「」」」       1       1       1         「」」」       1       1       1         「」」」       1       1       1         「」」       1       1       1         「」」       1       1       1       1         「」」       1       1       1       1         「」」       1       1       1       1         「」」       1       1       1       1         「」」       1       1       1       1       1         「」」       1       1       1       1       1       1       1       1       1       1       1       1       1       1       1       1       1       1       1       1       1       1       1       1       1       1       1       < | 第20*2000*1 間別       住在二番       住村、3.014代         古页 吸货商城 克の方区 《 运输化机 水         古页 吸货商城 克の方区 《 运输化机 水         第 | B 20*200*L開閉       住工業: 2000元/R       竹パ.014円       5,000.00 元/R         首页 吸货商城 良价专区 运输招标 C2M加工         香       新生       C2M加工         B       日本       C2M加工         B       日本       C2M加工         B       日本       C2M加工         B       日本       C2M加工         B       日本       C2M加工         B       日本       C2M加工         C       市本       C2M加工         C       日本       C2M加工         C       市本       C2M加工         C       市本       C2M加工         C       市本       C2M加工         C       市本       C2M加工         C       市本       C2M加工         C       日本       日本       日本         C       日本       日本       日本         C       1       日本       日本         日       1       日本       日本         日       1       日本       日本         日       1       日本       日本         日       1       日本       日本         日       1       日本       日本         日       1       日本       日本     < | SB 20*2000*L 開閉       会社       会社 | B 202000℃ 開朝       在二本       作月、2010年       5,000.00 元/第       正常評評       10 20.04 四年 |

# 5.5 核对订单

- ▶ 当您在点击【立即购买】或【去下单】会进入【核对订单】页面
- 当前页面会展示您的公司全称,我司的全称,订单明细如图,提货方式(当前尽支持自提),商品的重量,数量,金额信息
- ▶ 当前页可以点击【返回购物车修改】按钮,返回购物车页面

| 人口法白             |                   |      |              |           |             |                 |            |                          |
|------------------|-------------------|------|--------------|-----------|-------------|-----------------|------------|--------------------------|
| 会员信息             |                   |      |              |           |             |                 |            |                          |
| 公司名称:南]          | 限公司               |      |              |           |             |                 |            |                          |
| 订单胆细             |                   |      |              |           |             |                 |            |                          |
| 江苏全図切会由          | <b>子商冬盼松有限</b> 小言 | 1    |              |           |             |                 |            |                          |
|                  | HAMPENDER F       | ,    |              |           |             |                 |            |                          |
| 品名/材质            | 产地/规格             | 质量信息 | 尺寸信息/计量方式    | 数量/总重量    | 含税单价        | 商品金額/公差金額       | 总金额        | 备注                       |
| <b>佺</b> 友二库 地址: | 幸福路1号             |      |              |           |             |                 |            |                          |
| 热轧钢板             | 鞍纲                |      | 10 120 100 1 | 11010     |             | ¥5,000.00       |            |                          |
| AB/DH40N         | 55*99*99          | 正品   | 定尺/磅计        | 1件/1.000吨 | 5,000.00元/明 | ¥400.00         | ¥5,400.00  | 2222222222222            |
| 热轧钢板             | 上纲                |      |              |           |             | ¥5,560.00       | 202        |                          |
| RD90L            | 221*2234*1112     | 正品   | 四切边/理计       | 1件/1.112吨 | 5,000.00元/吨 | ¥0              | ¥5,560.00  | 2222222222222            |
|                  |                   |      |              |           |             |                 |            |                          |
| 提货方式             |                   |      |              |           |             |                 |            |                          |
| ● 自提             |                   |      |              |           |             |                 |            |                          |
|                  |                   |      |              |           |             |                 |            |                          |
|                  |                   |      |              |           |             | 已选: 2件 重量: 2.11 | 2吨 商品金     | 额:¥10,560.0<br>金额:¥400.0 |
|                  |                   |      |              |           |             | 应在              | t总额:¥      | 10,960.00                |
|                  |                   |      |              |           |             | 返回购物车修改         | <u>ح</u> غ | E成合同                     |

- ▶ 点击【生成合同】按钮,进入合同签署浮框,需要您仔细阅读合同,并输入您设置的支付密码
- 若您还未设置支付密码,可以点击【还未设置?】按钮,设置您的支付密码,点击【签 署合同】就生成了待支付的订单

| 合同项下货物买方除了自用的 |
|---------------|
|               |
|               |
|               |
|               |
|               |
|               |
| 174           |

### 6. 收银台

您有以下两种方式进入收银台页面

- ▶ 方式一: 核对订单信息[签署合同]按钮
- ▶ 方式二:买家中心-现货采购订单:[支付]、[合并支付]按钮

【收银台】页面,展示订单号(可点击),支付方式支持【账户余额支付/企业网银】两种 方式,如余额不足时,可点击【充值】按钮,显示应付的总额

| 订单号: <u>HT22</u> <u>0936</u>    |                          |
|---------------------------------|--------------------------|
| 应付总额: ¥ 5,555.00                |                          |
| ○ 请在有效时间内完成支付。如支付题时,系统将自动取消该订单。 |                          |
| 请选择支付方式                         |                          |
| 账户余额: 0.00 元                    | 金额不足,请先充值                |
| * 支付密码 忘记密码?                    |                          |
|                                 | 应付总额: ¥5,555.00<br>确认并支付 |

- 7.采购管理
- ▶ 【采购管理菜单】一共有三个子级菜单【现货采购订单】【质保书打印】【售后服务】

| ■ 采购管理                | 提单号 请输              |               | 商品编号         | 请输入商品编      |              |           | 查询 | 里泊   | Ē    |
|-----------------------|---------------------|---------------|--------------|-------------|--------------|-----------|----|------|------|
| 现货采购订单                |                     |               |              |             |              |           |    |      |      |
| 质保书打印                 | 注意:如遇到无法打印,         | 请下载并安装质保书控    | 件后再打印 (如有疑问, | 请联系客服400-82 | 8-0830!) 下载支 | 装         |    |      |      |
| 售后服务                  | 提单号                 | 订单号/合同号       | 商品编号         | 品名          | 材质           | 规格        | 产地 | an a | 操作   |
| ▲ 竞价管理<br>打包竞价        | NTD3522062000<br>01 | HT22062010710 | Q00037       | 热轧不锈钢板      | 20G          | 20*280*43 | 南钢 | *    | 打印   |
| 单条竟价                  | NTD3522062200<br>00 | HT22062216542 | Q00099       | 热轧不锈钢板      | Q355B        | 20*280*52 | 湘钢 | ti   | 查看   |
| 招标管理<br>运输招标          | NTD7822062000<br>02 | HT22062051820 | Q00023       | 热轧不锈钢板      | 20G          | 20*280*29 | 南钢 | 1    | ŦTEI |
| ■ 提单管理<br>提单列表        | NTD3522062000<br>03 | HT22062017469 | Q00050       | 热轧不锈钢板      | Q355B        | 20*280*56 | 湘钢 | 1    | 출력   |
| <b>国 发票管理</b><br>采购发票 | NTD3522062100<br>01 | HT22062110608 | 620004       | 热轧钢板        | RD90L        | 233*22*12 | 上钢 | 1    | 查看   |
|                       | NTD7822062100<br>02 | HT22062120838 | Q00018       | 热轧不锈钢板      | Q355B        | 20*280*24 | 湘钢 | î    | 查看   |
|                       | NTD3522062100<br>03 | HT22062120838 | Q00051       | 热轧不锈钢板      | Q355B        | 20*280*57 | 湘钢 | 1    | 查    |
|                       | NTD3522062100<br>03 | HT22062120838 | Q00052       | 热轧不锈钢板      | Q355B        | 20*280*58 | 湘钢 | ħ    | 查看   |
|                       | NTD7822062100       |               |              |             |              |           |    |      |      |

# 7.1.现货采购订单

 【现货采购订单】页面,共分【全部订单/待支付/待提货/已完成/已违约/已关闭】六种 订单类型展示您的订单

### 7.1.1 现货采购订单-全部订单

- ▶ 您电子合同签署成功后,会按商家拆分生成订单
- > 现货采购订单状态:待支付、待提货、已完成、已违约、已关闭
- ➢ 待支付、待提货、已违约状态按钮显示微标数
- ▶ 现货采购订单列表排序:按照订单创建时间倒序排列
- ▶ 全部订单页面为您展示的是全部订单类型的数据
- 您可以通过,订单号,日期,卖家名称来对订单经行筛选,也可以完成查看订单详情, 下载合同,已经支付操作
- ▶ 点击标注处的箭头您还可以看到此订单的货物信息

| 现货采购订单 |                              |               |                          |                         |                    |
|--------|------------------------------|---------------|--------------------------|-------------------------|--------------------|
| 质保书打印  | 订单号 海输入订单号                   | 日期 🖾          | 开始日期 - 结束日期              | <b>卖家</b> 请输入卖          | 家名称                |
| 售后服务   |                              | 查询            | 重置                       |                         |                    |
| ▲ 音价管理 |                              | -             |                          |                         |                    |
| 打包宣位   |                              |               |                          |                         |                    |
| 网络雷伦   | 订单号 数量(件)                    | 重量(吨)         | 金額 订单状态                  | 合同状态                    | 操作                 |
|        | 2022-07-01 14:16:58 卖家: 江苏金  | 贸钢宝电子简务股份有限公司 |                          |                         |                    |
| ₽ 指称自建 |                              |               |                          |                         |                    |
| 运输沿标   | HT22070197743 > 1            | 0.600         | 应付 待支付<br>¥758.40 订单详情   | 已签署<br>下载合同             | 交付<br>① 剩余47:06:02 |
| ■ 提单管理 |                              |               |                          |                         |                    |
| 提单列表   | 2022-07-01 13:24:41 卖家: 江苏舍  | 贺钢宝电子商务股份有限公司 |                          |                         |                    |
| ■ 发票管理 |                              |               |                          |                         | +#                 |
| 采购发票   | HT22070191916 > 1            | 1.112         | №1 待支付<br>¥5,565.56 订单详情 | 符金 <del>費</del><br>签署合同 | ④ 剩余46:13:45       |
|        |                              |               |                          |                         |                    |
|        | 2022-06-30 16:30:00 卖家: 江苏金) | 贸钢宝电子商务股份有限公司 |                          |                         |                    |
|        |                              |               | 应付 待支付                   | 待答響                     | 支付                 |
|        | HT22063043122 > 5            | 3.768         | ¥18,556.65 订单详情          | 签署合同                    | ④ 剩余25:19:04       |
|        |                              |               |                          |                         |                    |
|        | 2022-06-30 16:30:00 卖家: 江苏金  | 贸钢宝电子商务股份有限公司 |                          |                         |                    |

### 7.1.2 现货采购订单-待支付

- > 签署合同成功后, 按商家拆分生成订单; 在支付时间内保留待支付订单
- ▶ 【待支付】订单页面为您展示的是待支付订单类型的数据
- 您可以通过,订单号,日期,卖家名称来对订单经行筛选,也可以完成查看【订单详情】, 【下载合同】以及【支付】操作
- ▶ 点击标注处的箭头您还可以看到此订单的货物信息
- > 您需要注意您的订单支付时间, 若超时未支付, 会存在违约行为
- ▶ 点击【支付】按钮,可跳转至收银台

| 采购管理                  | 全部订单 待支付 待提                   | 5 <sup>39</sup> 已完成 i | 已违约 已关闭                   |                 |                    |
|-----------------------|-------------------------------|-----------------------|---------------------------|-----------------|--------------------|
| 现货采购订单                | 订册号 法的人订册号                    | E HB E                | 开始日期 , 结束日期               | 1775 (3516) X 1 | 100-02-82          |
| 质保书打印                 | <b>以平</b> 5 時期八日平5            |                       | 71XeL180 * 3038L180       | *** HH187/3     |                    |
| 售后服务                  |                               | 重旗                    | 重置                        |                 |                    |
| 、 竞价 <mark>管</mark> 理 |                               |                       |                           |                 |                    |
| 打包竟价                  | □ 订单号 数量(件)                   | 重量(吨)                 | 金额 订单状态                   | 合同状态            | 操作                 |
| 单条竟价                  |                               |                       |                           |                 |                    |
| ₽ 招标管理                | 2022-07-01 14:16:58 卖家: 江苏台   | \$ 贸钢宝电子商务股份有限公司      | 1                         |                 |                    |
| 运输招标                  | HT22070197743 > 1             | 0.600                 | 应付 待支付                    | 已签署             | 支付                 |
| ■提单管理                 |                               | 0.000                 | ¥758.40 订单详情              | 下载合同            | ④ 剩余46:58:47       |
| 提单列表                  | □ 2022-07-01 13:24:41 卖家: 汀苏名 | * 密钢宝电子商务股份有限公司       | 5                         |                 |                    |
| ■ 发票管理                |                               |                       | 20                        |                 |                    |
| 采购发票                  | HT22070191916 > 1             | 1.112                 | 应付 待支付<br>¥5,565.56 订单详情  | 待签署<br>签署合同     | 支付<br>① 剩余46:06:30 |
|                       | □ 2022-06-30 16:30:00 卖家: 江苏台 | 管钢宝电子商务股份有限公司         | 5                         |                 |                    |
|                       | HT22063043122 > 5             | 3.768                 | 应付 待支付<br>¥18,556.65 订单详情 | 待签署<br>签署合同     | 支付<br>① 剩余25:11:49 |
|                       | □ 2022-06-30 16:30:00 卖家: 江苏金 | 全贸钢宝电子商务股份有限公司        | 1                         |                 |                    |
|                       |                               |                       |                           |                 |                    |

### 7.1.2.1 待支付-订单详情页

- 在【待支付】页面点击【订单详情】,您会进入以下页面,此页面您可以看到您的订单 进行到哪一步骤,
- 订单的基本信息包含【支付的剩余时间,订单编号,创建人,订单状态,合同状态】以及【支付】【下载合同】按钮
- ▶ 商品的基本信息、支付信息以及订单跟踪信息
- ▶ 此页面可以点击【下载合同】把合同下载到您电脑里

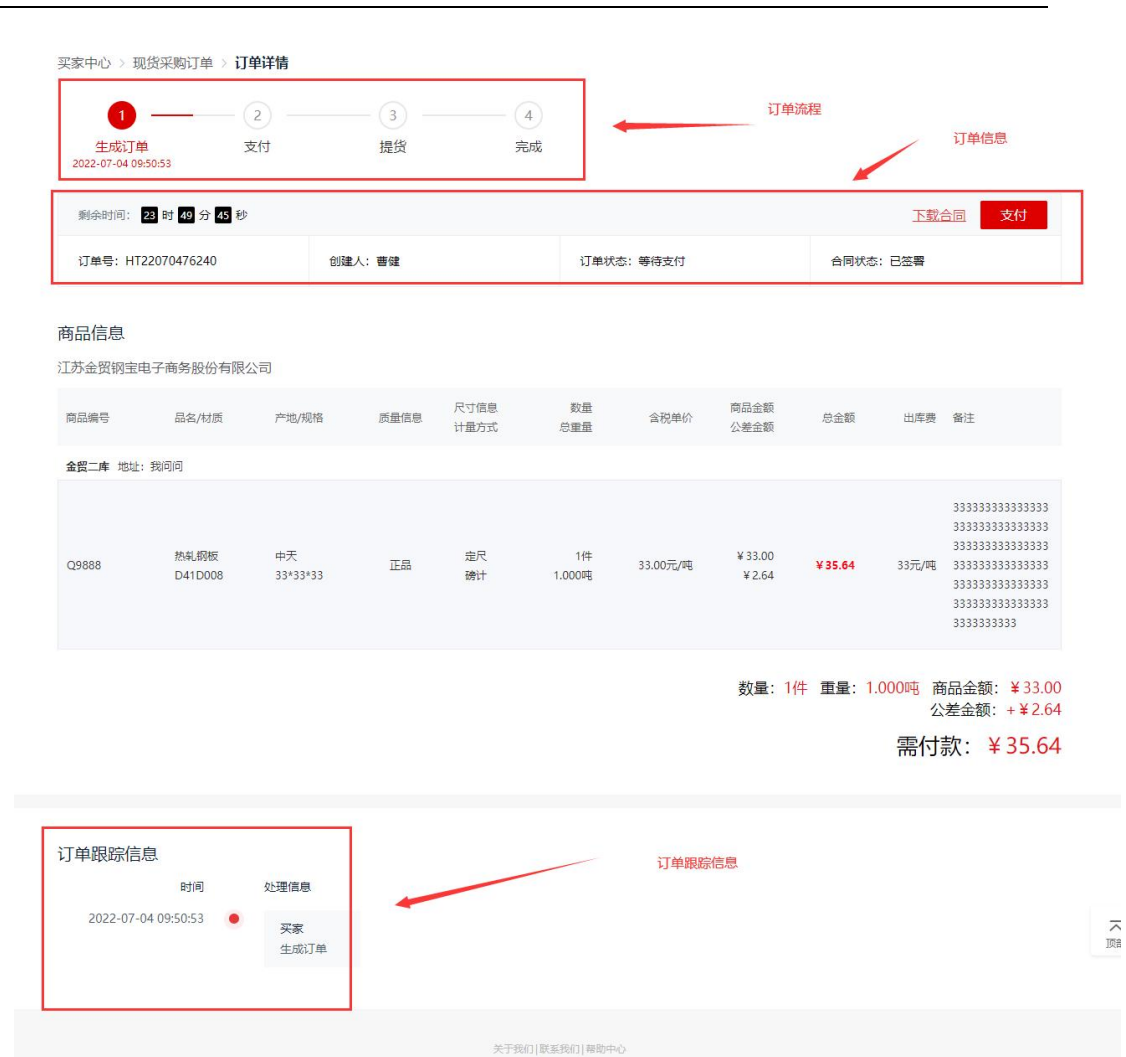

版权所有: 江苏全贯钢宝电子商务股份有限公司 技术支持: 江苏数一科技服务有限公司 苏CP省15023030号-1 增值电信业务经营许可证号: 苏82-20160382

# 7.1.2.2 合并支付

▶ 【待支付】页面还支持订单合并支付

| ■ 采购管理 | 全部订单 待支 待提 错误 已完成                          | 已违约    已关闭                            |                        |
|--------|--------------------------------------------|---------------------------------------|------------------------|
| 现货采购订单 |                                            |                                       | Marka A address of the |
| 质保书打印  |                                            | 一 一 一 一 一 一 一 一 一 一 一 一 一 一 一 一 一 一 一 | 请输入买家名称                |
| 售后服务   | 查                                          | 重置                                    |                        |
| ▲ 竞价管理 | 点击此处,后点击合并支                                | 付按钮                                   |                        |
| 打包竟价   | □ 订单号 数量(件) 重量(吨)                          | 金额 订单状态 合同状                           | 态 操作                   |
| 单条竟价   | 2022-07-04 09:50:53  章家: 江苏全贸纲宝由子泰务股份有限/>  | 5                                     |                        |
| ■ 招标管理 |                                            | •.                                    |                        |
| 运输招标   | HT22070476240 > 1 1.000                    | 应付 待支付 已签署<br>¥35.64 订单详情 下载台         | 理 支付<br>同 の 新会47:44:17 |
| ■提单管理  |                                            |                                       | 0 *****                |
| 提单列表   | □ 2022-07-04 09:50:36 卖家: 江苏金贸钢宝电子商务股份有限公司 | Ð                                     |                        |
| ■ 发票管理 |                                            | 应付 待支付                                | 支付                     |
| 采购发票   | HT22070473499 > 1 1.045                    | ¥5,225.00 订单详情 下载台                    | -<br>计同 ① 剩余47:44:00   |
|        |                                            | r                                     |                        |
|        | □ 全选 已选: 0条 0.000吨 共计: ¥0.00               |                                       | 下载合同    合并支付           |
|        |                                            | L                                     |                        |
|        |                                            |                                       |                        |

### 7.1.3 现货采购订单-待提货

- ▶ 订单支付成功后的状态
- ▶ 【待提货】订单页面为您展示的是待提货订单类型的数据
- 您可以通过,订单号,日期,卖家名称来对订单经行筛选,也可以完成查看【订单详情】, 【下载合同】以及【申请售后】操作
- ▶ 点击标注处的箭头您还可以看到此订单的货物信息

| ■ 采购管理        | 全部订单 待支付            | 待提货33     | 已完成  已        | 违约 已关闭                  |                 |      |
|---------------|---------------------|-----------|---------------|-------------------------|-----------------|------|
| 现货采购订单        |                     |           |               |                         | and Course and  |      |
| 质保书打印         | 订单号 请输入订单           |           | EHH C         | 开始日期 结束日期               | <b>卖家</b> 请输入卖新 | 民名称  |
| 售后服务          |                     |           | 查询            | 重置                      |                 |      |
| ▲ 竞价管理        |                     |           |               |                         |                 |      |
| 打包竟价          | □ 订单号               | 数量(件)     | <b>圭</b> 显(吨) | 金額 订单状态                 | 合同状态            | 操作   |
| 单条寬价          |                     |           |               |                         |                 |      |
| ₽ 招标管理        | 2022-06-29 10:30:51 | 卖家: 江苏金贺铜 | 1宝电子商务股份有限公司  |                         |                 |      |
| 运输招标          | HT22062911442 >     | 1         | 1.095         | ¥ 5,500.55 待提货          | 已签署             | 申请告后 |
| ■ 提单管理        |                     |           |               | N ++++ IB               | 1.40010163      |      |
| 提单列表          | 2022-06-29 10:23:21 | 卖家: 江苏金贺铜 | 强电子商务股份有限公司   |                         |                 |      |
| <b>宮 发票管理</b> | HT22062965632 >     | 1         | 1.095         | ¥4,993.20 待提货<br>订单详情   | 已签署下载合同         | 申请售后 |
| 米购友票          |                     |           |               |                         |                 |      |
|               | 2022-06-29 10:22:04 | 卖家: 江苏金贺铜 | 國主电子商务股份有限公司  |                         |                 |      |
|               | HT22062957692 >     | 1         | 10.091        | ¥ 50,455.00 待提货<br>订单详情 | 已签署<br>下载合同     | 申请告后 |
|               | 2022-06-29 10:20:24 | 卖家: 江苏金贺铜 | 1宝电子商务股份有限公司  |                         |                 |      |
|               | HT22062900364 >     | 1         | 1.692         | ¥9,133.74 待提货<br>订单详情   | 已签署<br>下载合同     | 申请售后 |
|               |                     |           |               |                         |                 |      |

### 7.1.3.1 待提货-订单详情页

- 在【待提货】页面点击【订单详情】,您会进入以下页面,此页面您可以看到您的订单 进行到哪一步骤,
- ▶ 订单的基本信息包含【订单编号, 创建人, 订单状态, 合同状态】以及【下载合同】【申 请售后】按钮
- ▶ 商品的基本信息、支付信息以及订单跟踪信息
- ▶ 此页面可以点击【下载合同】把合同下载到您电脑里

| 生成订单<br>2022-06-29 10:30:5 | 1 2022-04     | 文付<br>5-29 10:30:56 20 | - 3          | (4)<br>完成    |              | •           |                      |            | 订单的流程划      | (态                           |          |
|----------------------------|---------------|------------------------|--------------|--------------|--------------|-------------|----------------------|------------|-------------|------------------------------|----------|
|                            |               |                        |              |              |              |             |                      |            | T           | 载合同 申请售后                     |          |
| 订单号: HT220                 | 52911442      | 113 <b>1</b>           | 人:黄敬         |              | 订单           | 状态: 待提货     |                      | 合同状        | 态:已签署       |                              |          |
| <b>商品信息</b><br>[[苏金贸钢宝电子   | 商务股份有限        | 公司                     |              |              |              |             |                      |            |             |                              |          |
| 商品编号                       | 品名/材质         | 产地/规格                  | 质量信息         | 尺寸信息<br>计量方式 | 数量<br>总重量    | 含税单价        | 商品金额<br>公差金额         | 总金额        | 出库费         | 备注                           |          |
| <b>佺</b> 友二库地址:幸祥          | 暑路1号          |                        |              |              |              |             |                      |            |             |                              |          |
| Q00241                     | 热轧不锈钢板<br>20G | 南钢<br>20*280*35        | 正晶           | 四切边<br>理计    | 1件<br>1.095吨 | 5,023.33元/吨 | ¥ 5,500.55<br>¥ 0.00 | ¥ 5,500.55 | 31.33元/吨    |                              |          |
|                            |               |                        |              |              |              |             | 数量: 1件               | 重量: 1.0    | 95吨 商品<br>公 | 金额: ¥5,500.55<br>送金额: +¥0.00 |          |
|                            |               |                        |              |              |              |             |                      |            | 实付款:        | ¥ 5,500.55                   |          |
| 计数/全自                      |               |                        |              |              |              |             |                      |            |             |                              |          |
| 7371022                    |               |                        |              |              |              |             |                      |            |             |                              |          |
| 付款方式: 在线3                  | 支付            | 付款时间: 2022-06          | -29 10:30:56 |              |              |             |                      |            |             |                              |          |
| 丁单跟踪信息                     |               |                        |              |              |              |             |                      |            |             |                              |          |
|                            | 时间            | 处理信息                   |              |              |              |             |                      |            |             |                              |          |
| 2022-06-29 1               | 0:30:56 ●     | 平台<br>生成提単             |              |              |              |             |                      |            |             |                              |          |
| 2022-06-29 1               | 0:30:56 •     | 买家<br>支付成功,实(          | 寸金额5500.55元  |              |              |             |                      |            |             |                              |          |
| 2022-06-29 1               | 0:30:51 •     | <b>买家</b><br>生成订单      |              |              |              |             |                      |            |             |                              | <b>一</b> |
|                            |               |                        |              |              |              |             |                      |            |             |                              |          |
|                            |               |                        |              |              |              |             |                      |            |             |                              |          |

### 7.1.4 申请售后

质量信息为正品或分割正品的商品,可申请售后服务,其他产品如协议品、次品、企标品、有"特"字标识的特价板,买家应当知悉和认可该类产品可能存在一定的瑕疵,卖家一律不受理质量异议(计量异议除外)

### 【现货采购订单】页面在【待提货】、【已完成】、和【待提货-订单详情】以及【已 完成-订单详情】页面点击【申请售后】按钮

| 🖶 采购管理                                              | 全部订单              | 寺支付 待提贷                         | 26 已完成                                | 已违约 <sup>9</sup> E    | 己关闭                    |                   |           |
|-----------------------------------------------------|-------------------|---------------------------------|---------------------------------------|-----------------------|------------------------|-------------------|-----------|
| 现货采购订单                                              |                   |                                 |                                       |                       |                        |                   |           |
| 质保书打印                                               | 订单号 请转            | 前入订单号                           | 日期                                    | □ 开始日期 - 结            | 束日期                    | <b>卖家</b> 请输入卖家   | 民名称       |
| 售后服务                                                |                   |                                 |                                       | <b>查询</b> 重           | 置                      |                   |           |
| ▲ 竞价管理                                              |                   |                                 |                                       |                       |                        |                   |           |
| 打包竟价                                                | (二) (丁单5          | 数量(件)                           | 重量(吨)                                 | -                     | 全额 订单状态                | 合同状态              | 操作        |
| 单条竟价                                                |                   |                                 |                                       |                       |                        |                   |           |
| ₽ 招标管理                                              | 2022-07-01 0      | 9:55:34 卖家: 江苏金野                | 贸钢宝电子商务股份有                            | 限公司                   |                        |                   |           |
| 运输招标                                                | HT22070194        | 394 > 1                         | 4.702                                 | ¥11,16                | 67.25 待提货              | 已签署               | 申请售后      |
| ■ 提单管理                                              |                   |                                 |                                       |                       | 订单详情                   | 下载台问              |           |
| 提单列表                                                | 2022-06-30 1      | 6:58:41 卖家: 江苏金野                | 贸钢宝电子商务股份有                            | 限公司                   |                        |                   |           |
| ■ 发票管理                                              |                   |                                 |                                       |                       | (注:1日4七                | 口牧暇               |           |
| 采购发票                                                | HT22063027        | 943 > 1                         | 1.112                                 | ¥ 5,07                | 70.72 订单详情             | 下載合同              | 申请售后      |
|                                                     |                   |                                 | (a                                    |                       |                        |                   |           |
| ■ 采购管理                                              | 全部订单    彳         | 持支付 待提贷                         | 26 已完成                                | 已违约 日                 | 已关闭                    |                   |           |
| 现货采购订单                                              |                   |                                 |                                       |                       |                        |                   |           |
| 质保书打印                                               | 订单号 清朝            | 认订单号                            | 日期                                    | □ 开始日期 - 结            | 束日期                    | 卖家 请输入卖新          | 《名称       |
| 售后服务                                                |                   |                                 |                                       | <b>直询</b> 重           | 置                      |                   |           |
| ▲ 竞价管理                                              |                   |                                 |                                       |                       |                        |                   |           |
| 打包竟价                                                | [] 订单号            | 数量(件)                           | 重量(吨)                                 | 4                     | 金额 订单状态                | 合同状态              | 操作        |
| 单条竟价                                                |                   |                                 |                                       |                       |                        |                   |           |
| ₽ 招标管理                                              | 2022-06-28 1      | 7:01:49 卖家: 江苏金贸                | 图钢宝电子商务股份有                            | 限公司                   |                        |                   |           |
| 运输招标                                                | HT22062823        | 759 > 1                         | 1.066                                 | ¥ 5,79                | 8.23 已完成               | 已签署               | 申请告后      |
| ■ 提单管理                                              |                   |                                 |                                       |                       | 以中庄博                   | 下載百円              |           |
| 提单列表                                                | 2022-06-28 1      | 5:14:36 卖家: 江苏金贸                | 贸钢宝电子商务股份有                            | 限公司                   |                        |                   |           |
| ■ 发票管理                                              |                   |                                 |                                       |                       | 已完成                    | 已答響               |           |
| 采购发票                                                | HT22062857        | 543 > 1                         | 1.066                                 | ¥ 5,79                | 8.23 订单详情              | 下载合同              | 申请售后      |
| 买家中心 > 现货采购订单 ><br>生成订单<br>2022-06-28 17:01:49 2022 | <b>订单详情</b><br>-  | - 〇〇<br>提貨<br>-06-28 17:02:18 2 | ————————————————————————————————————— |                       |                        |                   |           |
| 订单号: HT22062823759                                  | 创建人               | : 黄敏                            | ប                                     | 单状态: 已完成              |                        | 合同状态: 已签署         | 上载合同 甲请售后 |
|                                                     |                   |                                 |                                       |                       |                        |                   |           |
| <b>岡品信息</b>                                         | 四八司               |                                 |                                       |                       |                        |                   |           |
| 江办金览钢玉电子商务股份有                                       | 限公司               | 尺寸信                             | 息 数量                                  | and the second second | 商品余额                   |                   |           |
| 商品编号 品名/材质                                          | 产地/规格             | 质量信息 计量方                        | 式 总重量                                 | 含税单价                  | 公差金额                   | 总金额 出库            | 费 备注      |
| <b>佺</b> 友二库 地址: 幸福路1号                              |                   |                                 |                                       |                       |                        |                   |           |
| Q00258 热电不透钢<br>Q355B                               | 版 湘钢<br>20*280*52 | 正品 非定所 正品 非定所 務计                | そ 1件<br>- 1.066吨                      | 5,036.33元/吨           | ¥ 5,368.73<br>¥ 429.50 | ¥5,798.23 44.33元/ | 吨         |

点击【申请售后】弹出页内框,勾选商品点击申请售后按钮,进入申请售后页面,可选择【计量异议】和【质量异议】

|                                 |                        |                         |               |              | 申请售后版        | 服务                |                       |                   |                     |    |
|---------------------------------|------------------------|-------------------------|---------------|--------------|--------------|-------------------|-----------------------|-------------------|---------------------|----|
| 特别提示:<br>1.质量信息为正题<br>2.其他产品如协议 | a或分割正品的商品<br>(品、次品、企标品 | 4, 可申请售后服领<br>4、有"特"字标i | 号。<br>只的特价板,: | 买家应当知悉和认     | 人可该类产品可能     | 存在一定的瑕疵,非         | 型家—律不受理质 <u>。</u>     | <b>赴</b> 异议(计量异议》 | 余外)。                |    |
| 商品编号                            | 品名/材质                  | 产地/规格                   | 质量信息          | 尺寸信息<br>计量方式 | 数量<br>总重量    | 含税单价              | 商品金额<br>公差金额          | 总金额               | 出库费                 | 备注 |
| 佺友二库 地                          | 址: 幸福路1号               |                         |               |              |              |                   |                       |                   |                     |    |
| ZBH220701                       | 热轧钢板<br>Q345B          | 鞍钢<br>16*2340*1600<br>0 | 正品            | 四切边<br>理计    | 1件<br>4.702吨 | 2,375.00元/吨<br>粉0 | ¥ 11,167.25<br>¥ 0.00 | ¥11,167.25        | <mark>15</mark> 元/吨 |    |
|                                 |                        |                         |               |              |              |                   |                       |                   |                     |    |

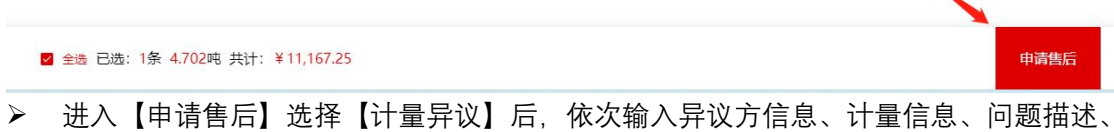

▶ 进入【甲请售后】选择【计量异议】后,依次输入异议万信息、计量信息、问题描述、 申请函和证明材料,点确认提交至后台审核

| 商品信息                              |                        |                              |                        |                       |    | 订单信息                                                                                   |
|-----------------------------------|------------------------|------------------------------|------------------------|-----------------------|----|----------------------------------------------------------------------------------------|
| 商品编号/仓库<br>/8H22070130301<br>全友二库 | 品名/材质<br>热轧刷板<br>Q345B | 产地/规格<br>联闭<br>16*2340*16000 | 尺寸信息/计量方式<br>四切边<br>理计 | 数量/重量<br>1件<br>4.702吨 | 备注 | 订单号: HT22070194394<br>卖家: 江苏金贸钢宝电子商务股份有限公司<br>数量: 1件<br>重量: 4.702吨<br>商品金额: ¥11,167.25 |
| 售后类型                              |                        |                              | avy                    |                       |    |                                                                                        |

| *联系人                                   | 张三                                                                                  |                    |           |         |           |         |
|----------------------------------------|-------------------------------------------------------------------------------------|--------------------|-----------|---------|-----------|---------|
| *联系方式                                  | 15588888888                                                                         |                    |           |         |           |         |
| 现场联系人                                  | 请输入现场联系人姓名                                                                          |                    |           |         |           |         |
| 现场联系方式                                 | 请输入现场联系人手机号码                                                                        |                    |           |         |           |         |
| 计量信息                                   |                                                                                     |                    |           |         |           |         |
| 商品编号                                   | 商品信息                                                                                | 订单重量(吨)            | 商品单价(元/吨) | 实际重量(吨) | 2 亏损重量(吨) | 异议金额(元) |
| ZBH22070130                            | 約41.的板<br>Q345B 16*2340*16000 鞍钢                                                    | 4.702              | 2,375.00  | 4.500   | 0.202     | 479.75  |
| 合计                                     |                                                                                     | 4.702              |           | 4.500   | 0.202     | 479.75  |
|                                        |                                                                                     |                    |           |         |           | 16/500  |
| 异议申请的                                  | 图<br>(支持jpg, png, jpeg, pdf相式文件)                                                    |                    |           |         |           | 16/500  |
| 异议申请部                                  | 图<br>(支持jpg, png, jpeg, pdf指式文件)<br>4                                               |                    |           |         |           | 16/500  |
| 异议申请部<br><b>证明材料</b><br>* 实物照片         | 图<br>(支持jpg, png, jpeg, pdf指式文件)<br>]<br>]<br>4                                     |                    |           |         |           | 16/500  |
| 异议申请留<br><b>证明材料</b><br>* 实物照片<br>上传视器 | 图<br>(支持)pg, png, jpeg, pdf慎式文(4)<br>4<br>(最多可上作S张图片, 每张图片大小不超过SM, 支持)の<br>項<br>(中) | pg, png, jpeg格式文件) |           |         |           | 16/500  |

▶ 【质量异议】申请步骤同上

| 售后类型   |        |  |  |
|--------|--------|--|--|
| ▲ 计量异议 | 质 质量异议 |  |  |
|        |        |  |  |

# 7.1.5 批量下载合同

【现货采购订单】页面在【待提货】、【已完成】、】页面,点击如图所示,后再点击 【下载合同】,可完成批量下载合同的操作

| 雪 采购管理                | 全部订单 待支付 待提                  |                | 违约 已关闭                  |                 |      |
|-----------------------|------------------------------|----------------|-------------------------|-----------------|------|
| 现货采购订单                | 订单号 清榆入订单号                   | 日期 🗇 🦻         | T始日期 · 结束日期             | <b>卖家</b> 请输入卖? | 家名称  |
| 售后服务                  |                              | 查询             | 重置                      |                 |      |
| ▲ 竞价管理                |                              | 点击此处           |                         |                 |      |
| 打包寬价                  | 订单号 数量(件)                    | ) 重量(吨)        | 金额 订单状态                 | 合同状态            | 操作   |
| 单条寬价<br>• 招标管理        | □ 2022-06-29 10:30:51 奏家: 江苏 | 金賀钢宝电子商务股份有限公司 |                         |                 |      |
| 运输招标                  | HT22062911442 > 1            | 1.095          | ¥ 5,500.55 待提货<br>订单详情  | 已签署下载合同         | 申请售后 |
| 提单列表                  | □ 2022-06-29 10:23:21 奠家: 江苏 | 金贸钢宝电子商务股份有限公司 |                         |                 |      |
| <b>国 发票管理</b><br>采购发票 | HT22062965632 > 1            | 1.095          | ¥4,993.20 待提货<br>订单详情   | 已签署<br>下载合同     | 申请告后 |
|                       | □ 2022-06-29 10:22:04 卖家: 江苏 | 金贸钢宝电子商务股份有限公司 |                         |                 |      |
|                       | HT22062957692 > 1            | 10.091         | ¥ 50,455.00 待提货<br>订单详情 | 已签署下载合同         | 申请售后 |
|                       | □ 2022-06-29 10:20:24 奠家: 江苏 | 金贺钢宝电子商务股份有限公司 |                         |                 |      |
|                       | 全选 已选: 0条 0.000吨 共           | tt: ¥0.00      |                         |                 | 下载合同 |

### 7.1.6 现货采购订单-已完成

- ▶ 订单内所有提单货齐后的订单状态
- ▶ 【已完成】订单页面为您展示的是已完成订单类型的数据
- 您可以通过,订单号,日期,卖家名称来对订单经行筛选,也可以完成查看【订单详情】, 【下载合同】以及【申请售后】操作
- ▶ 点击标注处的箭头您还可以看到此订单的货物信息

| ■ 采购管理          | 全部订单 待支付 待提货                   | 已完成     日     日     日     日     日     日     日 | 违约 已关闭                  |                 |      |
|-----------------|--------------------------------|-----------------------------------------------|-------------------------|-----------------|------|
| 现货采购订单<br>质保书打印 | 订单号 清输入订单号                     | 日期 🗐                                          | 开始日期 - 结束日期             | <b>卖家</b> 请输入类3 | 家名称  |
| 售后服务            |                                | 查询                                            | 重置                      |                 |      |
| <b>竞价管理</b>     |                                |                                               |                         |                 |      |
| 打包竟价            | □ 订单号 数量(件)                    | 重量(吨)                                         | 金额 订单状态                 | 合同状态            | 操作   |
| 单条竟价<br>2       | □ 2022-06-29 14:54:34 奠家: 江苏金贸 | 羽宝电子商务股份有限公司                                  |                         |                 |      |
| 运输招标            | HT22062901582 > 1              | 1.103                                         | ¥ 5,007.62 已完成<br>订单详情  | 已签署<br>下载合同     | 申请售后 |
| ■ 提单管理<br>提单列表  | □ 2022-06-29 10:33:53 奥家: 江苏金贸 | 羽宝电子商务股份有限公司                                  |                         |                 |      |
| ■ 发票管理<br>采购发票  | HT22062914791 > 1              | 10.091                                        | ¥ 50,455.00 已完成<br>订单详情 | 已签署<br>下载合同     | 申请售后 |
|                 | □ 2022-06-28 09:31:30 卖家: 江苏金贸 | 啊宝电子商务股份有限公司                                  |                         |                 |      |
|                 | HT22062806402 > 6              | 6.768                                         | ¥175.42 已完成<br>订单详情     | 已签署<br>下载合同     | 申请告后 |
|                 | □ 2022-06-27 16:08:02 奥家: 江苏金贸 | 啊宝电子简务股份有限公司                                  |                         |                 |      |
|                 | □ 余浩 已浩: 0条 0.000吨 共计:         | ¥0.00                                         |                         |                 | 下的合同 |

### 7.1.6.1 已完成-订单详情页

- 在【已完成】页面点击【订单详情】,您会进入以下页面,此页面您可以看到您的订单 进行到哪一步骤,
- ▶ 订单的基本信息包含【订单编号, 创建人, 订单状态, 合同状态】以及【下载合同】【申 请售后】按钮
- ▶ 商品的基本信息、支付信息以及订单跟踪信息
- ▶ 此页面可以点击【下载合同】把合同下载到您电脑里

| 采家中心 〉 现<br>全成订算<br>2022-06-29 14 | 2022-06-      | <b>単详情</b><br>マイオ<br>29 15:12:25 20 | - 🔗 -<br>提货<br>22-06-29 15:12:2 | 荣<br>5 2022-06-2 | 4<br>〕成<br>29 15:23:50 | ]-          |                      | 订单状态       |            |               |     |
|-----------------------------------|---------------|-------------------------------------|---------------------------------|------------------|------------------------|-------------|----------------------|------------|------------|---------------|-----|
| 订单号: HTZ                          | 22062901582   | 创建。                                 | 人:黄敏                            |                  | 订单                     | 犬态: 已完成     |                      | 合同状态       | 下<br>: 已签署 | <u>載合同</u> 申词 | 青售后 |
| 商品信息<br>I苏金贸钢宝印                   | 电子商务股份有限公     | 2司                                  |                                 |                  |                        |             |                      |            |            |               |     |
| 商品编号                              | 品名/材质         | 产地/规格                               | 质量信息                            | 尺寸信息<br>计量方式     | 数量<br>总重量              | 含税单价        | 商品金額<br>公差金額         | 总金额        | 出库费        | 备注            |     |
| <b>佺友二库</b> 地址:                   | : 幸福路1号       |                                     |                                 |                  |                        |             |                      |            |            |               |     |
| Q00027                            | 热轧不锈钢板<br>20G | 南钢<br>20*280*33                     | 正品                              | 四切边<br>理计        | 1件<br>1.103吨           | 4,540.00元/吨 | ¥ 5,007.62<br>¥ 0.00 | ¥ 5,007.62 | 10元/吨      |               |     |

数量:1件 重量:1.103吨 商品金额:¥5,007.62 公差金额:+¥0.00 实付款:¥5,007.62

#### 付款信息

| 付款方式: 在线支付          | 付款時1间: 2022-06-29 15:12:25                  |
|---------------------|---------------------------------------------|
| 订单跟踪信息              |                                             |
| 时间                  | 处理信息                                        |
| 2022-06-29 15:23:50 | <ul> <li>平台<br/>订单已完成</li> </ul>            |
| 2022-06-29 15:12:26 | 平台           生成提単                           |
| 2022-06-29 15:12:25 | ▼案<br>支付成功,实付金额5007.62元                     |
| 2022-06-29 15:09:35 | 平台<br>订单变更: 商品编号Q00027的会税单价由4560减价为<br>4540 |
| 2022-06-29 14:54:34 | ● <del>买家</del><br>生成订单                     |

~ 顶部

### 7.1.7 现货采购订单-已违约

- ▶ 未在规定时间内完成支付,订单支付超时自动取消后的状态
- ▶ 【已违约】订单页面为您展示的是已完成订单类型的数据
- 您可以通过,订单号,日期,卖家名称来对订单经行筛选,也可以完成查看【订单详情】, 以及【支付违约金】操作
- ▶ 点击标注处的箭头您还可以看到此订单的货物信息
- ▶ 显示订单已作废,显示待支付的违约金金额

| ■ 采购管理 | 王即归中   | 19.219         | 何旋风           | L.764%               |                                         | aj              |               |                         |
|--------|--------|----------------|---------------|----------------------|-----------------------------------------|-----------------|---------------|-------------------------|
| 现货采购订单 | 江南县    | 1866 X 1700    |               |                      | 3 114019 4150                           |                 | 赤安 法约入 引      | 5926                    |
| 质保书打印  | 日本ら    | 191997713-144  |               |                      |                                         | 48              | 346K 18188//3 |                         |
| 售后服务   |        |                |               | 1                    | 「「「」「」「」「」「」「」「」」「」「」」「」」「」」「」」「」」「」」「」 |                 |               |                         |
| ▲ 竞价管理 |        |                |               |                      |                                         |                 |               |                         |
| 打包寬价   |        | 订单号            | 数量(件)         | 重量(吨)                | 金额                                      | 订单状态            | 合同状态          | 操作                      |
| 单条竟价   |        | 7 01 14:06:05  |               | 今中 <i>又奇名阳心有短/</i>   |                                         |                 |               | (法本付法的令: 444.40元        |
| ₽ 招标管理 | 020224 | 11-01 14.00.05 | Mar 197 m Qua | THE I REPORT OF HAR. | 20                                      |                 |               | 16321312232E. 1444.4075 |
| 运输招标   | HT220  | 070150936 >    | 1             | 1.111                | ¥ 5,555.00<br>订单支付超时                    | ) 已违约<br>  订单详情 | 〇日作度          | 支付违约金                   |
| ■ 提单管理 |        |                |               |                      |                                         |                 |               |                         |
| 提单列表   | 2022-0 | 07-01 14:05:15 | 卖家: 江苏金贺钢     | 宝电子商务股份有限公           | 27<br>27                                |                 |               | 待支付违约金: 432.00元         |
| ■ 发票管理 | HT22(  | 170144215      | 1             | 1.000                | ¥ 5,400.00                              | )已违约            | <b>向</b> 口作度  | 支付违约全                   |
| 采购发票   | in co  |                |               | 1.000                | 订单支付超时                                  | 订单详情            | - CIPIX       | ALL PARES DAR           |
|        |        |                | 000st ++>+. > | ×0.00                |                                         |                 |               | A+++++                  |
|        | □ 主选   | □.22: 0余 0.    | 000% 共计: :    | Ŧ 0.00               |                                         |                 |               |                         |

# 7.1.7.1 已违约-订单详情页

- 在【已违约】页面点击【订单详情】,您会进入以下页面,此页面您可以看到您的订单 进行到哪一步骤,
- 订单的基本信息包含【订单编号,创建人,订单状态,合同状态】以及【支付违约金】 按钮
- ▶ 商品的基本信息、支付信息以及订单跟踪信息

| 全球订单 1<br>(2022-07-01 14:06:06 2022-0 | 2<br>(単連約<br>17-03 14:06:08 | - 3<br>违约处理 | 4<br>完成      | ,<br>,       |             |                      |            |        |                               |
|---------------------------------------|-----------------------------|-------------|--------------|--------------|-------------|----------------------|------------|--------|-------------------------------|
| 订单号: HT22070150936                    | 创建人                         | : 曹健        |              | 订单机          | な: 日進约      |                      | 合同状态       | :已作废 💩 | 支付违约金                         |
| <b>商品信息</b><br>江苏金贸钢宝电子商务股份有限         | <b></b><br>公司               |             |              |              |             |                      |            |        |                               |
| 商品编号 品名/材质                            | 产地/规格                       | 质量信息        | 尺寸信息<br>计量方式 | 数量<br>总重量    | 含税单价        | 商品金额<br>公差金额         | 总金额        | 出库费    | 备注                            |
| <b>佺友二库</b> 地址: 幸福路1号                 |                             |             |              |              |             |                      |            |        |                               |
| 623004 热轧钢板<br>RD90L                  | 上钢<br>221*2234*1112         | 正品          | 四切边<br>理计    | 1件<br>1.111吨 | 5,000.00元/吨 | ¥ 5,555.00<br>¥ 0.00 | ¥ 5,555.00 | 20元/吨  | 2222222222222222<br>222222222 |
|                                       |                             |             |              |              |             | 数量: 14               | ‡ 重量: 1.1  | 11吨 总  | 金额: ¥5,555.0(<br>违约金比例: 89    |
|                                       |                             |             |              |              |             |                      | 待付         | 违约金    | È: ¥444.4(                    |
| 订单跟踪信息                                |                             |             |              |              |             |                      |            |        |                               |
| 时间                                    | 处理信息                        |             |              |              |             |                      |            |        |                               |
| 2022-07-03 14:06:08                   | 平台<br>订单超时未支付,              | 自动取消订单      |              |              |             |                      |            |        |                               |
| 2022-07-01 14:06:06                   | <b>买家</b><br>生成订单           |             |              |              |             |                      |            |        |                               |
|                                       |                             |             |              |              |             |                      |            |        |                               |

### 7.1.8 现货采购订单-已关闭

- 待支付的订单被系统管理员主动取消;已违约的订单,买家支付违约金或者被系统管理员解除违约后的状态
- > 【已关闭】订单页面为您展示的是已完成订单类型的数据
- ▶ 您可以通过,订单号,日期,卖家名称来对订单经行筛选,也可以完成查看【订单详情】
- ▶ 点击标注处的箭头您还可以看到此订单的货物信息

| ■ 采购管理                 | 全部订单    | 待支付3         | 待提货 <sup>33</sup> | 已完成         | 已违约 已关诉     | Ð           |                                        |                 |
|------------------------|---------|--------------|-------------------|-------------|-------------|-------------|----------------------------------------|-----------------|
| 现货采购订单                 |         |              |                   |             |             |             |                                        |                 |
| 质保书打印                  | 订单号     | 请输入订单        |                   | 日期          | 开始日期 - 结束日期 |             | 卖家 请输                                  | 入卖家名称           |
| 售后服务                   |         |              |                   | 查           | 询 重置        |             |                                        |                 |
| ▲ 竞价管理                 |         |              |                   |             |             |             |                                        |                 |
| 打包竟价                   | 订单号     |              | 数量(件)             | 重量(吨)       | 金额          | 订单状态        | 合同状态                                   | 操作              |
| 单条竞价<br><b>四 招标管理</b>  | 2022-07 | -01 17:30:00 | 卖家: 江苏金贺即         | 刚宝电子商务股份有限公 | J           |             |                                        | 已支付违约金: 1,484.5 |
| 运输招标                   | HT2207  | 0195202 >    | 1                 | 3.768       | ¥ 18,556.65 | 已关闭<br>订单详情 | <b>8</b> 已作废                           |                 |
| ■ 提单管理                 |         |              |                   |             |             |             |                                        |                 |
| 提単列表                   | 2022-07 | -01 15:30:00 | 买示: 江办金货币         | 则宝电于同劳股份有限公 | Ð           |             |                                        | 已支付违约金: 500.0   |
| <b>国 友崇官</b> 埋<br>采购发票 | HT2207  | 0133542 >    | 10                | 7.536       | ¥ 36,673.80 | 已关闭<br>订单详情 | 10000000000000000000000000000000000000 |                 |
|                        | 2022-07 | -01 14:16:58 | 卖家: 江苏金贸制         | 刚宝电子商务股份有限公 | 3           |             |                                        | 已支付违约金: 60.6    |
|                        | HT2207  | 0197743 >    | 1                 | 0.600       | ¥758.40     | 已关闭         | 60000000000000000000000000000000000000 |                 |

### 7.1.8.1 已关闭-订单详情页

- 在【已关闭】页面点击【订单详情】,您会进入以下页面,此页面您可以看到您的订单 进行到哪一步骤,
- ▶ 订单的基本信息包含【订单编号,创建人,订单状态,合同状态】
- ▶ 商品的基本信息、支付信息以及订单跟踪信息

| 生成订单<br>2022-07-01 17:30:0                    | 订单<br>00 2022-07-                    | 单违约 式<br>-03 17:30:02 2022    | 5付违约金<br>-07-04 09:49:45 | 完<br>2022-07-0 | 5成<br>04 09:49:45 |             |                           |             |        |                                         |
|-----------------------------------------------|--------------------------------------|-------------------------------|--------------------------|----------------|-------------------|-------------|---------------------------|-------------|--------|-----------------------------------------|
| 订单号: HT220                                    | 70195202                             | 创建人:                          | : 黄敏                     |                | 订单                | 状态:已关闭      |                           | 合同状态        | :已作废 🔒 |                                         |
| 商品信息                                          |                                      |                               |                          |                |                   |             |                           |             |        |                                         |
| [苏金贸钢宝电子                                      | 商务股份有限公                              | 公司                            |                          |                |                   |             |                           |             |        |                                         |
| 商品编号                                          | 品名/材质                                | 产地/规格                         | 质量信息                     | 尺寸信息<br>计量方式   | 数量<br>总重量         | 含税单价        | 商品金额<br>公差金额              | 总金額         | 出库费    | 备注                                      |
| 住友二库 地址:幸祥                                    | 福路1号                                 |                               |                          |                |                   |             |                           |             |        |                                         |
| B0025                                         | 热轧钢板<br>Q355B                        | 南钢<br>20*2000*12012           | 正品                       | 四切边<br>磅计      | 1件<br>3.768吨      | 4,560.00元/吨 | ¥ 17,182.08<br>¥ 1,374.57 | ¥ 18,556.65 | 20元/吨  | GGGGGGGGGGGGGGGGGGGGGGGGGGGGGGGGGGGGGGG |
|                                               |                                      |                               |                          |                |                   |             |                           | 需           | 付款:    | ¥ 18,556.6                              |
| 丁单跟踪信息                                        |                                      |                               |                          |                |                   |             |                           |             |        |                                         |
| 丁单跟踪信息                                        | 时间                                   | 处理信息                          |                          |                |                   |             |                           |             |        |                                         |
| 丁单跟踪信息<br>2022-07-04 0                        | 时间<br>19:49:45 ●                     | 处理信息<br><b>买家</b><br>成功支付违约全1 | 484.53元                  |                |                   |             |                           |             |        |                                         |
| <b>丁单跟踪信息</b><br>2022-07-04 0<br>2022-07-03 1 | 時何可<br>19:49:45<br>で<br>7:30:02<br>・ |                               | 484.53元<br>自动取消订单        |                |                   |             |                           |             |        |                                         |

# 7.2 质保书打印

- ▶ 点击【质保书打印】进入下图页面
- > 您可以根据【提单号, 商品编号】搜索需要打印质保书的商品
- > 如您遇到无法打印的情况,请按照页面提示点击【下载安装】
- 产地是南钢的货物可点击页面【打印】按钮可直接打印质保书;产地非南钢的货物可点击【查看】按钮

| ■ 采购管理                | 携 <mark>单号</mark> 请输。 | 入提单号          | 商品编         | <b>于</b> 请输入商品编 | 9            |               | 查询  | 重置               |
|-----------------------|-----------------------|---------------|-------------|-----------------|--------------|---------------|-----|------------------|
| 现货采购订单                |                       |               |             |                 |              | _             |     |                  |
| 质保书打印                 | 注意:如遇到无法打印,           | 请下载并安装质保书控    | 件后再打印 (如有疑问 | 问,请联系客服400-82   | 8-0830!) 下數5 | 安装            |     |                  |
| 售后服务                  | 提单号                   | 订单号/合同号       | 商品编号        | 品名              | 材质           | 规格            | 产地  | ▮ 操作             |
| ▲ 竞价管理<br>打包寬价        | NTD3522062000<br>01   | HT22062010710 | Q00037      | 热轧不锈钢板          | 20G          | 20*280*43     | 南钢  | 打印               |
| 单条竟价                  | NTD3522062200<br>00   | HT22062216542 | Q00099      | 热轧不锈钢板          | Q355B        | 20*280*52     | 湘钢  | 查查               |
| ➡ 招称自理 运输招标           | NTD7822062000<br>02   | HT22062051820 | Q00023      | 热轧不锈钢板          | 20G          | 20*280*29     | 南钢  | 1 打印             |
| ■ 提单管理<br>提单列表        | NTD3522062000<br>03   | HT22062017469 | Q00050      | 热轧不锈钢板          | Q355B        | 20*280*56     | 湘钢  | 1 <u>ক</u> ন্দ্র |
| <b>三 发票管理</b><br>采购发票 | NTD3522062100<br>01   | HT22062110608 | 620004      | 热轧钢板            | RD90L        | 233*22*12     | 上钢  | 查查               |
|                       | NTD7822062100<br>02   | HT22062120838 | Q00018      | 热轧不锈钢板          | Q355B        | 20*280*24     | 湘钢  | ; 查看             |
|                       | NTD3522062100<br>03   | HT22062120838 | Q00051      | 热轧不锈钢板          | Q355B        | 20*280*57     | 湘纲  | : 查香             |
|                       | NTD3522062100<br>03   | HT22062120838 | Q00052      | 热轧不锈钢板          | Q355B        | 20*280*58     | 湘钢  | 1 查香             |
|                       | NTD7822062100         |               |             |                 | 03550        | 2012000112001 | ±10 |                  |

# 7.3 售后服务

- 买家会员提交售后申请后的状态为待处理,后台管理员审核并提交售后方案的状态为已 完成,在售后详情中可查看处理结果,同意受理显示售后方案和附件,点击附件支持下 载;拒绝受理显示拒绝原因。
- 点击【售后服务】进入下图页面,列表页可通过订单号、申请日期、售后类型进行筛选 查询。

| 雪 采购管理        | 全部 待处理 4        | 已完成           |                     |         |          |
|---------------|-----------------|---------------|---------------------|---------|----------|
| 现货采购订单质保书打印   | 订单号 请输入订单号      | ŧ             | 请日期 🗐 开始日期 - 结束日期   | 售后类型    | 请选择    ▼ |
| 售后服务          |                 |               | 查询重置                |         |          |
| ▲ 竞价管理        | -               |               |                     |         |          |
| 打包竟价          | 订单编号            | 售后类型          | 申请时间                | 状态      | 操作       |
| 单条竟价          |                 |               |                     |         |          |
| ₽ 招标管理        | > HT22070194394 | 计量异议          | 2022-07-04 09:06:22 | 待处理     | 售后详情     |
| 运输招标          |                 |               |                     |         |          |
| ■ 提单管理        | > HT22062944013 | 质量异议          | 2022-06-29 09:32:57 | 拒绝受理    | 售后详情     |
| 提单列表          |                 |               |                     | (+ (170 | AP       |
| <b>宮</b> 发票管理 | > H122062823759 | 应 <b>里</b> 异议 | 2022-06-28 17:19:43 | 待处理     | 告/日注 傳   |
| 采购发票          |                 |               |                     |         |          |

▶ 点击【售后详情】进入详情页,可以查看售后商品的信息和售后信息的处理状态。

| ■ 采购管理                                   | 全部 待处理 2                                | 已完成                 |                          |                     |       |
|------------------------------------------|-----------------------------------------|---------------------|--------------------------|---------------------|-------|
| 现货采购订单                                   |                                         |                     |                          |                     |       |
| 质保书打印                                    | り車号 項細人り車号                              | #11                 | <b>新日期</b> 回 升始日期 · 结束日期 | 唐后奕型 调              | 102da |
| 售后服务                                     |                                         |                     | 查询    重置                 |                     |       |
| ▲ 竞价管理                                   |                                         |                     |                          |                     |       |
| 打包寬价                                     | 订单编号                                    | 售后类型                | 申请时间                     | 状态                  | 操作    |
| 单条竟价                                     |                                         |                     |                          |                     | _     |
| ₽ 招标管理                                   | > HT22070194394                         | 计量异议                | 2022-07-04 09:06:22      | 待处理                 | 售后详情  |
| 运输招标                                     | 1722022014042                           |                     | 2222 05 22 22 22 27      | 45 /A -7178         |       |
| ■ 提单管理                                   | > H122062944013                         | 质重异议                | 2022-06-29 09:32:57      | 拒绝受埋                | 售后详情  |
| 提单列表                                     | HT22062823759                           | 商量导议                | 2022-06-28 17:19:43      | 待处理                 | 焦后洋情  |
| ■ 发票管理                                   | , ,,,,,,,,,,,,,,,,,,,,,,,,,,,,,,,,,,,,, |                     |                          | 10.CAL              |       |
| 采购发票                                     |                                         |                     |                          |                     |       |
| 订单信息                                     |                                         |                     |                          |                     |       |
| 订单号: HT220701943<br>卖家: 江苏金贸钢宝电子         | 94<br>Z商务股份有限公司                         |                     |                          |                     |       |
| 数量: 1件<br>重量: 4.702吨<br>商品金额: ¥11,167.25 |                                         |                     |                          |                     |       |
| 售后商品                                     |                                         |                     |                          |                     |       |
| 商品编号/仓库                                  | 品名/材质                                   | 产地/规格               | 尺寸信息/计量方式                | 数量/重量               | 备注    |
| ZBH22070130301<br>佺友二库                   | 热轧钢板<br>Q345B                           | 鞍钢<br>16*2340*16000 | 四切边<br>理计                | 1件<br>4.702吨        |       |
|                                          |                                         |                     |                          |                     |       |
| 售后信息                                     |                                         |                     |                          |                     |       |
| 售后状态                                     | 待处理                                     |                     | 申请日期                     | 2022-07-04 09:06:22 |       |

#### 点击【售后详情】进入详情页,可以查看售后信息的处理结果,同意受理可下载售后方 案,拒绝受理显示拒绝原因。

受理日期

售后类型 计量异议

| 售后信息 |                       |      |                     |
|------|-----------------------|------|---------------------|
| 售后状态 | 同意受理                  | 申请日期 | 2022-07-04 09:06:22 |
| 售后类型 | 计量异议                  | 受理日期 | 2022-07-04 09:21:59 |
| 售后方案 | 经核实,订单重量与实际重量不符,同意售后。 |      |                     |
| 附件   | 售后方案附件                |      |                     |

| 售后信息 |                         |                    |                       |
|------|-------------------------|--------------------|-----------------------|
| 售后状态 | 拒绝受理                    | 申请日期               | 2022-07-04 09:23:50   |
| 售后类型 | 质量异议                    | 受理日期               | 2022-07-04 09:24:43   |
| 拒绝原因 | 该产品为协议品、次品、企标品、有"特"字标识的 | 特价板,买家应当知悉和认可该类产品。 | 可能存在一定的瑕疵,卖家一律不受理质量异议 |

# 8.提单管理

- ▶ 订单支付成功后,按照不同仓库拆分成对应的提单
- ▶ 【提单管理】一共有一个子级菜单【提单列表】

# 8.1 提单管理-待预约

- ▶ 【待预约】展示您的待预约的提单
- ▶ 您可以根据【提单号,订单号,卖家名称,生成提单的日期,仓库】来查询您的提单

| ■ 采购管理                | 待预约 已预约                |                     |     |                           |              |                     |
|-----------------------|------------------------|---------------------|-----|---------------------------|--------------|---------------------|
| 现货采购订单<br>质保书打印       | 提单号 NTD3522            |                     | 订单号 | HT2206                    | <b>卖家</b> 江: | 苏                   |
| 售后服务                  | 提单日期 🗐 2022-07-04      | - 2022-07-13        | 仓库  | 请选择                       | •            | 查询 重置               |
| ▲ 竞价管理                |                        |                     |     | 钢宝武汉库                     | 1            |                     |
| 打包竟价                  | □ 提单编号                 | 订单编号                | 提供  | 钢宝仓库1<br>南京六合仓库           |              | 提单日期                |
| ₽ 招标管理                | NTD352206240000        | HT22062499763       | 佺友  | 钢宝测试1                     | 一商务股份有限公司    | 2022-06-24 08:36:24 |
| 运输招标                  | PL622001 热轧钢板<br>Q355B | 5 万达<br>2500*4450*1 | 次品  | 南钢金宝库2<br>南钢金宝库5<br>钢宝汀阳库 | 1件 10.0      | 0元/吨 这里是备注          |
| 提单列表                  | □ 提单编号                 | 订单编号                | 提货  | 钢宝测试库4<br>3年 买家           |              | 提单日期                |
| <b>国 友票官理</b><br>采购发票 | NTD352206240004        | HT22062499244       | 全友  | 二库 江苏金贺钢雪                 | 宝电子商务股份有限公司  | 2022-06-24 10:33:40 |
|                       | □ 提单编号                 | 订单编号                | 提货  | 金库 卖家                     |              | 提单日期                |
|                       | NTD012206240005        | HT22062444025       | 钢宝属 | 南京库 江苏金贸钢                 | 主电子商务股份有限公司  | 2022-06-24 11:21:1  |
|                       | □ 提单编号                 | 订单编号                | 提货仓 | 仓库 卖家                     |              | 提单日期                |

### 8.1.1 待预约-订单详情

▶ 【待预约】页面,点击订单编号,您会进入【待提货-订单详情页】

| $\sim$                                        |                                               | 2 —                              | — (3) —    | 4                         | 4)                        |                     |                                    |                  |              |         |
|-----------------------------------------------|-----------------------------------------------|----------------------------------|------------|---------------------------|---------------------------|---------------------|------------------------------------|------------------|--------------|---------|
| 生成订单<br>2022-06-24 08                         | 自 :<br>:36:13 2022-06                         | 支付<br>5-24 08:36:24              | 提货         | 完                         | 成                         |                     |                                    |                  |              |         |
|                                               |                                               |                                  |            |                           |                           |                     |                                    |                  | 下考           | 成合同 申诉  |
| 订单号: HT                                       | 22062499763                                   | Û                                | 1人:曹健      |                           | 订单机                       | 大态: 待提货             |                                    | 合同状态             | : 已签署        |         |
| 山办金質钢宝印                                       | 电子商务股份有限                                      | 公司                               |            |                           |                           |                     |                                    |                  |              |         |
| 山办金货钢宝印                                       | 电子商务股份有限                                      | 公司                               |            |                           |                           |                     |                                    |                  |              |         |
| 向品编号<br>商品编号<br><b>栓友二库</b> 地址:               | 电子商务股份有限<br>品名/材质<br>: 幸福路1号                  | 公司<br>产地/规格                      | 质量信息       | 尺寸信息<br>计量方式              | 数量<br>总重量                 | 含税单价                | 商品金額<br>公差金額                       | 总金额              | 出库费          | 备注      |
| 向品编号<br>商品编号<br><b>住友二库</b> 地址:               | 电子商务股份有限<br>品名/材质<br>: 幸福路1号<br>热机砌板          | 公司<br>产地/规格<br>万达                | 质量信息       | 尺寸信息<br>计量方式<br>四切边       | 数量<br>总重量<br>1件           | 含税单价                | 商品金额<br>公差金额<br>¥3,002.00          | 总金额              | 出库费          | 备注      |
| 1.办 金 贷 钢 宝 时<br>商品编号<br>住友二库 地址:<br>PL622001 | 电子商务股份有限<br>品名/材质<br>: 拿襹路1号<br>热轧刷板<br>Q355B | 公司<br>产地/规格<br>万达<br>2500*4450*1 | 质量信息<br>次晶 | 尺寸信息<br>计量方式<br>四切边<br>理计 | 数量<br>总重量<br>1件<br>2.000吨 | 含税单价<br>1,501.00元/吨 | 商品金额<br>公差金额<br>¥3,002.00<br>¥0.00 | 总金额<br>¥3,002.00 | 出库费<br>10元/吨 | 备注这里是备注 |

### 8.1.2 预约提货

【待预约】页面,你可以点击复选框单选或者多选您需要预约的货物,需要注意的是, 只有相同仓库的单据才能一起预约噢

|                 |         |                 |               |     |         |                   |                      |           | -              |
|-----------------|---------|-----------------|---------------|-----|---------|-------------------|----------------------|-----------|----------------|
| 雪 采购管理          | 待预约     | 已预约             |               |     |         |                   |                      |           |                |
| 现货采购订单<br>质保书打印 | 提单号     | NTD3522         |               | 订单号 | HT2206  |                   | 卖家                   | 江苏        |                |
| 售后服务            | 提单日期    | 2022-07-04 - 20 | 022-07-13     | 仓库  | 请选择     | ¥                 |                      | 查询        | 重置             |
| ▲ 竞价管理          |         |                 |               |     |         |                   |                      |           |                |
| 打包寬价            | ☑ 提单编   | 6               | 订单编号          | 提伊  | 论库      | 卖家                |                      | 提单日       | 49             |
| ₽ 招标管理          | NTD35   | 52206240000 ~   | HT22062499763 | 佺友  | 二库      | 江苏金贺钢宝电子和         | 時股份有限公司              | 2022-     | 06-24 08:36:24 |
| 运输招标            | DI CODO | 。<br>热轧钢板       | 万达            |     | 799.5.4 | THT:              | <i>41</i> <b>-</b> 4 | 0.00-07   |                |
| ■ 提单管理          | PL6220  | Q355B           | 2500*4450*1   | //m | 理计      | 20004             | 11+                  | 0.0070/#8 | 这里走着注          |
| 提单列表            | ☑ 提单编辑  | 5               | 订单编号          | 提供  | 合库      | 安东                |                      | 提单日       | 16             |
| 宮 发票管理          | NEDA    |                 |               |     |         | ATT A 5757-1-1-77 |                      | 2022      |                |
| 采购发票            | NID3    | 52206240004 >   | H122062499244 | 住友  | E       | 江办盖贺钢宝电子商         | 時股份有限公司              | 2022-     | 06-24 10:33:40 |
|                 | □ 提单编   | 5               | 订单编号          | 提供  | 论库      | 卖家                |                      | 提单日       | 明              |
|                 | NTD01   | 12206240005 >   | HT22062444025 | 钢宝  | 南京库     | 江苏全贸钢宝电子商         | 時股份有限公司              | 2022-     | 06-24 11:21:19 |
|                 | □ 提单编号  | 5               | 订单编号          | 提供  | 论库      | 卖家                |                      | 提单日       | 明              |
|                 | ■ 全选    | 已选:2条2件         | 3.000@        |     |         |                   |                      |           | 预约提货           |

- ▶ 当您勾选好你想要预约的货物后,点击右下方【预约提货】按钮您将会进入下图页面
- 此页面,您需要先设置您的预约日期,你可以为每一条单据都设置一个日期,也可以点击【批量设置日期】按钮,为整个页面的所有货物设置一个统一日期
- ▶ 您需要再提货码区域按提示设置提货码

| anan gergesever, van  |                 |                       |        |             |          |    |         |          |          |           |          |          |                |                |
|-----------------------|-----------------|-----------------------|--------|-------------|----------|----|---------|----------|----------|-----------|----------|----------|----------------|----------------|
| 买家中心 > 提单管理<br>批量设置日期 | E > 预约提货        |                       | - 统    | 一设置预约日期     |          |    |         |          |          |           |          |          |                |                |
| 商品编号                  | 品名/材质           | 产地/规格                 | 仓库     | 质量信息        | 尺寸信息     | 数量 | 重量      | 预约日      | 期        |           |          |          |                |                |
| NTD35220624000        | 0~   奕哀: !      | I苏金贸钢宝电子商务制           | 股份有限公司 | 提货联系电话: 182 | 05150527 |    |         | 202      | 2-06-24  | 08:36:2   | 24       |          | ,单             | 独设置预约日期        |
| PL622001              | 热轧钢板<br>Q355B   | 万达<br>2500+4450+1     | 佺友二库   | 次品          | 四切边      | 1件 | 2.000%  | 目请       | 制绿预的     | 日期        |          | 1        | /              |                |
| NTD35220624000        | 4~ 卖家: !        | 江苏金贸钢宝电子商务制           | 股份有限公司 | 提估联系电话: 182 | 05150527 |    |         | « <<br>B | _        | 202       | 2年       | 7月       | 五              | >»<br>*        |
| 223034585002          | 熱轧钢板<br>D41D008 | 中)台重工(南钢)<br>32*23*23 | 佺友二库   | 正品          | 定尺       | 1件 | 1.00058 | 26<br>3  | 27       | 28        | 6        | 30<br>7  | 1              | 9              |
| *提续码 🜖 请设置            | 四位数字            | -                     |        | 提货码         |          |    |         | 10       | 11<br>18 | 12<br>19  | 13<br>20 | 14<br>21 | 15<br>22       | 16<br>23       |
|                       |                 |                       |        |             |          |    |         | 24       | 25<br>1  | <b>26</b> | 3        | 28<br>4  | <b>29</b><br>5 | <b>30</b><br>6 |
| 提货车辆信息管理              | E               |                       |        |             |          |    |         |          | T 9      |           | -        | -        |                |                |
|                       |                 |                       |        | 暂无信息        | l.       |    |         |          |          |           |          |          |                | 添加车辆           |

> 您需要增加至少一辆提货车辆,点击【新增车辆】按钮,进入如下页面

您需要按照弹框的字段要求,填写信息,如果您的预约仓库不是【钢宝南京库】,那么 车辆信息的【车架号与发动机号】可以不用填写,信息填写无误后,点击【提交按钮】, 会返回预约信息页面,请再确认您填写的预约信息后,点击【提交】按钮

| MTD35220624000  | ) ~ 卖家:江苏金 | 設钢宝电子商务股份有限公司 | 提货联系 | 电话: 1820515052 | 7       |   | 2022-06-24 08:36:24 |
|-----------------|------------|---------------|------|----------------|---------|---|---------------------|
| PL622001        |            |               | 提    | 货车辆            |         |   | 2022-07-27          |
|                 | * 车牌号码     | 请输入车牌号        |      |                |         |   |                     |
| NTD35220624000- | *车架号       | 请输入车架号        |      | *发动机号          | 请输入发动机号 |   | 2022-06-24 10:33:40 |
| 223034585002    | * 车辆类型     | 自卸货车 (轻,中,重)  | ~    | * 车牌颜色         | 黄色      | ~ | 2022-07-27          |
| *提货码 🚺 1111     | * 排放标准     | 国五            | ~    | * 运输物资         | 钢材      |   |                     |
|                 | * 司机姓名     | 请输入司机姓名       |      | *联系电话          | 请输入电话   |   |                     |
| 提货车辆信息管理        | * 身份证号     | 请输入身份证号       |      |                |         |   | + 新增车辆              |
|                 | 是否有随车人员    | 〇 有 🛛 0 无     |      |                |         |   |                     |
|                 |            |               | 提交   | 取消             |         |   |                     |

### 8.1.2.1 提货车辆编辑与删除

【预约提货】页面,如您刚提交的车辆信息有误,您可以在车辆信息管理区域。选择车辆点击【编辑】,或直接删除重新添加

| 苏A0D486       |      |  |  |  |
|---------------|------|--|--|--|
| 司机:测 15895935 | 496  |  |  |  |
|               | 删除编辑 |  |  |  |

### 8.2 提单管理-已预约

- ▶ 【已预约】展示您的已预约的提单
- 您可以根据【提单号,订单号,卖家名称,生成提单的日期,仓库,提单状态】来查询 您的提单
- ▶ 您可以操作【提单详情】 【打印】 按钮

|                       | 1475/14                |                         |       |     |             |               |        |         |                  |   |
|-----------------------|------------------------|-------------------------|-------|-----|-------------|---------------|--------|---------|------------------|---|
| ■ 采购管理                | 行现的                    |                         |       |     |             |               |        |         |                  |   |
| 现货采购订单质保书打印           | 提单号                    | NTD782206270009         |       | 订单号 | HT22062730  | 143           | 卖家     | 江苏      |                  |   |
| 售后服务                  | 提单日期                   | 2022-07-04 - 2022-07-14 | 4     | 仓库  | 钢宝武汉库       | *             | 提单状态   | 待结算     |                  | ٦ |
| ▲ 竞价管理                |                        |                         |       |     | 查询          | 軍害            |        | 待立根     |                  |   |
| 打包竟价                  |                        |                         |       |     |             |               |        | 待结算     |                  |   |
| 单条竟价                  |                        |                         |       |     |             |               |        | 已结算     |                  | 斑 |
| ₽ 招标管理                |                        |                         |       |     |             |               |        | 已超提     |                  | 聘 |
| 运输招标                  | 提单日期                   | 卖家                      | 仓库    | 订   | 单号          | 提单号           | 提自     | 朣       | 操作               |   |
| ■ 提单管理                | 2022-06-27             | 江苏金贺铜宝电子商务              | 金贸二库  | н   | 22062730143 | NTD7822062700 | 009 1件 | /2.384吨 | 提舉洋情 打印          |   |
| 提单列表                  | 15:40:42               | 設設有限公司                  |       |     |             |               |        |         | 支付超摄款            |   |
| <b>三 发票管理</b><br>采购发票 | 2022-06-28<br>10:43:20 | 江苏金贺钢宝电子商务<br>股份有限公司    | 佺友二库  | Н   | 22062802431 | NTD3522062800 | 004 1件 | /1.095吨 | 提单洋情 打印<br>支付超提款 |   |
|                       | 2022-06-28<br>10:56:27 | 江苏金贤铜宝电子简务<br>股份有限公司    | 佺友二库  | Н   | 22062856806 | NTD3522062800 | 005 2件 | /2.184吨 | 提单洋情 打印<br>支付超提款 |   |
|                       | 2022-06-28<br>13:49:15 | 江苏金贺钢宝电子商务<br>股份有限公司    | 佺友二库  | H   | 22062847509 | NTD3522062800 | 008 1件 | /1.095吨 | 提单详情 打印<br>支付超提款 |   |
|                       | 2022-06-27             | 江苏金贤钢宝电子商务<br>股份有限公司    | 钢宝南京库 | н   | 22062717123 | NTD0122062700 | 001 1件 | /1.000吨 | 提单详情 打印          |   |

### 8.2.1 提单状态

提单状态流程:待实提-->待结算-->已超提(异常)-->已结算

- ▶ 待实提:预约成功后,状态为"待实提"
- ▶ 待结算:贸易系统中,做了销售实提后,状态变更为:待结算
- 已超提:当销售(实提金额-补款金额)>提单金额时,自动变更为:已超提,需要注意的是,当您超提后,为了不影响您正常开具发票,需要点击【支付超提款】按钮,支付超提款,只完成超提款后,您的提单状态会变为:待结算
- ▶ 已结算:贸易系统中,对提单做点击"货齐"后,状态变更为:已结算。

| ■ 采购管理              | 待预约         | 已预约         |             |              |                |               |                                        |
|---------------------|-------------|-------------|-------------|--------------|----------------|---------------|----------------------------------------|
| 现货采购订单质保书打印         | 提单号 诗       | 输入提单号       | 订单号         | 请输入订单号       |                | <b>卖家</b> 请输之 | 、実家名称                                  |
| 售后服务                | 提单日期        | 开始日期 - 结束日期 | 仓库          | 请选择          | ▼ 提単           | 状态 请选择        |                                        |
| ▲ 竞价管理<br>打包竟价      |             |             |             | <u>査询</u> 重置 |                |               |                                        |
| 单条膏价                |             |             |             |              |                |               | 提单总量: 36件 70.752F<br>实提总量: 27件 50.835F |
| <b>甲 招称管理</b> 运输招标  | ł           | 提单量         | 提单金额        | 实提量          | 实提金额           | 提单状态          | 操作                                     |
| 提单管理<br>提单列表        | 82206270009 | 1(牛/2.3840項 | ¥ 12,864.15 | 1件/3.384距    | ¥ 16,907.58 ①  | 已超提           | 握单洋情 打印<br>支付超摄款                       |
| <b>发票管理</b><br>采购发票 | 52206280004 | 1件/1.095吨   | ¥ 5,500.55  | 1件/2.095吨    | ¥ 10,523.88 ①  | 已超揚           | 提筆详情 打印<br>支付超提款                       |
|                     | 52206280005 | 2件/2.184吗   | ¥ 10,973.13 | 1件/4.095吨    | ¥20,570.54 ①   | 已超提           | 揭单详情 打印<br>支付超摄款                       |
|                     | 52206280008 | 1件/1.095吨   | ¥ 5,500.55  | 1件/3.095吨    | ¥ 15,547.21 () | 已超揚           | 提舉洋情 打印<br>支付超摄款                       |
|                     | 12206270001 | 1(牛/1.000明  | ¥ 2,555     | 0件/0.000吨    | ¥O             | 待实提           | 提舉洋情 打印                                |
|                     | 12206270005 | 1件/10.000项  | ¥ 25,555.5  | 0件/0.000項    | ¥O             | 待实提           | 提单详情 打印                                |
|                     | 12206270006 | 2件/11.000吨  | ¥ 28,110.5  | 0(牛/0.000吨   | ¥0             | 待实提           | 提单详情 打印                                |
|                     | 82206270010 | 1件/1.163吨   | ¥ 5,828.18  | 0件/0.000項    | ¥O             | 待实提           | 提单详情 打印                                |
|                     | 12206280000 | 2件/2.000吨   | ¥5,110      | 0件/0.000吨    | ¥0             | 待实提           | 提单详情 打印                                |
|                     | 52206280001 | 1件/1.099吨   | ¥ 5,961.1   | 0件/0.000吨    | ¥O             | 待实提           | 提单洋情 打印                                |
|                     | 12206240001 | 1件/1.000吨   | ¥2,555      | 1件/1.000吨    | ¥2,555         | 待结算           | 爆单详情 打印                                |
|                     | 52206240002 | 1件/1.092吨   | ¥ 6,005.2   | 1件/1.092吨    | ¥ 5,459.27     | 待结算           | 摄单洋情 打印                                |
|                     | 82206270002 | 1件/2.384吨   | ¥ 12,799.78 | 1件/2.384吨    | ¥11,851.65     | 待结算           | 提单洋情 打印                                |
|                     | 52206270007 | 1件/1.066吨   | ¥ 5,798.23  | 1件/1.500吨    | ¥ 7,554.5      | 待结算           | 提单洋情 打印                                |
|                     | 52206270014 | 1件/1.079吨   | ¥ 5,426.65  | 1件/1.079吨    | ¥ 5,426.65     | 待结算           | 提单洋情 打印                                |
|                     | 52206290005 | 1件/1.095吨   | ¥ 4,993.2   | 1件/1.095吨    | ¥ 4,993.2      | 待结算           | 提単详情 打印                                |
|                     | 52206290006 | 1件/1.095吨   | ¥ 5,500.55  | 1件/1.095吨    | ¥ 5,500.55     | 待结算           | 提舉洋情 打印                                |
|                     | 52206240003 | 1件/1.066吗   | ¥ 5,876.29  | 1件/1.066吨    | ¥ 5,342.08     | 已結算           | 提单详情 打印                                |
|                     | 82206240006 | 1件/1.461吨   | ¥7,995.86   | 1件/1.461吨    | ¥7,268.96      | 已結算           | 提单详情 打印                                |
|                     | 12206240007 | 1件/1.000吨   | ¥ 2,555     | 1件/1.000吨    | ¥2,555         | 已结算           | 提单详情 打印                                |
|                     | 52206240008 | 1件/1.102吨   | ¥ 5,494.94  | 1件/1.102吨    | ¥ 5,494.94     | 已結算           | 提单详情 打印                                |
|                     | 52206270011 | 4件/6.330吨   | ¥ 29,054.7  | 4件/6.330吨    | ¥ 29,054.7     | 已結算           | 提单详情 打印                                |
|                     | 52206280003 | 51年/3.768吨  | ¥ 97.66     | 51年/3.768吨   | ¥ 90.43        | 已結算           | 遇率洋情 打印                                |
|                     | 82206280002 | 1件/3.000吨   | ¥77.76      | 1件/3.000吨    | ¥72            | 已结算           | 提单详情 打印                                |

### 8.2.2 打印

> 您可以点【提单管理-已预约】页面,点击【打印】按钮,打印您的预约提货单

| 打印预宽 |                        |                          |                  | 31th |
|------|------------------------|--------------------------|------------------|------|
|      | <b>江苏金贸钢宝电子</b><br>-预约 | 商务股份有<br><sup>是货单-</sup> | 限公司              |      |
|      |                        |                          | 预约日期: 2022-06-28 |      |
| 提单号  | NTD782206270009        | 提货联系电话                   | 18 394           |      |
| 預約单号 | XYU78220627156340      | 买家                       |                  |      |
| 提货仓库 | 全贸二库                   | 提货码                      | 1111             |      |
| 仓库地址 | 江苏省 南京市南钢厂内            |                          |                  |      |

### 8.2.3 提单管理-已预约-已超提

- 在【已预约】页面。选择单据状态为【已超提】的点击【提单详情】按钮,进入下图页 面
- 您可以在此页面操作【支付超提款】,【编辑】预约单:【已完成】的预约单点击编辑 只能完成增加车辆信息的操作,您还可以点击【打印】按钮,打印预约提货单

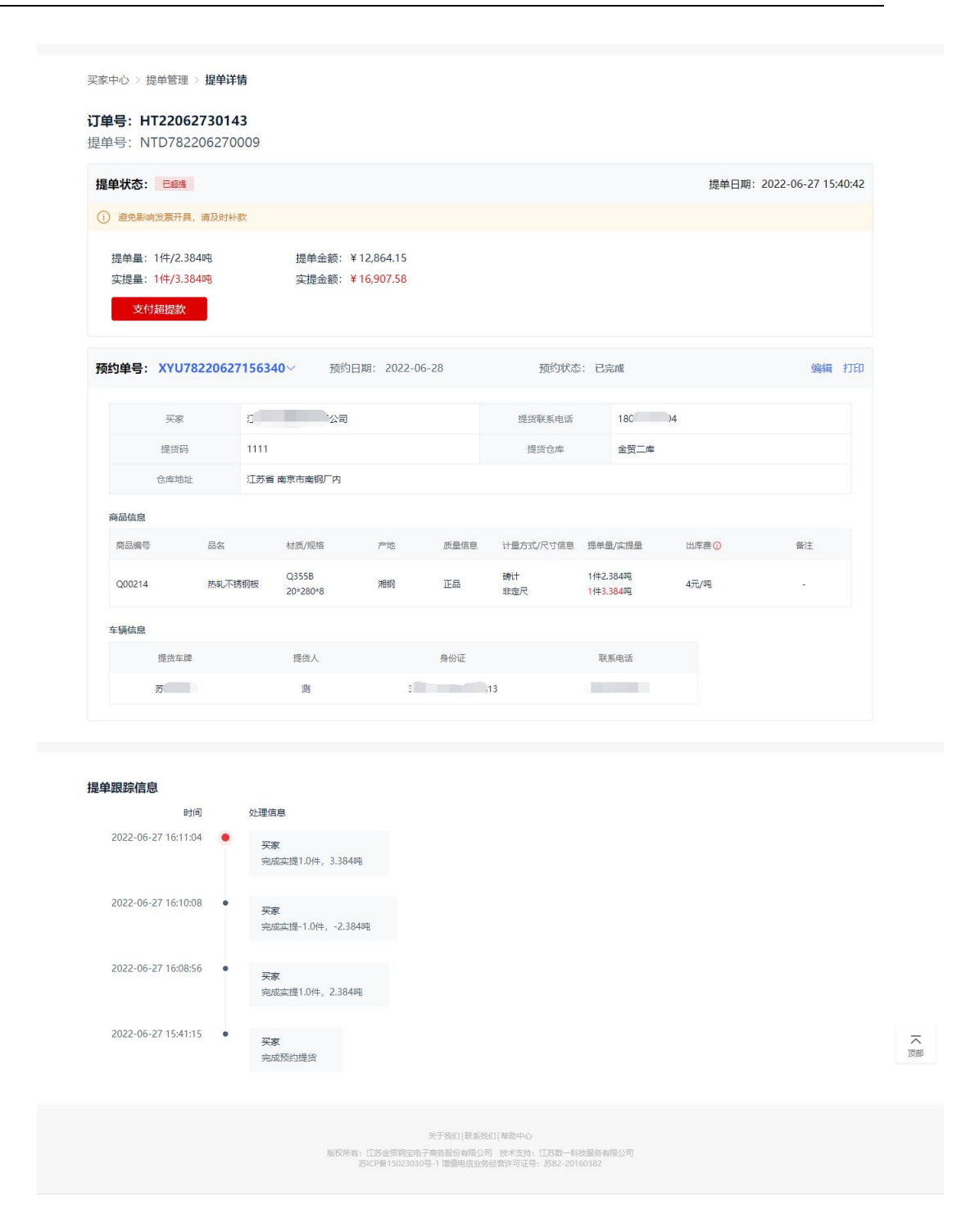

### 8.2.4 提单管理-已预约-待实提

在【已预约】页面。选择单据状态为【待实提】的点击【提单详情】按钮,进入下图页 面

### 8.2.4.1 待实提-待确定

- 预约成功后①预约日期减去一个自然日(17点前)>当前日期,;②云仓系统未点击"预约日期确认"时预约单的状态为:待确认
- 为【待确认】的预约单,您可以点击【编辑】按钮,来增加/删除/编辑车辆信息,修改 预约日期;需要注意当您修改完成后,需要点击提交
- ▶ 可以点击【打印】按钮,打印预约提货单

| 单状态: 待实調                  | 1            |                    |            |                |           |              | 提单日期: | 2022-06-27 09:45:36 |
|---------------------------|--------------|--------------------|------------|----------------|-----------|--------------|-------|---------------------|
| 提单量: 1件/1.<br>实提量: 0件/0.0 | 000吨<br>000吨 | 提单金额: ¥<br>实提金额: ¥ | 2,555<br>0 |                |           |              |       |                     |
| 约单号: XYU                  | 01220627093  | <b>067</b> ~ 预约E   | ∃期: 2022-C | 16-28          | 预约状态      | : 待确认        |       | 编辑打印                |
| 买家                        |              |                    |            |                | 提货联系电话    |              | /     |                     |
| 提货码                       | 3 111        | 1                  |            |                | 提货仓库      | 钢宝南京库        | /     |                     |
| 仓库地                       | 业 江苏         | 省 南京市南京市南羽港        | 感池码头南侧     |                |           |              |       |                     |
| 商品信息                      |              |                    |            |                |           |              |       |                     |
| 商品编号                      | 品名           | 材质/规格              | 产地         | 质量信息           | 计量方式/尺寸信息 | 提单量/实提量      | 出库费①  | 备注                  |
| 20220623105               | 热轧钢板         | AB/AH32-W<br>1*1*2 | 南钢         | 正品             | 理计<br>直尺  | 1件1吨<br>0件0吨 | 20元/吨 | 2                   |
| 车辆信息                      |              |                    |            |                |           |              |       |                     |
| 提货车                       | 埤            | 提货人                |            | 身份证            |           | 联系电话         |       |                     |
| # 1003                    | 41           | 101                | 20         | 01111006091519 | 12        | 15805035405  |       |                     |

| 时间                  | 处理            | 信息                    |                        |                         |                               |                  |         |             |     |
|---------------------|---------------|-----------------------|------------------------|-------------------------|-------------------------------|------------------|---------|-------------|-----|
| 2022-06-27 09:46:10 | <b>म</b><br>ज | 家。<br>成预约提货           |                        |                         |                               |                  |         |             | 100 |
|                     |               |                       |                        | 关于我们 联系我们               | 帮助中心                          |                  |         |             |     |
|                     |               | 版权所有:江西               | \$金贺钢宝电子<br>备150230304 | 「商务股份有限公司<br>二1 増信申信小岛经 | 技术支持: 江苏数一科<br>营许可证号: 苏B2-201 | 技服务有限公司<br>60382 |         |             |     |
| 实提量: 0件/0.0         | 00吨           | 实提金额:¥                | D                      |                         |                               |                  | 「修改预约的[ | 日期          | 图-  |
| 预约单号: XYU0          | 1220627       | 7 <b>093067</b> ~ 预约日 | 期: 🗐 20                | 022-06-28               | 预约状态                          | : 待确认            |         | 提交 取消       |     |
| 灭家                  |               |                       |                        |                         | 提货联系电话                        | 180              | 194     |             |     |
| 提货码                 |               | 1111                  |                        |                         | 提货仓库                          | 钢宝南京周            |         |             |     |
| 仓库地址                | £             | 江苏省 南京市南京市南钢港         | 池码头南侧                  |                         |                               |                  |         |             |     |
| 商品信息                |               |                       |                        |                         |                               |                  |         |             |     |
| 商品编号                | 品名            | 材质/规格                 | 产地                     | 质量信息                    | 计量方式/尺寸信息                     | 提单量/实提量          | 出库费①    | 备注          |     |
| 20220623105         | 热轧钢板          | AB/AH32-W<br>1*1*2    | 南钢                     | 正品                      | 理计<br>直尺                      | 1件1吨<br>0件0吨     | 20元/吨   | ~           |     |
| 车辆信息                |               |                       |                        |                         |                               |                  |         |             |     |
| 提货车牌                | 1             | 提货人                   |                        | 身份证                     |                               | 联系电话             |         | 操作          |     |
|                     |               |                       |                        |                         |                               | 15905025406      |         | 11110 (mail |     |
| 苏AP924              | 1             | 測                     | 32                     | 2011119960815181        | 5                             | 10050500450      |         | 加床 明報       |     |

#### 图二

### 8.2.4.2 待实提-待实提

- 预约成功后①预约日期减去一个自然日(17点前)<=当前日期,;②云仓系统点击"预约日期确认"时预约单的状态为:待实提</p>
- > 【待实提】的预约单据,点击【编辑】按钮,可以新增预约车辆信息
- ▶ 可以点击【打印】按钮,打印预约提货单

| 买家中心 > 技              | 是单管理 > 提               | 单详情                    |                      |            |               |           |              |       |                     |
|-----------------------|------------------------|------------------------|----------------------|------------|---------------|-----------|--------------|-------|---------------------|
| <b>订单号:H</b><br>提单号:N | T2207040<br>TD0122070  | 6 <b>953</b><br>040000 |                      |            |               |           |              |       |                     |
| 提单状态:                 | 待实提                    |                        |                      |            |               |           |              | 提单日期: | 2022-07-04 14:46:35 |
| 提单量:<br>实提量:          | 1件/1.000吨<br>0件/0.000吨 |                        | 提单金额: ¥;<br>实提金额: ¥; | 2,555<br>0 |               |           |              |       |                     |
| 预约单号:                 | XYU01220               | 704145476              | ~ 预约日                | 期: 2022-07 | -05           | 预约状态      | : 待实提        |       | 编辑打印                |
|                       | 买家                     | r .//                  |                      |            |               | 提货联系电话    | 18010 000    | 94    |                     |
|                       | 提货码                    | 1111                   |                      |            |               | 提货仓库      | 钢宝南京库        |       |                     |
|                       | 仓库地址                   | 江苏省 南                  | 京市南京市南钢港             | 池码头南侧      |               |           |              |       |                     |
| 商品信息                  |                        |                        |                      |            |               |           |              |       |                     |
| 商品编号                  | 8                      | 名                      | 材质/规格                | 产地         | 质量信息          | 计量方式/尺寸信息 | 提单量/实提量      | 出库费 🕕 | 备注                  |
| 2022062               | 3103 热                 | 轧钢板                    | AB/AH32-W<br>1*1*2   | 南纲         | 正品            | 理计直尺      | 1件1吨<br>0件0吨 | 20元/吨 | ~                   |
| 车辆信息                  |                        |                        |                      |            |               |           |              |       |                     |
|                       | 提货车牌                   |                        | 提货人                  |            | 身份证           |           | 联系电话         |       |                     |
|                       | 苏A0D486                |                        | 测                    | 3201       | 1119960815181 | 3         | 15895935496  |       |                     |

### 8.2.4.3 待实提-已完成

- > 当您去仓库完成提货后,预约单状态为已完成
- ▶ 【已完成】的预约单据,点击【编辑】按钮,可以新增预约车辆信息
- ▶ 可以点击【打印】按钮,打印预约提货单

|                            |           |                    |            |       |           |                            | 提单日期: | 2022-07-04 14: | 46:3 |
|----------------------------|-----------|--------------------|------------|-------|-----------|----------------------------|-------|----------------|------|
| 提单量: 1件/1.0<br>实提量: 0件/0.0 | 00吨       | 提单金额: ¥<br>实提余额: ¥ | 2,555      |       |           |                            |       |                |      |
| 页约单号: XYUC                 | 012207041 | <b>45476</b> ~ 预约E | ]期: 2022-0 | )7-05 | 预约状态      | :: 已完成                     |       | 编辑             | 打印   |
| 买家                         |           | Ur <b>///</b> 2a   |            |       | 提货联系电话    | 180,10                     | 34    |                |      |
| 提货码                        |           | 1111               |            |       | 提货仓库      | 钢主南京库                      |       |                |      |
| 仓库地址                       | E i       | 江苏省 南京市南京市南钢港      | 她码头南侧      |       |           |                            |       |                |      |
| 商品信息                       |           |                    |            |       |           |                            |       |                |      |
| 商品编号                       | 品名        | 材质/规格              | 产地         | 质量信息  | 计量方式/尺寸信息 | 提单量/实提量                    | 出库费 🕕 | 备注             |      |
| 20220623103                | 热轧钢板      | AB/AH32-W<br>1*1*2 | 南钢         | 正品    | 理计<br>直尺  | 1件1吨<br><mark>0(牛0吨</mark> | 20元/吨 | - 24           |      |
| 车辆信息                       |           |                    |            |       |           |                            |       |                |      |
|                            |           | 18.05.1            |            | 身份证   |           | 联系电话                       |       |                |      |
| 提货车牌                       | Ę         | 运动人                |            |       |           |                            |       |                |      |

### 8.2.5 提单管理-已预约-待结算

- 在【已预约】页面。选择单据状态为【待结算】的点击【提单详情】按钮,进入下图页 面
- ▶ 【待结算】的提单详情,点击【编辑】按钮,可以新增预约车辆信息
- ▶ 可以点击【打印】按钮,打印预约提货单

| 提单状态: 荷结算                  |              |                    |                |      |        |       | 提单日期: | 2022-06-24 08:55:35 |
|----------------------------|--------------|--------------------|----------------|------|--------|-------|-------|---------------------|
| 提单量: 1件/1.(<br>实提量: 1件/1.( | 000吨<br>000吨 | 提单金额: ¥<br>实提金额: ¥ | 2,555<br>2,555 |      |        |       |       |                     |
| 预约单号: XYU                  | 01220624088  | 220~ 预约日           | ]期: 2022-0     | 6-25 | 预约状态   | : 已完成 |       | 编辑打印                |
| 买家                         | ĩ            | 同人                 |                |      | 提货联系电话 | 18    |       |                     |
| 提货码                        | 111          |                    |                |      | 提货仓库   | 钢宝南京库 |       |                     |
|                            | 业 江苏         | 省 南京市南京市南钢港        | 肺码头南侧          |      |        |       |       |                     |
| 仓库地                        |              |                    |                |      |        |       |       |                     |
| 仓库地商品信息                    |              |                    |                |      |        |       |       |                     |

# 8.2.6 提单管理-已预约-已结算

- 在【已预约】页面。选择单据状态为【已结算】的点击【提单详情】按钮,进入下图页 面
- > 【已结算】的提单详情,点击【编辑】按钮,可以新增预约车辆信息
- ▶ 可以点击【打印】按钮,打印预约提货单

| 甲状态: □□□□□                 |              |                    |                |       |           |                            | 提       | 单日期: 2022-06-24 | 13: <mark>1</mark> 3:55 |
|----------------------------|--------------|--------------------|----------------|-------|-----------|----------------------------|---------|-----------------|-------------------------|
| 提单量: 1件/1.(<br>实提量: 1件/1.( | 000吨<br>000吨 | 提单金额: ¥<br>实提金额: ¥ | 2,555<br>2,555 |       |           |                            |         |                 |                         |
| 颜单号:XYU                    | 01220624134  | <b>386</b> ~ 预约E   | ]期: 2022-0     | 16-25 | 预约状态      | : 已完成                      |         | 编辑              | 亀 打印                    |
| 买家                         | 2            | 2司                 |                |       | 提货联系电话    | 1                          | 30 24   |                 |                         |
| 提货码                        | 111          | 1                  |                |       | 提货仓库      | Ð                          | 宝南京库    |                 |                         |
| 仓库地                        | 止 江苏         | 省 南京市南京市南钢港        | 地码头南侧          |       |           |                            |         |                 |                         |
| 商品信息                       |              |                    |                |       |           |                            |         |                 |                         |
| 商品编号                       | 品名           | 材质/规格              | 产地             | 质量信息  | 计量方式/尺寸信息 | 提单量/实                      | 提量 出库费① | 备注              |                         |
| 20220623107                | 热轧钢板         | AB/AH32-W<br>1*1*2 | 南纲             | 正品    | 理计<br>直尺  | 1件1吨<br><mark>1件1</mark> 吨 | 20元/吨   | ÷               |                         |
| 车辆信息                       |              |                    |                |       |           |                            |         |                 |                         |
| 提货车                        |              | 提货人                |                | 身份证   |           | 联系电                        | 活       |                 |                         |
|                            |              |                    |                |       |           |                            |         |                 |                         |

# 9. 竞价管理

- 您可以通过以下两种方式进入竞价管理
- ▶ 方式一:买家中心【竞价管理】一共有两个子级菜单【打包竞价】【单条竞价】

| 质保书打印<br>售后服务 | <ul> <li>2. 智慧示</li> <li>1、 表示</li> <li>代表認知出所为当前最高价且出价最快。</li> <li>2、 延时入最后方钟开始。言新的最高价,则延时5分钟直到无人出价;在正常真价时间内未出价的用户无法加入延时竟价。在竟价时间内,您的出价次数这名限制。</li> </ul> |
|---------------|----------------------------------------------------------------------------------------------------|
| ★ 克が管理        | 3、若荬家设置了最少参与人数,需达到最少参与人数,买家才能出价。                                                                                                    |
| 打包寬价          |                                                                                                    |
| 单条竟价          | 全部         未开始         寬价中         服务器当前时间: 2022-07-04 16:09:42         5s 后目动则新价格         0 点击                                                           |
| ₽ 招标管理        | 场次名称及编号 商品信息 起拍的/梯度 当前最高出价 我的最高出价 参与人数 操作                                                                                                    |
| 运输招标          |                                                                                                    |
| ■ 提单管理        |                                                                                                    |
| 提单列表          | 智无激祖                                                                                                    |
| ■ 发票管理        |                                                                                                    |
| 采购发票          |                                                                                                    |

方式二: 在【首页】鼠标悬停在【竞价专区】

| 🙆 前页 2007. 🧰 🕶 😂 🦷                  | 公司 - 切段账号             | <b>(</b> 8                 | 买家中心 ▼ 空家中心 ▼ 静助中心                                                                     |
|-------------------------------------|-----------------------|----------------------------|----------------------------------------------------------------------------------------|
| 象 <b>餌</b> 寳网<br>www.gangbaoj6y.com | 请输入品名/材质/产地           | 全站搜索                       | <b>医务托线</b><br>400-828-0830                                                            |
| ≔ 全部商品分类                            | 首页 现货商城 竞价专区 ^        | 运输招标 <u>C2M</u> 加工 循环物资 资讯 | 中心                                                                                     |
| 必                                   | 重庆钢、                  |                            | 997, -                                                                                 |
| 开平板 中厚板 带钢                          | 苦完网络铜口                | 次派也立                       | 买家中心 卖家中心                                                                              |
| . 建材<br>线材 螺纹                       |                       | <b>页版汉</b> ]               | <ul> <li>マ</li> <li>三</li> <li>采购管理 提单管理 发展管理</li> </ul>                               |
| ◎ 测试第一级                             | > 热销品种 盘螺、螺纹          | X                          |                                                                                        |
| ➡ 帶網                                | 》 制造基地 四川雅安多          | 2山钢铁                       | 公告 更多 )<br>売价 07-04 09:52 QU56 駅単規値                                                    |
| 登村     授管     无缝管                   |                       |                            | <ul> <li>発价 07-01 16:05 南弱 热轧钢</li> <li>反馈中心</li> <li>夏价 07-01 17:30 南弱 热轧钢</li> </ul> |
| 愛望材<br>H型钢 工角槽 扁钢                   | >                     |                            | <ul> <li>寛公 07-01 18:30 南朝 热礼詞…</li> <li>寛公 寛公 昭整公告</li> </ul>                         |
| 钢宝大数据                               | 今日成交量: <b>9.001</b> 吨 |                            |                                                                                        |
| 平台成交量走势                             | ●上周 ●本周               | 平台价格走势                     | ● 低合金 ● 菩萨板                                                                            |
| 下单量 (吨)                             |                       | 市场价格(元/吨)                  |                                                                                        |

# 9.1.打包竞价

### 9.1.1 参加打包竞价

- > 买家会员可根据需要参加对应的场次进行竞价,参加场次前需仔细核对竞价商品内容是 否符合预期,参与场次需要缴纳一定的保证金,若竞价成功后违约需支付相应违约金。
- ▶ 步骤一:买家会员进入【电商首页】-鼠标悬停【竞价专区】-点击【打包竞价】

| ≔ 全部商品分类                                                                                 | 首页                                                              | 现货商城 竞价专区 ^                                                                                                    | 1 运输招标                                                                                                    | C2M加工 循环物资                                                                                                    | 资讯中心                                                                                                    |                                                                                                    |
|------------------------------------------------------------------------------------------|-----------------------------------------------------------------|----------------------------------------------------------------------------------------------------|----------------------------------------------------------------------------------------------------|----------------------------------------------------------------------------------------------------|----------------------------------------------------------------------------------------------------|----------------------------------------------------------------------------------------------------|
| 打包竞价流程                                                                                   |                                                                 | 打包竟价                                                                                                    | ]2                                                                                                    |                                                                                                    |                                                                                                    |                                                                                                    |
|                                                                                          | ²<br>¥⊜                                                         | → <sup>8</sup> ··· ··· ··· ··· ···················                                                                                                    | <b>∛</b> ~~→                                                                                                    | 5 -→                                                                                                    | 6 →                                                                                                    |                                                                                                    |
| 选择场次 钮                                                                                   | <b>觉定保证金</b>                                                    | 出价抢购                                                                                                    | 抢购成功                                                                                                    | 支付货款                                                                                                    | 预约提货                                                                                                    | 释放保证金                                                                                                    |
| 竞价<br>公告 11 14:30 打包竞价7010                                                               | <b>01</b> 2022年07月01日                                           | ∃ 14:18 07-01 15:30 打包竞价                                                                                                    | · <b>701002</b> 2022年07月01日                                                                                                    | 3 14:18 07-01 13:30 test                                                                                                    | <b>71</b> 2022年07月01日 13:11                                                                                                    | 06-30 1: 更多 〉                                                                                                    |
| 全部场次                                                                                     | 14:30-15:30<br>正在进行                                             | 15:30-16:30<br>今日即将开抢                                                                                                    |                                                                                                    |                                                                                                    |                                                                                                    |                                                                                                    |
| 默认 价格 ♥ 仅看定向                                                                             |                                                                 |                                                                                                    |                                                                                                    |                                                                                                    |                                                                                                    |                                                                                                    |
| <b>打包竞价701001</b><br>AC22070100002                                                       |                                                                 | <b>起拍价 4,506.00元/吨</b><br>梯度:20.00元/吨                                                                                                    | <b>10件/7.536吨</b><br>保证金 500.00元                                                                                                    | <b>竞价中</b><br>距离结束:57分20秒                                                                                                    | <u>查</u> 看详情                                                                                                    | 我要参加                                                                                                    |
| <b>打包竞价701002</b><br>AC22070100003                                                       |                                                                 | <b>起拍价 4,560.00元/吨</b><br>梯度:20.00元/吨                                                                                                    | <b>6件/7.536吨</b><br>保证金 600.00元                                                                                                    | <b>即将开始</b><br>开始时间 07月01日                                                                                                    | 查看详情<br>15:30                                                                                                    | 我要参加                                                                                                    |
| □ 全部商品分类                                                                                 |                                                                 | 现货商城 <u>亮价专区</u> ~                                                                                                    |                                                                                                    | C2M加工 循环物资                                                                                                    | 资 资讯中心                                                                                                    |                                                                                                    |
| 打包竞价流程                                                                                   |                                                                 |                                                                                                    |                                                                                                    |                                                                                                    |                                                                                                    |                                                                                                    |
|                                                                                          | 2 22                                                            | -                                                                                                    |                                                                                                    |                                                                                                    |                                                                                                    |                                                                                                    |
|                                                                                          | ( <b>*</b> @                                                    | → <sup>6</sup> → ···                                                                                                    |                                                                                                    | 5 -→                                                                                                    | 6 →                                                                                                    | ₽<br>¥                                                                                                    |
| 选择场次                                                                                     | ( <b>*</b> )<br>锁定保证金                                           | → → 出价抢购                                                                                                    |                                                                                                    | ▼→                                                                                                    | ● →  预约提货                                                                                                    | 7 美                                                                                                    |
| 选择场次 4<br>资价<br>次音 7月01日 14:18 07                                                        | (羊)(())<br>())<br>())<br>())<br>())<br>())<br>())<br>())<br>()) | → 上价抢购 '01002 2022年07月01日14:18                                                                                                    | 经入口 →<br>抢购成功                                                                                                    | 5<br>支付货款 -→<br>2022年07月01日 13:11 06                                                                                                    | <ul> <li>→</li> <li>→</li></ul>                                        | <ul> <li>         ぞうので、</li> <li>         Pないので、</li> <li>         Pないので、</li> <li></li></ul> |
| 选择场次 f<br>整 7月01日 14:18 07<br>全部场次                                                       | (¥) (④) (○) (○) (○) (○) (○) (○) (○) (○) (○) (○                  | <ul> <li>→ ビデ -→<br/>出价抢购</li> <li>× 2022年07月01日 14:18</li> <li>15:30-16:30<br/>今日即将开抢</li> </ul>                                                             | 经公式 →<br>抢购成功 07-01 13:30 test71 2                                                                                                    | 5<br>支付货款 -→<br>2022年07月01日 13:11 06                                                                                                    | <ul> <li>→</li> <li>→</li></ul>                                        | 2022年06月 更多>                                                                                                    |
| 选择场次 f<br>选择场次 f<br>7月01日 14:18 07<br>全部场次<br>默认 价格: 仅看走向                                | (¥) ● ● ● ● ● ● ● ● ● ● ● ● ● ● ● ● ● ● ●                       | <ul> <li>→ しか抢购</li> <li>× ロか抢购</li> <li>× 2022年07月01日 14:18</li> <li>15:30-16:30</li> <li>◆日即将开抢</li> </ul>                                                  | 经公式 →<br>抢购成功 07-01 13:30 test71                                                                                                    | <ul> <li>5</li> <li>支付货款</li> <li>2022年07月01日 13:11</li> </ul>                                                                                                    | <ul> <li>预约提货</li> <li>-→</li> <li>-→</li>     &lt;</ul> | 2022年06月 夏多 >                                                                                                    |
| 选择场次 4<br>宽企 7月01日 14:18 07<br>全部场次<br>默认 价格: 仅置定向<br><b>打包竞价701001</b><br>AC22070100002 | (¥) ● ● ● ● ● ● ● ● ● ● ● ● ● ● ● ● ● ● ●                       | <ul> <li>→ ビデ →</li> <li>出价抢购</li> <li>*01002 2022年07月01日14:18</li> <li>15:30-16:30</li> <li>今日即将开抢</li> <li>お泊价 4,506.00元/吨</li> <li>梯度: 20.00元/吨</li> </ul> | Y         Abba (bbb)         Abba (bbb)         Abba (bbbb)         Abba (bbb)         Abba (bbb)         Abba (bbb) | <ul> <li>5<br/>支付货款</li> <li>→</li> <li>→</li> <li>支付货款</li> <li>+&gt;</li> <li>+&gt;</li> <li>-&gt;</li> <li>-&gt;</li></ul> | <ul> <li>予预约提货</li> <li>→ 预约提货</li> <li>→ 30 13:50 新建打包表价001</li> <li>→ 56百年精</li> </ul>                                                                                                    | 释放保证金 2022年06月 更多 > 我要参加                                                                                                    |

▶ 步骤三:点击场次时段可以筛选正在进行和即将开始的场次

| ≔ 全部商品分类                         | 首页                  | 现货商城                | 竞价专区、             | 运输招标                     | с2м加工                    | 循环物资        | 资讯中心                      |                  |
|----------------------------------|---------------------|---------------------|-------------------|--------------------------|--------------------------|-------------|---------------------------|------------------|
| 打包音价流程                           |                     |                     |                   |                          |                          |             |                           |                  |
|                                  |                     |                     |                   |                          |                          |             |                           |                  |
|                                  | (¥) -→              | ₽<br>Ţ              | $\rightarrow$     |                          | → <b>5</b>               |             | •                         |                  |
| 选择场次 锁                           | 定保证金                | 出价抢购                | 9                 | 抢购成功                     | 支付货款                     |             | 预约提货                      | 释放保证金            |
| <b>売</b> 价<br>公告 22年07月01日 14:18 | 07-01 15:30 打包竟     | <b>价701002</b> 2023 | 2年07月01日 14       | 1:18 <b>07-01 13:3</b> 1 | <b>) test71</b> 2022年07月 | 01日 13:11 ( | 06-30 13:50 新建打包 <b>算</b> | ₫价001 2022年 更多 > |
| 全部场次                             | 14:30-15:30<br>正在进行 | 15:<br>今日           | 30-16:30<br>日即将开抢 |                          |                          |             |                           |                  |
| 默认 价格 ≑ 仅看定向                     |                     |                     |                   |                          |                          |             |                           |                  |
| 打句 辛伦 701001                     |                     | 起的份 4 506           | 00元/师             | 10/4/7 526               | 吨 查伦市                    |             |                           |                  |
| AC22070100002                    |                     | 梯度: 20.00元          | ;/吨               | 保证金 500.0                | 0元 距离结                   | 東: 52分37秒   | 查看详情                      | 我要参加             |
| 打包竞价701002                       |                     | 起拍价 4,560           | .00元/吨            | 6件/7.536四                | 即将开                      | F始          | 青看详情                      | 我要参加             |
| AC22070100003                    |                     | 梯度: 20.00元          | ;/吨               | 保证金 600.0                | 0元 开始时                   | 间 07月01日 1  | 5:30                      | DAVIDAC DA VIDA  |
|                                  |                     |                     |                   |                          |                          |             |                           |                  |

▶ 步骤四:点击【查看详情】跳转至场次详情页,可以详细了解商品信息,商品详情页提供商品明细下载可点击【下载商品明细】

| ≔ 全部商品分类                           | 首页                  | 现货商城                            | 竞价专区 ~               | 运输招标                             | C2M加工                    | 循环物资                    | 资讯中心           |                |
|------------------------------------|---------------------|---------------------------------|----------------------|----------------------------------|--------------------------|-------------------------|----------------|----------------|
| 打包竞价流程                             |                     |                                 |                      |                                  |                          |                         |                |                |
| ·→ *                               |                     | , <b>°</b>                      | $\rightarrow$        | 4 →                              | 5                        | -→                      | →              |                |
| 选择场次 锁                             | 定保证金                | 出价抢购                            |                      | 抢购成功                             | 支付货款                     | Ť                       | <b>须约提货</b>    | 释放保证金          |
| <b>第份</b> ← €06月30日 13:44 06       | 5-30 13:50 新建打包     | <b>竞价002</b> 2022年(             | 06月30日 13:44         | 07-01 14:30 打包竞                  | <b>价701001</b> 2022年     | ≡07月01日 14:18           | 07-01 15:30 打包 | 3竞价701002 更多 > |
| 全部场次                               | 14:30-15:30<br>正在进行 | 15::<br>今日                      | 30-16:30<br>目即将开抢    |                                  |                          |                         |                |                |
| 默认 价格 ♥ 仅看定向                       |                     |                                 |                      |                                  |                          |                         |                |                |
| <b>打包竞价701001</b><br>AC22070100002 |                     | <b>起拍价 4,506</b> .<br>梯度:20.00元 | . <b>00元/吨</b><br>/吨 | <b>10件/7.536吨</b><br>保证金 500.00元 | <mark>竞价中</mark><br>距离结束 | 편: 50分45秒               | 查看详情           | 我要参加           |
| <b>打包竞价701002</b><br>AC22070100003 |                     | <b>起拍价 4,560.</b><br>梯度:20.00元  | .00元/吨<br>/吨         | <b>6件/7.536吨</b><br>保证金 600.00元  | <b>即将开始</b><br>开始时间      | <b>拾</b><br>] 07月01日 15 | 适看详情<br>:30    | 我要參加           |

| ≔ 全部商品分类                                              | 首页       | 现货商城                | 竞价专区 ~               | 运输招标 C    | 2M加工 循环      | 物资 资讯中   | Ċ.                                      |
|-------------------------------------------------------|----------|---------------------|----------------------|-----------|--------------|----------|-----------------------------------------|
| 正在<br>进行 距离结束仅剩 5                                     | 50分03秒   |                     |                      |           |              |          | 我要参加                                    |
| <b>打包竞价701001</b><br><sup>竟价编号: AC22070100002</sup> # | 執板 10件/  | 7.536吨              |                      |           |              |          |                                         |
| 起拍价: 4,506.00元/吨<br>竞价模式: 公开增价                        |          | 梯度:<br>延时居          | 20.00元/吨<br>3期:5分钟/次 |           | 保证金: 5       | 00.00元   |                                         |
| 订单明细<br>下载商品明细                                        |          |                     |                      |           |              |          |                                         |
| 商品编号 品名                                               | /材质      | 产地/规格               | 仓库/质量信息              | 尺寸信息/计量方式 | 数量/总重量       | 出库费      | 备注                                      |
| 80030 热制<br>Q35                                       | 钢板<br>5B | 南钢<br>20*2000*12003 | 金贸二库<br>正品           | 四切边<br>磅计 | 5件<br>3.768吨 | 20.00元/吨 | GGGGGGGGGGGGGGGGGGGGGGGGGGGGGGGGGGGGGGG |
| B0038 热制<br>Q35                                       | 钢板<br>5B | 南钢<br>20*2000*12011 | 佺友二库<br>正品           | 四切边<br>磅计 | 5件<br>3.768吨 | 20.00元/吨 | 666666666666666666666666666666666666666 |

步骤五:点击【我要参加】弹出缴纳保证金窗口,输入支付密码勾选【平台交易规则】 确认后视为成功参加该场次,或场次详情页点击【我要参加】

| ≡ 全部商品分类 首页                                                       | 现                                     | 幼侶证全                                                                                     | 循环物资                            | 资讯中心             |
|-------------------------------------------------------------------|---------------------------------------|------------------------------------------------------------------------------------------|---------------------------------|------------------|
| 打包竞价流程<br>近洋场次 → ででの -<br>近洋场次 锁定保证金 3 07-01 14:30 打包究价701001 202 |                                       | tery j x u 並<br>500.00<br>続: ¥ 709,745.63<br>2<br>合文易規则》<br>余认 4<br>打包完价701002 2022年07月0 |                                 | →                |
| 全部场次 14:30-15:30<br>正在进行                                          | 15:30-16:30<br>今日即将开抢                 |                                                                                          |                                 |                  |
| 默认 价格 + 仅着定向                                                      |                                       |                                                                                          |                                 |                  |
| <b>打包竞价701001</b><br>AC22070100002                                | <b>起拍价 4,506.00元/吨</b><br>梯度:20.00元/吨 | <b>10件/7.536吨</b><br>保证金 500.00元                                                         | <b>竞价中</b><br>距离结束: 43分33秒      | 查看详情 我要参加 1      |
| <b>打包竞价701002</b><br>AC22070100003                                | <b>起拍价 4,560.00元/吨</b><br>梯度:20.00元/吨 | <b>6件/7.536吨</b><br>保证金 600.00元                                                          | <b>即将开始</b><br>开始时间 07月01日 15:3 | <u>查看详情</u> 我要参加 |
| ≔ 全部商品分类                                           | 首页                      | 现                   | 缴纳                         | 保证金         | 循环的          | 资资讯中心    |                                          |
|----------------------------------------------------|-------------------------|---------------------|----------------------------|-------------|--------------|----------|------------------------------------------|
| 正在<br>进行                                           | 风剩 39 分 07 秒            | ) 一带                | 缴纳保证金: ¥500.               | 00          |              | 1        | 我要参加                                     |
| <b>打包竞价7010(</b><br><sup>宽价编号:</sup> AC2207010000. | <b>D1</b><br>2 热利钢板 104 | 您<br>(牛/7.536吨      | 的资金账户可用余额:<br>支付密码 🕕 ••••• | ¥709,745.63 |              |          |                                          |
| 起拍价: 4,506.00元<br>竞价模式: 公开增价                       | 5/0 <del>4</del> 9      |                     | <b>河</b> 陵井同意《平谷交频         | ●規则】        | È: 50        | 0.00元    |                                          |
| 订单明细                                               |                         |                     |                            |             |              |          |                                          |
| 商品编号                                               | 品名/材质                   | 产地/规格               | 仓库/质量信息                    | 尺寸信息/计量方式   | 数量/总重量       | 出库费      | 备注                                       |
| B0030                                              | 热轧钢板<br>Q355B           | 南钢<br>20*2000*12003 | 金贺二库<br>正品                 | 四切边<br>磅计   | 5件<br>3.768吨 | 20.00元/吨 | GEGEGEGEGEGEGEGEGEGEGEGEGEGEGEGEGEGEGEGE |
| B0038                                              | 热轧钢板<br>Q355B           | 南钢<br>20*2000*12011 | 佺友二库<br>正品                 | 四切边<br>磅计   | 5件<br>3.768吨 | 20.00元/吨 | GGGGGGGGGGGGGGGGGGGGGGGGGGGGGGGGGGGGGGG  |

#### 9.1.2 出价

- 成功缴纳保证金后可以进行出价操作,在正常竞价时间内未出价的用户无法加入延时竞价,在竞价时间结束后出价最高的买家会员获得该场次的商品所有权,。
- 步骤一:可在【打包竞价专区】点击去出价,或场次详情页面点击去出价,跳转至【买家中心】-【竞价管理】-【打包竞价】出价页面

| 打包竞价流程                                 |                                       |                                  |                                  |                                 |
|----------------------------------------|---------------------------------------|----------------------------------|----------------------------------|---------------------------------|
|                                        |                                       | <u>∢</u> -→ [                    | → <b>1</b>                       | → <b>7</b>                      |
| 选择场次 锁定保证金                             | 出价抢购 打                                | 沧购成功 支                           | 2付货款 预约提到                        | 5 释放保证金                         |
| 宽价<br>公告 13:11 06-30 13:50 新建打包竞价001 2 | 2022年06月30日 13:44 06-30 13            | 3:50 新建打包竞价002 2022 <sup>4</sup> | 年06月30日 13:44 07-01 14:30 封      | <b>]包壳价701001</b> 2022年07月 更多 > |
| 全部场次 14:30-15:30<br>正在进行               | 15:30-16:30<br>今日即将开抢                 |                                  |                                  |                                 |
| 默认 价格 キ 仅看定向                           |                                       |                                  |                                  |                                 |
| <b>打包亮价701001</b><br>AC22070100002     | <b>起拍价 4,506.00元/吨</b><br>梯度:20.00元/吨 | <b>10件/7.536吨</b><br>保证金 500.00元 | <b>竞价中</b><br>距离结束:27分26秒        | 查看详情 去出价                        |
| <b>打包竞价701002</b><br>AC22070100003     | <b>起拍价 4,560.00元/吨</b><br>梯度:20.00元/吨 | <b>6件/7.536吨</b><br>保证金 600.00元  | <b>即将开始</b><br>开始时间 07月01日 15:30 | <u>查看详情</u> 我要参加                |

| :=              | 全部商品分类                            | 首页                                           | 现货商城                                       | 竞价专区 ~                                        | 运输招标                   | C2M加工              | 循环物资             | 资讯中心               |            |
|-----------------|-----------------------------------|----------------------------------------------|--------------------------------------------|-----------------------------------------------|------------------------|--------------------|------------------|--------------------|------------|
| 山<br>进          | 在<br>距离结束仅剩 27 分                  | ☆ 50 秒                                       |                                            |                                               |                        |                    |                  | 去                  | 出价         |
| <b>打</b><br>竟价编 | 包竞价701001<br>号: AC22070100002 热机钢 | 板 10件/7.5                                    | 536吨                                       |                                               |                        |                    |                  |                    |            |
| ļ               | 起拍价: 4,506.00元/吨<br>竞价模式: 公开增价    |                                              | 梯度:<br>延时周                                 | 20.00元/吨<br>§期: 5分钟/次                         |                        | 保证                 | 金: 500.00元       |                    |            |
|                 | 步骤二:点击<br>击出价器输入:                 | 【出价】<br>出价金額                                 | 弹出页<br>额,出化                                | 内出价框<br>ो金额需大                                 | ,可操作<br>;于等于走          | 出价器对<br>己拍价的团      | 我的出作<br>国定梯度     | 介进行调整,<br>整倍数      | 也可以点       |
|                 | 雪 采购管理                            | 出价                                           | 竞价结果                                       |                                               |                        |                    |                  |                    |            |
|                 | 现货采购订单<br>质保书打印<br>售后服务<br>《 劳价管理 | 温馨提示<br>1、 领先代<br>2、延时从最<br>您的出价次数<br>3、若卖家设 | 表您的出价为当前<br>后5分钟开始,若<br>数没有限制。<br>置了最少参与人§ | 前最高价且出价最快。<br>有新的最高价,则延<br>攻,需达到最少参与 <i>)</i> | 时5分钟直到无人出<br>入数,买家才能出价 | 出价;在正常竟价时间<br>}。   | 可内未出价的用户:        | 无法加入延时竟价。在竟        | ×<br>价时间内, |
|                 | 打包竟价                              | 全部                                           | 大开始 音化                                     | ф                                             |                        | 服久契当               | 1时间-2022_07_01   | 15:06:40 1: 后自动剧新公 | 格の古井剛新     |
|                 | ₽ 招标管理                            | 场次名称及编                                       | 弓 商品信                                      | 息                                             | 起拍价/梯度                 | 当前最高出价             | 我的最高出修           | ↑ 参与人数             | 操作         |
|                 | 运输招标<br><b>提单管理</b><br>提单列表       | 打包竞价7010<br>AC22070100                       | 01 热轧钢<br>002 商品明                          | 板 10件 7.536吨<br>细                             | ¥ 4,506<br>¥ 20        |                    | -                | 参与1人<br>出价0人       | 山价         |
|                 | <b>国 发票管理</b>                     |                                              |                                            |                                               |                        |                    |                  |                    |            |
|                 | 11/32/201                         |                                              |                                            |                                               | 出价                     |                    |                  |                    |            |
|                 | 竞价编号                              | 商品                                           | 信息                                         | 起拍价                                           |                        | 梯度                 | 当前最高             | 运行 我的最             | 高出价        |
|                 | AC22070100002                     | 热轧钢板10                                       | 件7.536吨                                    | 4,506元/甲                                      | ŧ                      | 20元/吨              | ( <del></del> )  | -                  |            |
|                 |                                   |                                              | * 我的                                       | 的出价 (元) :                                     | - 4506                 | 5.00 + 1           | 1                |                    |            |
|                 |                                   |                                              |                                            | 暂不出价                                          | 确定出                    | <sup>^</sup> 2     |                  |                    |            |
|                 | 步骤三:点击                            | 【出价i                                         | 记录】弹                                       | 自出页内框                                         | [,展示我                  | 战的出价               | 和出价問             | 讨间                 |            |
|                 | ■ 采购管理                            | 出价                                           | 竞价结果                                       |                                               |                        |                    | ×                |                    |            |
|                 | 现货采购订单                            | <u></u> ""                                   |                                            | ±                                             | 价记录                    |                    |                  |                    | ×          |
|                 | 焦后服务                              | 1.<br>2.                                     | 我的出价                                       |                                               | 出价                     | 时间                 | 5                | 无法加入延时竟价。在真        | 价时间内,      |
|                 | ▲ 竞价管理                            | 28.                                          | ¥ 4,506.00                                 |                                               | 2022-07-0              | 1 15:08:04         |                  |                    |            |
|                 | 打包竟价                              |                                              |                                            |                                               | 确定                     |                    |                  | 15:09:13 5。馬貝动開始// | 格の点主副編     |
|                 | ₽ 招标管理                            | 场次名称及编                                       | 号 商品信                                      | i息                                            | 起拍价/梯度                 | 当前最高出价             | 我的最高出            | 价 参与人数             | 操作         |
|                 | 运输招标<br>提单管理                      | 打包竟价7010<br>AC22070100                       | 001 热轧都<br>002 商品明                         | 版 10件 7.536吨<br>细                             | ¥ 4,506<br>¥ 20        | ¥ 4,506.00<br>1次出价 | ¥ 4,506.00<br>领先 | 参与1人<br>出价1人       | 出价<br>出价记录 |

发票管理 采购发票 步骤四: 进入【买家中心】-【竞价管理】-点击【打包竞价】出价页面包含全部成功 缴纳保证金的打包竞价场次,点击未开始和竞价中可筛选场次开始状态

| ■ 采购管理                  | 出价 竟价结果                                                |                         |                                         |                |                  |                      |              |
|-------------------------|--------------------------------------------------------|-------------------------|-----------------------------------------|----------------|------------------|----------------------|--------------|
| 现货采购订单<br>质保书打印<br>售后服务 | 温馨提示<br>1、 领先代表您的出价为当i<br>2、延时从最后5分钟开始,君<br>您的出价次数将有原制 | 前最高价且出价最快<br>吉有新的最高价,则强 | 。<br>延时5分钟直到无人出                         | 出价;在正常竟价时      | 间内未出价的用户         | 9无法加入延时竟价。在          | ×<br>王竟价时间内, |
| ▲ 竞价管理                  | 3、若卖家设置了最少参与人                                          | 数,需达到最少参与               | 1人数, 买家才能出价                             | ì.             |                  |                      |              |
| 打包竟价                    |                                                        |                         |                                         |                |                  |                      |              |
| 单条竟价                    | 全部 未开始 竟你                                              | 企中                      |                                         | 服务器当           | 前时间: 2022-07-01  | 15:13:24 0s 后自动刷     | 新价格 © 点击刷新   |
| 招标管理<br>运输招标            | 商品信息                                                   | 起拍价/梯度                  | 当前最高出价                                  | 我的最高出价         | 参与人数             | 倒计时                  | 操作           |
| ■ 提单管理                  | 热轧钢板 6件 7.536吨<br>商品明细                                 | ¥ 4,560<br>¥ 20         |                                         | -              | 参与1人<br>出价0人     | 未开始<br>07月01日 15:30  | 出价           |
| 提单列表                    |                                                        |                         |                                         |                |                  |                      |              |
| ■ 发票管理                  |                                                        |                         |                                         |                |                  |                      |              |
| 采购发票                    |                                                        |                         |                                         |                |                  |                      |              |
| ■ 采购管理                  | 出价 竟价结果                                                |                         |                                         |                |                  |                      |              |
| 现货采购订单                  | 温馨提示                                                   |                         |                                         |                |                  |                      | ×            |
| 质保书打印                   | 1、 领先 代表您的出价为当<br>2 3匹时从最后5分钟开始。                       | 前最高价且出价最快               | 「「「「「」」、「「」」、「」」、「」」、「」」、「」」、「」」、「」」、「」 | おん・左正常奇仏を      | 间内主出价的用          | 白于注加入延时宣公:           | 左旁价时间内       |
| 售后服务                    | 2、延时/K最后3万钟/F/A,4<br>您的出价次数没有限制。                       |                         |                                         | ци, «сперелле: | 1919770/10100/0/ | ~76/Z0007088998301。1 | cennier,     |
| ▲ 荒价管理                  | 3、石实家设置了取少参与人                                          | 蚁,                      | 3人蚁,头象才能山1)                             | r.             |                  |                      |              |
| 打包竟价                    |                                                        |                         |                                         |                |                  |                      |              |
| 单条竟价                    | 全部未开始                                                  | 介中                      |                                         | 服务器当           | 前时间: 2022-07-0   | 1 15:13:41 2s 后自动刷   | 新价格 & 点击刷新   |
| ₽ 招标管理                  | 商品信息                                                   | 起拍价/梯度                  | 当前最高出价                                  | 我的最高出价         | 参与人数             | 倒计时                  | 操作           |
| 运输招标                    | 热轧钢板 10件 7.536吨                                        | ¥4,506                  | ¥4,506.00                               | ¥4,506.00      | 参与1人             |                      | 出价           |
| ■ 提单管理                  | 商品明细                                                   | ¥ 20                    | 1次出价                                    | 领先             | 出价1人             | 16分18秒               | 出价记录         |
| 提单列表                    |                                                        |                         |                                         |                |                  |                      |              |
| ■ 发票管理                  |                                                        |                         |                                         |                |                  |                      |              |
| 采购发票                    |                                                        |                         |                                         |                |                  |                      |              |

步骤五:点击【商品明细】可以查看该场次的商品信息明细,点击【点击刷新】可以查 看最新的出价情况,我的最高出价位置标记领先或落后状态

| 采购管理                |               | 出价  竞                   | 价结果              |      |             |      |    |        |              |               | ×  |
|---------------------|---------------|-------------------------|------------------|------|-------------|------|----|--------|--------------|---------------|----|
|                     |               |                         |                  |      | 商品明约        | 田    |    |        |              |               |    |
| 商品编号                | 品名/材质         | 产地/规格                   | 仓库               | 计量方式 | 质量信息        | 尺寸信息 | 数量 | 重量     | 出库费          | 备注            |    |
| B0030               | 热轧钢板<br>Q355B | 南钢<br>20*2000*12<br>003 | 金贸二库             | 磅计   | 正品          | 四切边  | 5件 | 3.768吨 | 20.00元/吨     | GGGGGG        |    |
| B0038               | 热轧钢板<br>Q355B | 南钢<br>20*2000*12<br>011 | 佺友二库             | 磅计   | 正晶          | 四切边  | 5件 | 3.768吨 | 20.00元/吨     | GGGGGG        |    |
| 提单管理                | D             | 0002 商品                 | 锢                | ¥    | 20          | 1次出价 |    | 领先     | 出价1人         | 13 分 田价       | 己录 |
| 提单列表<br><b>发票管理</b> | 11<br>0       | 1002 热轧制<br>0003 商品明    | 随 6件 7.536吨<br>细 | ¥    | 4,560<br>20 |      |    |        | 参与1人<br>出价0人 | 未开始<br>07月01E |    |
| 采购发票                |               |                         |                  |      |             |      |    |        |              | _             |    |

| 采购管理                                                                               | 出价 竞价:                                                         | 结果                                                         |                                   |                                       |                                                   |                                              |                                                                                                    |
|------------------------------------------------------------------------------------|----------------------------------------------------------------|------------------------------------------------------------|-----------------------------------|---------------------------------------|---------------------------------------------------|----------------------------------------------|----------------------------------------------------------------------------------------------------|
| 现货采购订单<br>质保书打印<br>售后服务                                                            | 温馨提示<br>1、 领先 代表您的<br>2、延时从最后5分4<br>(例如出价次期沿点都                 | 出价为当前最高价且出价最快。<br>钟开始,若有新的最高价,则延<br>图4                     | 时5分钟直到无人出(                        | 介; 在正常竟价时间;                           | 内未出价的用户无法                                         | 5加入延时竟价。右                                    | E竟价时间内,                                                                                                    |
| ▲ 竞价管理                                                                             | 3、若卖家设置了最                                                      | 沙参与人数, 需达到最少参与/                                            | 、数,买家才能出价。                        |                                       |                                                   |                                              |                                                                                                    |
|                                                                                    |                                                                |                                                            |                                   |                                       |                                                   |                                              |                                                                                                    |
| 打包竟价                                                                               |                                                                |                                                            |                                   |                                       |                                                   |                                              |                                                                                                    |
| 打包竟价<br>单条竟价                                                                       | 全部未开始                                                          | 竟价中                                                        |                                   | 服务器当前时                                | 寸间: 2022-07-01 15:1 <sup>-</sup>                  | 7:09 5s 后自动刷                                 | 新价格 の点击                                                                                                    |
| 打包竟价<br>单条寬价<br><b>引招标管理</b>                                                       | 全部 未开始<br>场次名称及编号                                              | 竟价中                                                        | 起拍价/梯度                            | 服务器当前时<br>当前最高出价                      | 1间: 2022-07-01 15:1<br>我的最高出价                     | 7:09 5s 后自动刷<br>参与人数                         | 新价格 ② 点击)<br>操作                                                                                                    |
| <b>打包寬价</b><br>单条寬价<br><b>招标管理</b><br>运输招标                                         | <b>全部</b> 未开始<br>场次名称及编号                                       | 寬价中<br>商品信息                                                | 起拍价/梯度                            | 服务器当前时<br>当前最高出价                      | j间: 2022-07-01 15:1<br>我的最高出价                     | 7:09 5s 后自动剧<br>参与人数                         | 新价格 の点击)<br>操作                                                                                                    |
| 打包责价<br>单条贯价<br><b>招标管理</b><br>运输招标                                                | 全部 未开始<br>场次名称及编号<br>打包竟价701001                                | 寬价中<br>商品信息<br>热轧钢板 10件 7.536吨                             | 起拍价/梯度<br>¥4,506                  | 服务器当前时<br>当前最高出价<br>¥4,506.00         | 讨问: 2022-07-01 15:1<br>我的最高出价<br>¥4,506.00        | 7:09 5s 后自动刷<br>参与人数<br>参与1人                 | 新价格<br>● 点击<br>操作<br>出价                                                                                                    |
| 打包竟价         单条竟价         招标管理         运输招标         提单管理                           | 全部<br>未开始<br>场次名称及编号<br>打包売价701001<br>AC22070100002            | 竟价中<br>商品信息<br>热机钢板 10件 7.536吨<br>商品明细                     | 起拍价/梯度<br>¥4,506<br>¥20           | 服务器当前时<br>当前最高出价<br>¥4,506.00<br>1次出价 | 前语: 2022-07-01 15:1<br>我的最高出价<br>¥ 4,506.00<br>领先 | 7:09 5s 后自动刷<br>参与人数<br>参与1人<br>出价1人         | 新价格<br>・ 点击<br>操作<br>出<br>休<br>出<br>の<br>元击<br>し<br>の<br>点击<br>し<br>の<br>点击<br>し<br>の<br>点击<br>し<br>の<br>点击<br>し<br>の<br>点击<br>し<br>の<br>点<br>し<br>の<br>の<br>の<br>の<br>し<br>の<br>の<br>の<br>し<br>の<br>の<br>の<br>し<br>の<br>の<br>の<br>し<br>の<br>の<br>の<br>の<br>の<br>の<br>の<br>の<br>の<br>の<br>の<br>の<br>の |
| 打包責价         单条竟价 <b>招标管理</b> 运输招标 <b>提单管理</b> 提单列表                                | 全部 未开始<br>场次名称及编号<br>打包竟价701001<br>AC22070100002               | 竟价中<br>商品信息<br>热机钢板 10件 7.536吨<br>商品明细                     | 起拍价/梯度<br>¥4,506<br>¥20           | 服务器当前m<br>当前最高出价<br>¥4,506.00<br>1次出价 | 対問: 2022-07-01 15:1<br>我的最高出价<br>¥4,506.00<br>優先  | 7:09 5s 后自动制<br>参与人数<br>参与1人<br>出价1人         | 新价格<br>ゆ 点击<br>操作<br>出价<br>出价<br>记录                                                                                                    |
| 打包責价         单条竟价         招标管理         运输招标         提单管理         提单列表         发垂管理 | 全部 未开始<br>场次名称及编号<br>打包寛价701001<br>AC22070100002<br>打包寛价701002 | 宽价中<br>商品信息<br>热轧钢板 10(+ 7.536吨<br>商品明细<br>热轧钢板 6(+ 7.536吨 | 起伯价/楝度<br>¥4,506<br>¥20<br>¥4,560 | 服务器当前#<br>当前最高出价<br>¥4,506.00<br>1次出价 | i词: 2022-07-01 15:1<br>我的最高出价<br>¥4,506.00<br>领先  | 7:09 5s 后自动制<br>参与人数<br>参与1人<br>出价1人<br>参与1人 | 新价格 0 点主相<br>操作<br><u>出价</u><br>出价记录                                                                                                    |

#### 9.1.3 竞价结果

- 展示当前公司所有成功参加的打包竞价场次,通过竞价日期、竞价结果进行筛选查询, 可以进行签署合同和查看订单的操作。
- ▶ 步骤一:进入【买家中心】-【竞价管理】-【打包竞价】点击【竞价结果】进入列表页, 对已中标的场次进行合同签署,点击 【查看订单】可跳转至订单详情页

| ■ 采购管理                | 出价 <mark>竞价结</mark> 算  | Ę<br>-          |                 |                                   |                                   |                        |                             |
|-----------------------|------------------------|-----------------|-----------------|-----------------------------------|-----------------------------------|------------------------|-----------------------------|
| 现货采购订单<br>质保书打印       | 竟价日期 🗐 开始日期            | 月 - 结束日期        | 竟价结果            | 请选择竟价结果                           | •                                 | 查询                     | 重置                          |
| 售后服务                  | <b>6</b> 5             |                 | 40. br. 1. 460. | 最高成交价                             | 我的最高出价                            |                        | += //                       |
| 打包音价                  | 后息                     | 地址11/17月88      | 参与人权            | 成交时间                              | 出价时间                              | 合何状态                   | BRTF                        |
| 单条竟价                  | 钢板 6件 7.536吨<br>明细     | ¥ 4,000<br>¥ 20 | 参与1人<br>出价1人    | ¥ 4,020.00<br>2022-06-30 15:30:00 | ¥ 4,020.00<br>2022-06-30 13:53:11 | <sup>结签署</sup><br>签署合同 | 日中标查看订单                     |
| P 招标管理<br>运输招标        | 铜板 20件 7.536吨<br>明细    | ¥ 5,560<br>¥ 30 | 参与2人<br>出价2人    | ¥ 5,740.00<br>2022-06-29 18:00:00 | ¥ 5,740.00<br>2022-06-29 15:58:58 | 待签署<br>签署合同            | 2<br><sub>已中标</sub><br>查看订单 |
| ■ 提单管理 提单列表           | 铜板 6件 6.768吨<br>明细     | ¥3<br>¥3        | 参与1人<br>出价1人    | ¥ 24.00<br>2022-06-28 09:31:28    | ¥ 24.00<br>2022-06-28 09:26:28    | 已签署                    | 已中标<br>查看订单                 |
| <b>国 发票管理</b><br>采购发票 | 钢板 4件 6.33吨<br>明细      | ¥ 4,560<br>¥ 30 | 参与1人<br>出价1人    | ¥ 4,590.00<br>2022-06-27 16:08:01 | ¥ 4,590.00<br>2022-06-27 16:03:01 | 已签署                    | <del>已中标</del><br>查看订单      |
|                       | 铜板 5件 3.768吨<br>明细     | ¥2<br>¥3        | 参与1人<br>出价1人    | ¥ 5.00<br>2022-06-27 15:55:16     | ¥ 5.00<br>2022-06-27 15:50:16     | 已签署                    | 已中标<br>查看订单                 |
|                       | 铜板 10件 7.536吨<br>明细    | ¥3<br>¥3        | 参与1人<br>出价1人    | ¥ 6.00<br>2022-06-27 09:43:09     | ¥ 6.00<br>2022-06-27 09:38:08     | 已作废                    | 已中标<br>查看订单                 |
|                       | 不锈钢板 35件 40.536吨<br>明细 | ¥ 3,030<br>¥ 30 | 参与1人<br>出价1人    | ¥ 3,030.00<br>2022-06-24 16:35:16 | ¥ 3,030.00<br>2022-06-24 16:30:16 | 已作废                    | <del>巴中标</del><br>查看订单      |

# 9.2. 单条竞价

#### 9.2.1 参加单条竞价

- 买家会员可根据需要参加对应的场次进行竞价,参加场次前需仔细核对竞价商品内容是 否符合预期。
- ▶ 步骤一:买家会员进入【电商首页】-鼠标悬停【竞价专区】-点击【单条竞价】

| ≔ 全部商品分类                               | 首页 玑                 | <b>11货商城                                     </b> | 运输招标 C                  | 2M加工 循环物资                 | 资讯中心               |              |
|----------------------------------------|----------------------|---------------------------------------------------|-------------------------|---------------------------|--------------------|--------------|
| 单条竞价流程                                 |                      | 打包寬价                                              | ]                       |                           |                    |              |
|                                        | → <sup>2</sup>       | >                                                 |                         | → <sup>4</sup>            | >                  |              |
| 选择商品                                   | 出价托                  | 计见句                                               | 抢购成功                    | 支付货款                      | 预                  | 顿约提货         |
| 寬价<br>公告 222年07月01日 15:36              | <b>竞价调整公告</b> 2022   | 年07月01日 15:35 <b>竟价</b>                           | <b>周整公告</b> 2022年07月01日 | 15:35 07-01 16:30 南部      | 网 热轧钢板 3.768吨竞价 20 | 022年07月0 更多> |
| 全部场次                                   | 6:30-17:30<br>今日即将开抢 | 17:30-18:30<br>今日即将开抢                             | 18:30-19:3<br>今日即将开     | 30<br>抢                   |                    |              |
| 当前搜索                                   |                      |                                                   |                         |                           |                    |              |
| 品种 热轧花纹卷 热轧板卷                          | 开平板 带钢 不锈            | 翻 中厚板 带钢 卷板 日                                     | 型钢 工角槽 扁钢 焊管            | 板坯 无缝管 线材 螺纹              | 方坯                 | 更多〉          |
| 材质 D41D008 Q355B 2                     | 20G AB/A RD90L       | AB/AH36-W AB/DH40N                                | AB/AH32-W AB/AH36-Z3    | 85 AB/DH32N 请输入材质         | 确定 + 多             | 选 更多 >       |
| 规格 厚度:                                 | . 宽朋                 | £: -                                              | 长度:                     | - <b>或</b> 厚宽             | 後 确定               |              |
|                                        |                      |                                                   | 更多选项 ▼                  |                           |                    |              |
| 默认 价格 ♥ 仅看定向                           |                      |                                                   |                         |                           |                    |              |
| <b>热轧钢板 Q355B 2</b><br>正品 四切边<br>② 既保书 | 0*2000*12012         | <b>起拍价 4,560.00元/</b><br>梯度: 20.00元/吨             | <sup>屯</sup> 1件/3.768吨  | <b>即将开始</b><br>开始时间 07月01 | 查看详情<br>日 16:30    | 我要参加         |

▶ 步骤二:点击全部场次可以查看所有审核已经通过的单条竞价场次

| 全部场次 16:30-17:30<br>今日即将开枪                                                               | 17:30-18:30<br>今日即将开抢                 | 18:30-19:30<br>今日即将开抢                   |                                  |                       |
|------------------------------------------------------------------------------------------|---------------------------------------|-----------------------------------------|----------------------------------|-----------------------|
| 当前搜索                                                                                     |                                       |                                         |                                  |                       |
| 品种 热轧花纹卷 热轧板卷 开平板 带钢 不锈钢                                                                 | 中厚板 带钢 卷板 H型钢                         | 工角槽 扁钢 焊管 板                             | 坯 无缝管 线材 螺纹 方坯                   | 更多〉                   |
| 材质   D41D008 Q355B 20G AB/A RD90L A                                                      | .B/AH36-W AB/DH40N AB/A               | H32-W AB/AH36-Z35                       | AB/DH32N 请输入材质 施定                | + 多选 更多 >             |
| 规格 厚度: - 宽度:                                                                             |                                       | 长度: -                                   | 或厚宽长                             |                       |
|                                                                                          | 更多                                    | 3选项 ▼                                   |                                  |                       |
| <b>默认</b> 价格 ◆ 仅看定向                                                                      |                                       |                                         |                                  |                       |
| 热机钢板 Q355B 20*2000*12012<br>正品 四切边<br>◎ 质保书                                              | <b>起拍价 4,560.00元/吨</b><br>梯度:20.00元/吨 | 1件/3.768吨                               | 即将开始<br>开始时间 07月01日 16:30        | 查看详情 我要参加             |
| 热轧钢板 Q355B 20*2000*12015<br>正品 四切边<br>◎ 质保书                                              | <b>起拍价 4,560.00元/吨</b><br>梯度:20.00元/吨 | 5件/3.768吨                               | <b>即将开始</b><br>开始时间 07月01日 16:30 | 查看详情 我要参加             |
| 热轧,钢板 Q355B 20*2000*12008 …     正品 四切边     ◎ 质保书                                         | <b>起拍价 4,560.00元/吨</b><br>梯度:20.00元/吨 | 1件/3.768吨                               | <b>即将开始</b><br>开始时间 07月01日 17:30 | 查看详情 我要参加             |
| <u>     株</u> 組鋼板 Q355B 20*2000*12002 …<br>正局 団切边<br>● 気保考<br>上 正即 二 ・ 上 十 12 公 □→ 5 几 三 | 起拍价 4,560.00元/吨<br>梯度: 20.00元/吨       | 1件/3.768吨                               | 即将开始<br>开始时间 07月01日 18:30        | 查看详情 我要参加             |
| 少乘二· 点击场火时投马<br>全部场次 [16:30-17:30<br>今日即将开抢                                              | 1 沃师 起工 生 近1<br>17:30-18:30<br>今日即将开抢 | 」 イロ スレ イサ アトダ<br>18:30-19:30<br>今日即将开抢 |                                  |                       |
| 当前搜索                                                                                     |                                       |                                         |                                  |                       |
| 品种 热轧花纹卷 热轧板卷 开平板 带钢 不锈钢                                                                 | 中厚板 带钢 卷板 H型钢                         | 工角槽 扁钢 焊管 板                             | 坯 无缝管 线材 螺纹 方坯                   | 更多〉                   |
| 材质 D41D008 Q355B 20G AB/A RD90L A                                                        | .B/AH36-W AB/DH40N AB/A               | H32-W AB/AH36-Z35                       | AB/DH32N 请输入材质 确定                | + 多选 更多 >             |
| 规格 厚度: - 党度:                                                                             |                                       | 长度: -                                   | 或厚宽长                             |                       |
|                                                                                          | 更多                                    | 5选项 ▼                                   |                                  |                       |
| <b>默</b> 认 价格 年 仅看定向                                                                     |                                       |                                         |                                  |                       |
| 热轧钢板 Q355B 20*2000*12012 …     正品 四切边     ◎ 质保考                                          | <b>起拍价 4,560.00元/吨</b><br>梯度:20.00元/吨 | 1件/3.768吨                               | 即招开始<br>开始时间 07月01日 16:30        | <del>直</del> 看详情 我要参加 |
|                                                                                          | <b>起拍价 4,560.00元/吨</b><br>梯度:20.00元/吨 | 5件/3.768吨                               | <b>即将开始</b><br>开始时间 07月01日 16:30 | <u>查看详情</u> 我要参加      |
| 恭钆纲板 Q355B 20*2000*12008     正品 四切边     《    质限考                                         | <b>起拍价 4,560.00元/吨</b><br>梯度:20.00元/吨 | 1件/3.768吨                               | <b>即将开始</b><br>开始时间 07月01日 17:30 | 查看详情 我要参加             |

▶ 步骤四:点击【查看详情】跳转至商品详情页,可以详细了解商品信息

| 全部场次 16:30-17:3<br>今日即将开                 | 0 17:30-18:30<br>合 今日即将开始           |                                            | 18:30-19:30<br>今日即将开抢                    |                                |                                         |             |
|------------------------------------------|-------------------------------------|--------------------------------------------|------------------------------------------|--------------------------------|-----------------------------------------|-------------|
| 当前搜索                                     |                                     |                                            |                                          |                                |                                         |             |
| 品种 热轧花纹卷 热轧板卷 开平板 带                      | 钢 不锈钢 中厚板 带钢 卷板                     | H型钢 工角槽                                    | 扁钢 焊管 板坯                                 | 无缝管线材螺纹方                       | 坯                                       | 更多〉         |
| 材质 D41D008 O355B 20G AB/A                | RD90L AB/AH36-W AB/DH40             | N AB/AH32-W                                | AB/AH36-Z35 A                            | B/DH32N 请输入材质                  | 确定 + 多选                                 | 更多〉         |
| 规格 厚度: -                                 | 奈度:                                 | 长度:                                        | -                                        | 或 厚索长                          | 确定                                      |             |
|                                          |                                     | 更多选项,                                      |                                          |                                |                                         |             |
| 默认 价格 * 仅看定向                             |                                     |                                            |                                          |                                |                                         |             |
|                                          | 2012 … 起拍价 4,560.00;<br>梯度:20.00元/吨 | 元/吨 1件                                     | /3.768吨                                  | <b>即将开始</b><br>开始时间 07月01日     | 16:30                                   | 我要参加        |
| 热轧钢板 Q355B 20*2000*12<br>正品 四切边<br>◎ 质保书 | 2015 起拍价 4,560.00;<br>梯度:20.00元/吨   | 元/吨 5作                                     | /3.768吨                                  | <b>即将开始</b><br>开始时间 07月01日     | 查看详情<br>16:30                           | 我要参加        |
| 当前位置: 単奏良价 > 南品详情                        |                                     | Q355B 2<br><sup>70100004</sup>             | 0*2000*12<br>发布时间:2022-07<br>梯度:20.00元/吨 | <b>2012 南钢</b><br>-01 15:34:18 | 开始时间:2022-07-01                         | 16:30-17:30 |
|                                          | <ul> <li></li></ul>                 | 京市 住友二库<br>出库费: 20.00元/1<br>仓库地址: 幸福路<br>提 | 吨 (在仓库自行缴纳)<br>号<br>开票方                  | 江苏全贸钢宝电子商务股                    | 份有限公司                                   |             |
|                                          | 售后方式 爱                              | 理质量异议                                      | 违约金                                      | 逾期未付款需支付8%的通                   | 的金                                      |             |
| 商品详情                                     | <u> </u>                            | .768吨                                      |                                          |                                |                                         |             |
| 商品编号: B0039                              | 品名: 热轧钢板                            | 材质                                         | : Q355B                                  | 规格:                            | 20*2000*12012                           |             |
| 产地: 南钢                                   | 质量信息:正品                             | 尺寸                                         | 信息: 四切边                                  | 仓库:                            | 佺友二库                                    |             |
| 入库日期: 2022/06/29                         | 计量方式: 磅计                            | 是否                                         | 有质保书: 有(未上修                              | 专) 备注:                         | GGGGGGGGGGGGGGGGGGGGGGGGGGGGGGGGGGGGGGG |             |

▶ 步骤五: 点击【我要参加】或商品详情页点击【我要参加】

|                                                           |                                                                                                    | ×                                                                                                    |
|-----------------------------------------------------------|----------------------------------------------------------------------------------------------------|----------------------------------------------------------------------------------------------------|
| 全部场次 16:30-17:30<br>今日即将开抢                                | 提示                                                                                                    |                                                                                                    |
| 当前接来                                                      | 定口参一级未兑1/1                                                                                                    |                                                                                                    |
|                                                           | 取消 确认                                                                                                    |                                                                                                    |
| 品种 热轧花纹卷 热轧板卷 开平板 带钢 不锈钢                                  |                                                                                                    | 逢管 线材 螺纹 方坯 更多 >                                                                                                    |
| 材质 D41D008 Q355B 20G AB/A RD90L                           | AB/AH36-W AB/DH40N AB/AH32-W AB/AH36-Z35                                                                                                    | AB/DH32N 首编入结婚 确定 + 多选 更多 >                                                                                                    |
| 规格 厚度: - 宽度                                               | - 长度: -                                                                                                    | <b>1 1 1 1 1 1 1 1 1 1</b>                                                                                                    |
|                                                           | 更多选项 👻                                                                                                    |                                                                                                    |
| 默认 价格 キ 仅着定向                                              |                                                                                                    |                                                                                                    |
|                                                           | 起拍价 4,560.00元/吨 1件/3.768吨<br>梯度: 20.00元/吨                                                                                                    | <b>即将开始</b><br>开始时间 07月01日 16:30                                                                                                    |
|                                                           | 起拍价 4,560.00元/吨 5件/3.768吨<br>绿度:20.00元/吨                                                                                                    | <b>即将开始</b><br>开始时间 07月01日 16:30                                                                                                    |
|                                                           |                                                                                                    |                                                                                                    |
| ≅ 全部商品分类 首页 现                                             | 货商城 +日一                                                                                                    | 循环物资 资讯中心                                                                                                    |
| :: 全部商品分类 首页 项<br>当前位置: 单条壳价 > 商品详情                       | 货商城 提示                                                                                                    | 循环物资 资讯中心                                                                                                    |
| 注 全部商品分类 首页 顶<br>当前位置:单条壳价 > 商品详情                         | <u> 後商城</u><br>提示<br>是百参与该条竞价?<br>費<br>取消<br>職<br>職<br>職                                                                                                    | <ul> <li>循环物资 资讯中心</li> <li>15 南钢</li> <li>5:34:18</li> <li>王松彤地河: 2022-07-01 16:20-17:20</li> </ul>                                  |
| ※ 全部商品分类     首页 吸       当前位置:     单条壳价 > 商品详情             | 资商城 提示 是否参与该条竞价? 費 取消 ● 執い ■ 認知价                                                                                                    | <ul> <li>循环物资 资讯中心</li> <li>5 南钢</li> <li>5 5 和钢</li> <li>5 7 和約10: 2022-07-01 16:30-17:30</li> </ul>                                 |
| 注 全部商品分类         首页 仮           当前位置:         単条売价 > 商品详備 | 数商材<br>提示<br>是百参与该条竞价?<br>表<br>取消 ● 认<br>記的/<br>4,560.00 元/ 潮度: 2000元/ 病                                                                                                    | 循环物资 资讯中心 15 南钢 5:34:18 开始时间: 2022-07-01 16:30-17:30                                                                                  |
| 注 全部商品分类         首页 仮           当前位置:単条廃价 > 商品详備          | <ul> <li>送商誌</li> <li>提示</li> <li>是否参与该条竞价?</li> <li>取消</li> <li>● 秋</li> <li>記述※</li> <li>4,5560.00</li> <li>元/兩</li> <li>9度: 2000元/兩</li> <li>(法公本自行物)</li> <li>・公本知道: 米超調1号</li> </ul> | 循环物资 资讯中心               15 南钢         5:34:18           开始时间: 2022-07-01 16:30-17:30                                                  |
| 主 全部商品分类         首页 項           当前位置: 単系発介 > 商品详确         | <ul> <li>送商時</li> <li>提示</li> <li>是否参与该多竞价?</li> <li>取消</li> <li>通认</li> <li>認俗</li> <li>私のののののののののののののののののののののののののののののののののののの</li></ul>                                                  | 循环物资 资讯中心   5:34:18   开始时间: 2022-07-01 16:30-17:30   江苏全贯铜宝电子商务段份有限公司                                                                 |
| 主 会部商品分类         首次 仮           当前位置:         単条廃价 > 商品详備 |                                                                                                    | イログロングログロングログログログログログログログログログログログログログログロ                                                                                              |
| 首页 近           当前位置: 单条费价 > 商品详循                          |                                                                                                    | 循环物资 资讯中心           5.5 府印           5.34:18           工序金贤翰ュ电子商务股份有限公司           途期未付款需支付8%的违约金                                      |
| 主命の品分类       首次 近         単命位置: 単条数分 > 商品详備               |                                                                                                    | 循环协资 资讯中心           15 南印           534:18           开始时间: 2022-07-01 16:30-17:30           工苏全贯铜室电子商务段份有限公司           近期未付款需支付8%的通约金 |

#### 9.2.2 出价

- 成功参加的单条竞价开始后可进行出价操作,在竞价时间结束后出价最高的买家会员获 得该商品的所有权。
- 步骤一:可在【单条竞价专区】点击去出价,或商品详情页面点击去出价,跳转至【买家中心】-【竞价管理】-【单条竞价】出价页面

| 全部   | <b>邓场次</b> 16:05-17:30<br>正在进行        | 16:30-17:30<br>今日即将开抢                                       | 17:30-18:30<br>今日即将开抢                 | 18:30-19:30<br>今日即将开抢              |            |
|------|---------------------------------------|-------------------------------------------------------------|---------------------------------------|------------------------------------|------------|
| 当前搜索 |                                       |                                                             |                                       |                                    |            |
| 品种   | 热轧花纹卷 热轧板卷 开平板 带钢 不锈钢                 | 列 中厚板 带钢 卷板 H型钢 _                                           | [角槽 扁钢 焊管 板坯                          | 无缝管线材 螺纹 方坯                        | 更多〉        |
| 材质   | D41D008 Q355B 20G AB/A RD90L          | AB/AH36-W AB/DH40N AB/AH                                    | 32-W AB/AH36-Z35 AE                   | B/DH32N 请输入材质 确定                   | + 多选 更多 >  |
| 规格   | 厚度: - 宽度:                             | t                                                           | 长度: -                                 | 或厚宽长 偏                             |            |
|      |                                       | 更多说                                                         | 违项 ▼                                  |                                    |            |
| 默认   | 价格 🕈 (仅看定向                            |                                                             |                                       |                                    |            |
|      | 拈轧钢板 Q355B 20*2000*12012 正品 四切边     ◎ | <b>起拍价 4,560.00元/吨</b><br>梯度:20.00元/吨                       | 1件/3.768吨                             | <b>竞价中</b><br>距离结束: 19分49秒         | 查看详情       |
|      |                                       | <b>热轧钢板 Q355</b><br><sup>寛</sup> が編号: AC22070100010<br>正在进行 | <b>3 20*2000*12</b><br>发布时间: 2022-07- | 2012 南钢<br><sup>001 16:00:15</sup> |            |
|      |                                       | <b>4,560.00</b> T                                           | 吨 梯度: 20.00元/吨                        |                                    | 距结束 19分26秒 |
|      |                                       | 仓库 <b>南京市 住友</b><br>• 出库费: 20.<br>• 仓库地址: 3                 | 二 <b>库</b><br>00元/吨(在仓库自行缴纳)<br>幸福路1号 |                                    |            |
| -    |                                       | 运输 自提<br>售后方式 受理质量异议                                        | 开票方<br>违约金                            | 江苏金贺钢宝电子商务股份有限公司<br>逾期未付款需支付8%的违约金 |            |
|      |                                       | 重量 3.768吨<br>去出价                                            |                                       |                                    |            |

步骤二:点击【出价】弹出页内出价框,可操作出价器对我的出价进行调整,也可以点击出价器输入出价金额,出价金额需大于等于起拍价的固定梯度整倍数

| 采购管理                                                                  | 出价                                                                 | 竞价结果                                                                                                    |                                     |                              |                     |                                        |                                        |                                  |
|-----------------------------------------------------------------------|--------------------------------------------------------------------|----------------------------------------------------------------------------------------------------|-------------------------------------|------------------------------|---------------------|----------------------------------------|----------------------------------------|----------------------------------|
| 现货采购订单<br>质保书打印<br>售后服务<br>、 <b>竞价管理</b>                              | 温馨提示<br>1、 领先代<br>2、延时从最<br>您的出价次数<br>3、若卖家设计                      | 長您的出价为当前<br>后5分钟开始,若<br>没有限制。<br>置了最少参与人数                                                                                                    | 加最高价且出价最快<br>有新的最高价,则级<br>效,需达到最少参与 | 。<br>亚时5分钟直到无人出<br>人数,买家才能出价 | 出价;在正常竟价时<br>ì。     | 间内未出价的用户                               | 户无法加入延时竟价。在3                           | 意价时间内,                           |
| 打包實价                                                                  |                                                                    |                                                                                                    |                                     |                              |                     |                                        |                                        |                                  |
| 打包竟价<br>单条 <b>竟</b> 价                                                 | 全部考                                                                | 开始 寬价                                                                                                    | ф                                   |                              | 服务器当                | 前时间: 2022-07-0                         | 1 16:12:14 2s 后自动刷新                    | 价格 ゆ点击局                          |
| 打包竟价<br>单条竟价<br>P 招标管理                                                | <b>全部</b> 月<br>信息3                                                 | 开始 寬价<br>数量/重量                                                                                                    | 中 起拍价/梯度                            | 当前最高出价                       | 服务器当                | 前时间: 2022-07-0<br>参与人数                 | 1 16:12:14 2s 后自动刷新<br>倒计时             | 价格 � 点击服<br>操作                   |
| 打包寬价<br>单条寬价<br><b>即招标管理</b><br>运输招标                                  | <b>全部</b> オ<br>信息3<br>海売・80025                                     | (开始 竟价) (新聞) (新聞) (新] | 中 起拍价/梯度                            | 当前最高出价                       | 服务器当<br>我的最高出价      | 前时间: 2022-07-0<br>参与人数                 | 1 16:12:14 25 后自动刷新<br>倒计时             | 价格 ゆ点击<br>操作                     |
| 打包寬价<br><b>单条寬价</b><br><b>】 招标管理</b><br>运输招标<br><b>】 提单管理</b><br>提单列表 | 全部     未       信息3     場号: 80025       信息: 正品     正品       信息: 四切边 | 研始 寬价<br>数量/重量<br>1件<br>3.768吨                                                                                                    | 中<br>起拍价/梯度<br>¥4,560<br>¥20        | 当前最高出价                       | 服务器当<br>我的最高出价<br>- | 前时间: 2022-07-0<br>参与人数<br>参与1人<br>出价0人 | 116:12:14 2s 后自动刷新<br>倒计时<br>17 分 45 秒 | かかれ む 点击は<br>操作<br>出价<br>出价<br>式 |

|                                            |                               | 出价                                                   |                                     |        |        |
|--------------------------------------------|-------------------------------|------------------------------------------------------|-------------------------------------|--------|--------|
| 商品信息1                                      | 商品信息2                         | 商品信息3                                                | 起拍价/梯度                              | 当前最高出价 | 我的最高出价 |
| 品名: 热轧钢板<br>材质: Q355B<br>规格: 20*2000*12012 | 产地:南钢<br>仓库: 佺友二库<br>计量方式: 磅计 | 商品编号: B0025<br>质量信息: 正品<br>尺寸信息: 四切边<br>* 我的出价 (元) : | 4,560.00元/吨<br>20元/吨<br>4560.00 + 1 | -      | -      |
|                                            |                               | 譬不出价                                                 | <sub>锭出价</sub> 2                    |        |        |

▶ 步骤三:点击【出价记录】弹出页内框,展示我的出价和出价时间

| 雪 采购管理                | 出价                             | 竞价结果         |                 |                    |                  | ×            |                     |           |
|-----------------------|--------------------------------|--------------|-----------------|--------------------|------------------|--------------|---------------------|-----------|
| 现货采购订单质保书打印           |                                |              | Н               | 出价记录               |                  |              |                     | ×         |
| 售后服务                  | 1.<br>2.                       | 我的出价         |                 | 出价印                | 时间               |              | 无法加入延时竟价。右          | 竟价时间内,    |
| ▲ 竞价管理                | 3.                             | ¥4,560.00    |                 | 2022-07-01         | 1 16:13:29       |              |                     |           |
| 打包竟价                  |                                |              |                 |                    |                  |              |                     |           |
| 单条竟价                  | 4                              |              |                 | 确定                 |                  |              | 16:13:41 Os 后自动刷    | 新价格 の点击刷新 |
| <b>甲 招标管理</b><br>运输招标 | 信息3                            | 数量/重量        | 起拍价/梯度          | 当前最高出价             | 我的最高出价           | 参与人数         | 倒计时                 | 操作        |
| ■ 提单管理<br>提单列表        | 编号: B0025<br>信息: 正品<br>信息: 四切边 | 1件<br>3.768吨 | ¥ 4,560<br>¥ 20 | ¥ 4,560.00<br>1次出价 | ¥ 4,560.00<br>领先 | 参与1人<br>出价1人 | 16分18秒              | 出价出录      |
| <b>三 发票管理</b><br>采购发票 | 编号: B0039<br>信息: 正品<br>信息: 四切边 | 1件<br>3.768吨 | ¥ 4,560<br>¥ 20 |                    | T.               | 参与1人<br>出价0人 | 未开始<br>07月01日 16:30 |           |

步骤四: 进入【买家中心】-【竞价管理】-点击【单条竞价】出价页面包含全部成功 参加的单条竞价场次,点击未开始和竞价中可筛选场次开始状态

| 雪 采购管理                                   | 出价                                                                | 竞价结果                                                                                                    |                                     |                              |                 |                |                      |             |
|------------------------------------------|-------------------------------------------------------------------|----------------------------------------------------------------------------------------------------|-------------------------------------|------------------------------|-----------------|----------------|----------------------|-------------|
| 现货采购订单<br>质保书打印<br>售后服务<br>《 <b>完价管理</b> | <b>温馨提示</b><br>1、 <del>领先</del> 代3<br>2、延时从最<br>您的出价次数<br>3、若卖家设计 | 复您的出价为当育<br>后5分钟开始,若<br>没有限制。<br>置了最少参与人类                                                                                                    | 前最高价且出价最快<br>有新的最高价,则3<br>女,需达到最少参与 | 。<br>延时5分钟直到无人出<br>人数,买家才能出价 | 出价;在正常竟价时<br>ì。 | 间内未出价的用户       | 中无法加入延时竟价。在了         | ×<br>診价时间内, |
| 打包竟价                                     |                                                                   | _                                                                                                    |                                     |                              |                 |                |                      |             |
| 单条竟价                                     | 全部考                                                               | 気が うちょう デザビング デザビング うちょう ディング うちょう ディング うちょう うちょう うちょう うちょう うちょう しんそう うちょう しんそう うちょう しんしょう しんしょう しんしょう しんしょう しんしょう しんしょう しんしょう しんしょう しんしょう うちょう うちょう うちょう しんしょう うちょう うちょう うちょう うちょう うちょう うちょう うちょう う | 中                                   |                              | 服务器当            | 前时间: 2022-07-0 | 1 16:15:06 1s 后自动刷新( | 介格 の点击刷新    |
|                                          | 信息3                                                               | 数量/重量                                                                                                    | 起拍价/梯度                              | 当前最高出价                       | 我的最高出价          | 参与人数           | 倒计时                  | 操作          |
| □ <b>提单管理</b><br>提单列表                    | 编号: B0039<br>信息: 正品<br>信息: 四切边                                    | 1件<br>3.768吨                                                                                                    | ¥ 4,560<br>¥ 20                     | (-                           | -               | 参与1人<br>出价0人   | 未开始<br>07月01日 16:30  | 出价          |
| ■ 发票管理                                   |                                                                   |                                                                                                    |                                     |                              |                 |                |                      |             |

| <ul> <li>         區醫提示         1、        《先 代表您的出价为当前最高价且出价最快。         1、        《先 代表您的出价为当前最高价月出价最快。         1、        《先 代表您的出价为当前最高价,则延时5分钟直到无人出价;在正常寬价时间内未出价的用户无法加入延时寬价。在寬价时间您的出价次数没有限制。         </li> <li>         会价管理         3、若卖家设置了最少参与人数,需达到最少参与人数,买家才能出价。         </li> </ul> | 竞价管埋  |                                                         |                               |            |                         |            |          |            |         |
|----------------------------------------------------------------------------------------------------|-------|---------------------------------------------------------|-------------------------------|------------|-------------------------|------------|----------|------------|---------|
| 质保书打印 1. <mark>使先</mark> 代表您的出价为当前最高价且出价最快。 1. 使先 代表您的出价为当前最高价且出价最快。 2. 延时从最后5分钟开始,若有新的最高价,则延时5分钟直到无人出价;在正常竟价时间内未出价的用户无法加入延时竟价。在竟价时间<br>您的出价次数没有限制。 2. 芒节代电子 同一 "你是一个我们,你是一个我,你不会不会知道你。"                                                                                                   |       | <ol> <li>白头然(2)</li> </ol>                              | 自」取少参与人到                      | (, 而达到取少参与 | 八致,大家刁能山1/1             | •          |          |            |         |
| 质保书打印                                                                                                    | 售后服务  | <ol> <li>2、延时从最后<br/>您的出价次数</li> <li>3 若卖家设置</li> </ol> | 后5分钟开始,若<br>没有限制。<br>署了最小参与人数 | 有新的最高价,则强  | ≝时5分钟直到无人出<br>人数 买家才能出价 | 3价;在正常竟价时i | 间内未出价的用户 | 中无法加入延时竟价。 | 在竟价时间内, |
|                                                                                                    | 质保书打印 | 温 <b>馨</b> 提示<br>1、 <del>领先</del> 代录                    | 長您的出价为当前                      | 1最高价且出价最快。 |                         |            |          |            |         |

步骤五:点击【点击刷新】可以查看最新的出价情况,我的最高出价位置标记领先或落 后状态

#### 9.2.3 竞价结果

- 展示当前公司所有成功参加的单条竞价场次,通过竞价日期、竞价结果进行筛选查询, 可以进行签署合同和查看订单的操作。
- 步骤一:进入【买家中心】-【竞价管理】-【单条竞价】点击【竞价结果】进入列表页, 对已中标的场次进行合同签署,点击【查看订单】可跳转至订单详情页

| ■ 采购管理                | 出价     | 竞价结果         |                 |              |                                  |                                   |             |             |
|-----------------------|--------|--------------|-----------------|--------------|----------------------------------|-----------------------------------|-------------|-------------|
| 现货采购订单<br>质保书打印       | 竟价日期   | 一 开始日期       | - 结束日期          | 寬价结果         | 请选择竞价结果                          | •                                 | 查询          | 重置          |
| 信后服务 ▲ 竞价管理 打包宽价      |        | 数量/重量        | 起拍价/梯度          | 参与人数         | 最高成交价<br>成交时间                    | 我的最高出价<br>出价时间                    | 合同状态        | 操作          |
| 单条寬价<br>甲 招标管理        | 5<br>2 | 1件<br>3.768吨 | ¥ 4,560<br>¥ 20 | 参与1人<br>出价1人 | ¥4,620.00<br>2022-06-30 16:30:00 | ¥ 4,620.00<br>2022-06-30 15:32:14 | 待签署<br>签署合同 | 日中版         |
| 运输招标<br>提单管理<br>提单列表  | 0<br>2 | 5件<br>3.768吨 | ¥ 4,560<br>¥ 20 | 参与1人<br>出价1人 | ¥4,560.00<br>2022-06-30 16:30:00 | ¥4,560.00<br>2022-06-30 15:32:06  | 待签署<br>签署合同 | 已中标<br>查看订单 |
| <b>宮 发票管理</b><br>采购发票 | 7<br>1 | 1件<br>3.768吨 | ¥ 5<br>¥ 5      | 参与1人<br>出价1人 | ¥ 10.00<br>2022-06-27 09:51:41   | ¥ 10.00<br>2022-06-27 09:46:41    | 已作废         | 已中标<br>查看订单 |

步骤二:对多条已中标的单条竞价进行合同签署,勾选多条合同状态为待签署的单条竞价点击【签署合同】

| 雪 采购管理          | 出价    | 竟价结野         | ₽<br>-          |                  |                                   |                                   |              |             |
|-----------------|-------|--------------|-----------------|------------------|-----------------------------------|-----------------------------------|--------------|-------------|
| 现货采购订单<br>质保书打印 | 竟价日期  | 一 开始日)       | 月 - 结束日期        | 竟价结果             | 请选择竞价结果                           | •                                 | 查询           | 重置          |
| 售后服务            |       |              |                 |                  |                                   |                                   |              |             |
| ▲ 竞价管理          |       | 数量/重量        | 起拍价/梯度          | 参与人数             | 最高成交价<br>成交时间                     | 我的最高出价<br>出价时间                    | 合同状态         | 操作          |
| 打包竟价            |       |              |                 |                  |                                   |                                   |              |             |
| 单条寬价            |       | 1件           | ¥ 4,560         | 参与1人             | ¥ 4,620.00                        | ¥ 4,620.00                        | 待签署          | 巴中标         |
| ₽ 招标管理          | ž     | 3.76848      | ¥ 20            | 田的八人             | 2022-06-30 16:30:00               | 2022-06-30 15:32:14               | - 金音合问       | 堂有订单        |
| 运输招标            |       |              |                 |                  |                                   |                                   |              |             |
| ■ 提单管理          |       | 5件<br>3.768吨 | ¥ 4,560<br>¥ 20 | 参与1人<br>出价1人     | ¥ 4,560.00<br>2022-06-30 16:30:00 | ¥ 4,560.00<br>2022-06-30 15:32:06 | 待签署          | 日中标         |
| 提单列表            |       | 511 00-0     |                 | 40103            |                                   |                                   | 20 H H H I S | 200+        |
| ■ 发票管理          | 7     |              |                 |                  |                                   |                                   |              |             |
| 采购发票            |       | 1件<br>3.768吨 | ¥5<br>¥5        | 参与1人<br>出价1人     | ¥ 10.00<br>2022-06-27 09:51:41    | ¥ 10.00<br>2022-06-27 09:46:41    | 已作废          | 已中标<br>查看订单 |
|                 | Ē     |              |                 |                  |                                   |                                   |              |             |
|                 | 1     | 10//         | ¥ 3 030         | <del>参</del> 与1人 | ¥ 3 070 00                        | ¥ 3 070 00                        |              | 日由振         |
|                 |       | 118吨         | ¥ 20            | 出价1人             | 2022-06-24 16:39:20               | 2022-06-24 16:34:20               | 已签署          | 查看订单        |
|                 |       |              |                 |                  |                                   |                                   |              |             |
|                 | 8     | 5件           | ¥3              | 参与1人             | ¥ 6.00                            | ¥ 6.00                            | 口作度          | 已中标         |
|                 | 拉     | 3.768吨       | ¥3              | 出价1人             | 2022-06-22 17:58:08               | 2022-06-22 17:53:08               |              | 查看订单        |
|                 | ■ 全选  | 已选: 2条       |                 |                  |                                   |                                   |              | 签署合同        |
|                 | . ±10 |              |                 |                  |                                   |                                   |              |             |

## 10. 招标管理

- > 您可以通过以下两种方式进入【招标管理/运输招标】
- > 方式一:买家中心【招标管理】一共有一个子级菜单【运输招标】

| TEL 46-57 BD2 T M |                         |        |             |                           |                        |                              |                    |                   |
|-------------------|-------------------------|--------|-------------|---------------------------|------------------------|------------------------------|--------------------|-------------------|
| 质保书打印             | 温馨提示<br>1、 领先<br>2 25年1 | 代表您的出  | 1价为当前最低价且出  | 价最快。<br>◇ □□250+5公钟吉司王(男4 | ∧, 去正營會於时间             |                              | ten ) ZFE+雪/へ ナ    | ×                 |
| 售后服务              | 您的出价                    | 欠数没有限  | 制。          |                           | //, 1111/09/60/1431998 | 34441/10J/00/-76/2           | /JH/(XEH)360/1。 1I | PRIVERSING STREET |
| < 竞价管理            | 3、若卖家                   | 《设置了最少 | ▷参与人数, 需达到最 | 少参与人数,买家才能出价。             |                        |                              |                    |                   |
| 打包竟价              |                         |        |             |                           |                        |                              |                    |                   |
| 单条竟价              | 全部                      | 未开始    | 竟价中         |                           | 服务器当前即                 | <b>1</b> 间: 2022-07-04 16:44 | 4:26 5s 后自动刷新      | 術格 の点击刷新          |
| ₽ 招标管理            | 场次名称及                   | 编号     | 商品信息        | 起拍价/梯度                    | 当前最低出价                 | 我的最低出价                       | 参与人数               | 操作                |
| 运输招标              |                         |        |             |                           |                        |                              |                    |                   |
| ■ 提单管理            |                         |        |             |                           | Ä                      |                              |                    |                   |
| 提单列表              |                         |        |             |                           | 暂无数据                   |                              |                    |                   |
| <b>■</b> 发票管理     |                         |        |             |                           |                        |                              |                    |                   |
| 采购发票              |                         |        |             |                           |                        |                              |                    |                   |
|                   |                         |        |             |                           |                        |                              |                    |                   |
|                   |                         |        |             |                           |                        |                              |                    |                   |
|                   |                         |        |             |                           |                        |                              |                    |                   |
|                   |                         |        |             |                           |                        |                              |                    |                   |

▶ 方式二:在【首页】鼠标点击在【运输招标】

| 象 <mark>餌寳</mark> 网<br>www.gangbaoy65.com | 以品名/树荫/广地 全城搜索 学期物车 修務性紙<br>400-828-0830                                                                                                    |
|-------------------------------------------|----------------------------------------------------------------------------------------------------|
| ≔ 全部商品分类                                  | 首页 現货商城 竞价专区 > 运输招标 C2M加工 循环物资 资讯中心                                                                                                    |
| 运输招标流程                                    |                                                                                                    |
| 选择场次                                      | ightarrow $ ightarrow$ $ ightarrow$ $ ig$ |
| 全部场次                                      | 正在筹备中,敬请期待~                                                                                                    |
| <b>默</b> 认 价格 ≑                           |                                                                                                    |
|                                           | 至于一个一个一个一个一个一个一个一个一个一个一个一个一个一个一个一个一个一个一个                                                                                                    |

### 10.1 参加运输招标

买家会员可根据需要参加对应的运输招标场次,参加场次前需确认是否符合相应的运输 资质

| $\triangleright$ | 步骤一: | 买家会员进入 | 【电商首页】 | -点击 | 【运输招标】 |
|------------------|------|--------|--------|-----|--------|
|                  |      |        |        |     |        |

| ≔ 全部商品分类                  | 首页现                                                                                                    | 货商城 竞价专区                               | ~ 运输招标             | C2M加工                                        | 循环物资                  | 资讯中心 |                                                                                                    |
|---------------------------|----------------------------------------------------------------------------------------------------|----------------------------------------|--------------------|----------------------------------------------|-----------------------|------|----------------------------------------------------------------------------------------------------|
| 运输招标流程                    |                                                                                                    |                                        |                    |                                              |                       |      |                                                                                                    |
| 选择场次                      | → 2<br>5<br>6<br>0<br>7<br>7<br>7<br>7<br>7<br>7<br>7<br>7<br>7<br>7<br>7<br>7<br>7<br>7<br>7<br>7<br>7<br>7 | ] -→                                   | 3                  | ><br>联系                                      | 仓储物流中心                | >    | ⑤ ⑤ ⑦ ⑦ ⑦ ⑦ ⑦ ⑦ ⑦ ⑦ ⑦ ⑦ ⑦ ⑦ ⑦ ⑦ ⑦ ⑦ ⑦ ⑦ ⑦ ⑦ ⑦ ⑦ ⑦ ⑦ ⑦ ⑦ ⑦ ⑦ ⑦ ⑦ ⑦ ⑦ ⑦ ⑦ ⑦ ⑦ ⑦ ⑦ ⑦ ⑦ ⑦ ⑦ ⑦ ⑦ ⑦ ⑦ ⑦ ⑦ ⑦ ⑦ ⑦ ⑦ ⑦ ⑦ ⑦ ⑦ ⑦ ⑦ ⑦ ⑦ ⑦ ⑦ ⑦ ⑦ ⑦ ⑦ ⑦ ⑦ ⑦ ⑦ ⑦ ⑦ ⑦ ⑦ ⑦ ⑦ ⑦ ⑦ ⑦ ⑦ ⑦ ⑦ ⑦ ⑦ ⑦ ⑦ ⑦ ⑦ ⑦ ⑦ ⑦ ⑦ ⑦ ⑦ ⑦ ⑦ ⑦ ⑦ ⑦ ⑦ ⑦ ⑦ ⑦ ⑦ ⑦ ⑦ ⑦ ⑦ ⑦ ⑦ ⑦ ⑦ ⑦ ⑦ ⑦ ⑦ ⑦ ⑦ ⑦ ⑦ ⑦ ⑦ ⑦ ⑦ ⑦ ⑦ ⑦ ⑦ ⑦ ⑦ ⑦ ⑦ ⑦ ⑦ ⑦ ⑦ ⑦ ⑦ ⑦ ⑦ ⑦ ⑧ ⑧ ⑧ ⑧ ⑧ ⑧ ⑧ ⑧ ⑧ ⑧ ⑧ ⑧ ⑧ ⑧ ⑧ ⑧ ⑧ ⑧ ⑧ ⑧ ⑧ ⑧ ⑧ ⑧ ⑧ ⑧ ⑧ ⑧ ⑧ ⑧ ⑧ ⑧ ⑧ ⑧ ⑧ ⑧ ⑧ ⑧ ⑧ ⑧ ⑧ ⑧ ⑧ ⑧ ⑧ ⑧ ⑧ ⑧ ⑧                                                                       < |
|                           | 2.42 10.20                                                                                                   |                                        |                    |                                              |                       |      |                                                                                                    |
| 全部场次                      | 正在进行                                                                                                    |                                        |                    |                                              |                       |      |                                                                                                    |
| 招标701008<br>AC22062700032 | <b>走</b><br>村                                                                                                | 8 <b>拍价 6,400.00元/吨</b><br>6度:30.00元/吨 | 20件/7.536 <b>吨</b> | <b>.                                    </b> | <b>a</b><br>凍: 53分28秒 | 查看详情 | 我要参加                                                                                                    |
|                           |                                                                                                    |                                        |                    |                                              |                       |      |                                                                                                    |

▶ 步骤二:点击全部场次可以查看所有审核已经通过的运输招标场次

|                                                                                   | 首页 现货商城 竞价专区 > 运输招标 C2M加工 循环物资 资讯中心                                                                                                    |
|-----------------------------------------------------------------------------------|----------------------------------------------------------------------------------------------------|
| <b>运输招标流程</b>                                                                     | ightarrow $ ightarrow$ $ ightarrow$ $ ig$                                                                                                    |
| 全部场次 () () () () () () () () () () () () ()                                       | 8:42-19:30 17:30-18:30 18:30-19:30<br>正在进行 今日即将开抢 今日即将开抢                                                                                                    |
| <b>招标701008</b><br>AC22062700032                                                  | 起拍价 6,400.00元/吨     20件/7.536吨     竞价中     資价中     資料     資料       梯度: 30.00元/吨     20件/7.536吨     距离结束: 50分14秒     資料     我要参加                                                                                                    |
| <b>招标701004</b><br>AC22070100011                                                  | <b>起拍价 6,650.00元/吨 20件/7.536吨 即将开始</b><br>梯度: 20.00元/吨 开始时间 07月01日 17:30 章 <b>箭详情</b> 我要参加                                                                                                    |
| 招标701003<br>AC22070100012                                                         | <b>起拍价 5,560.00元/吨 20件/7.536吨 即将开始</b><br>梯度: 20.00元/吨 开始时间 07月01日 18:30                                                                                                    |
| ▶ 步骤三:点击<br>== 全部商品分类                                                             | 场次时段可以筛选正在进行和即将开始的场次                                                                                                    |
|                                                                                   | 自以 现页时赋 兑加存达 · 这制治师 CZM加工 加环初页 页讯中心                                                                                                    |
| <b>运输招标流程</b>                                                                     | $\rightarrow$ $\stackrel{2}{[c]}$ $\rightarrow$ $\stackrel{3}{[c]}$ $\rightarrow$ $\stackrel{4}{[c]}$ $\rightarrow$ $\stackrel{4}{[c]}$ $\rightarrow$ $\stackrel{5}{[c]}$ $\stackrel{5}{[c]}$ $\stackrel{5}{[c]}$ $\stackrel{5}{[c]}$ $\stackrel{5}{[c]}$ $\stackrel{5}{[c]}$ $\stackrel{6}{[c]}$ $\stackrel{6}{[c$ |
| 运输招标流程<br>近译场次<br>全部场次                                                            | <ul> <li>■以 10 支付 4 (2 × ) ▲ 4 計合か C 2 M JLL 1 18 JA 4 J 反 (3 + + + + + + + + + + + + + + + + + +</li></ul>                                                                                                    |
| 运输招标流程<br>近接场次<br>全部场次                                                            | <ul> <li>■以 10 支付 4 (2 × 14)</li> <li>● 2 (1 × 14)</li> <li>● 2 (1 × 14)</li></ul>                                                                                                    |
| 运输招标流程<br>近择场次<br>全部场次<br>健 、<br>体悟:                                              | ■以       地気時秋       克灯ちど       ▲田子谷水       C2MULL       田井谷秋女       女田中心         +       ●       ●       ●       ●       ●       ●       ●       ●       ●       ●       ●       ●       ●       ●       ●       ●       ●       ●       ●       ●       ●       ●       ●       ●       ●       ●       ●       ●       ●       ●       ●       ●       ●       ●       ●       ●       ●       ●       ●       ●       ●       ●       ●       ●       ●       ●       ●       ●       ●       ●       ●       ●       ●       ●       ●       ●       ●       ●       ●       ●       ●       ●       ●       ●       ●       ●       ●       ●       ●       ●       ●       ●       ●       ●       ●       ●       ●       ●       ●       ●       ●       ●       ●       ●       ●       ●       ●       ●       ●       ●       ●       ●       ●       ●       ●       ●       ●       ●       ●       ●       ●       ●       ●       ●       ●       ●       ●       ● <t< td=""></t<>                                                                                                    |
| 运输招标流程<br>並择场次<br>选择场次  全部场次 0   全部场次 0   本22062700032   招标701004   AC22070100011 | ■以       地気時秋       東川ち区       ▲田田谷林       C2MULL       田田林辺友       女田中心         →       ●       ●       ●       ●       ●       ●       ●       ●       ●       ●       ●       ●       ●       ●       ●       ●       ●       ●       ●       ●       ●       ●       ●       ●       ●       ●       ●       ●       ●       ●       ●       ●       ●       ●       ●       ●       ●       ●       ●       ●       ●       ●       ●       ●       ●       ●       ●       ●       ●       ●       ●       ●       ●       ●       ●       ●       ●       ●       ●       ●       ●       ●       ●       ●       ●       ●       ●       ●       ●       ●       ●       ●       ●       ●       ●       ●       ●       ●       ●       ●       ●       ●       ●       ●       ●       ●       ●       ●       ●       ●       ●       ●       ●       ●       ●       ●       ●       ●       ●       ●       ●       ●       ●       ●       ●       ●       ●       ● <t< th=""></t<>                                                                                                    |

▶ 步骤四:点击【查看详情】跳转至场次详情页,可以详细了解商品信息,商品详情页提供商品明细下载可点击【下载商品明细】

| ≔ 全部商品分类                                   | 首页                 | 现货商城                          | <b>竞价专区</b> ~               | 运输招标 Ci              | 2M加工 循环物                 | 勿资 资讯中心   |                                                                         |
|--------------------------------------------|--------------------|-------------------------------|-----------------------------|----------------------|--------------------------|-----------|-------------------------------------------------------------------------|
| 运输招标流程                                     | >                  | 2<br>了<br>竟价招标                | و<br>بو<br>بو               | ← €价成功               | → 【1000<br>联系仓储物源        | )→<br>充中心 | 5<br>⑧<br>⑤<br>⑤<br>⑤<br>⑤<br>⑤<br>⑤<br>⑤<br>⑤<br>⑤<br>⑤<br>⑤<br>⑤<br>⑤ |
| 全部场次                                       | 08:42-19:3<br>正在进行 | 30 17<br>D 😤                  | 7:30-18:30<br>日即将开抢         | 18:30-19:3<br>今日即将开持 | 0<br>2                   |           |                                                                         |
| 招标701008<br>AC22062700032                  |                    | <b>起拍价 6,40</b><br>梯度: 30.00; | <mark>0.00元/吨</mark><br>元/吨 | 20件/7.536吨           | <b>竞价中</b><br>距离结束:48分   | 09秒       | 关于                                                                      |
| 招标701004<br>AC22070100011                  |                    | 起拍价 6,65<br>梯度: 20.00;        | <b>0.00元/吨</b><br>元/吨       | 20件/7.536吨           | <b>即将开始</b><br>开始时间 07月0 | 1日 17:30  | <b>洋情</b> 我要参加                                                          |
| 招标701003<br>AC22070100012                  |                    | 起拍价 5,56<br>梯度: 20.00         | <b>0.00元/吨</b><br>元/吨       | 20件/7.536吨           | <b>即将开始</b><br>开始时间 07月0 | 1日 18:30  | 洋情 我要参加                                                                 |
| ≔ 全部商品分类                                   | 首页                 | 现货商城                          | <b>竞价专区 ~</b>               | 运输招标 C2              | M加工 循环物                  | 资 资讯中心    |                                                                         |
| 正在<br>进行 距离结束(                             | 汉刺 47 分 46 利       |                               |                             |                      |                          |           | 我要参加                                                                    |
| 招标701008<br><sup>竟价编号:</sup> AC22062700032 | 2 热轧钢板 20-         | 牛/7.536吨                      |                             |                      |                          |           |                                                                         |
| 起拍价: 6,400.00元<br>延时周期: 5分钟/次              | 5/吨                | 梯度:                           | 30.00元/吨                    |                      | 竞价模式: 质                  | 反向减价      |                                                                         |
|                                            |                    |                               |                             |                      |                          |           |                                                                         |
| 订单明细<br>下 <sup>载商品明细</sup>                 |                    |                               |                             |                      |                          |           |                                                                         |
| 商品编号                                       | 品名/材质              | 产地/规格                         | 仓库/质量信息                     | 尺寸信息/计量方式            | 数量/总重量                   | 出库费       | 备注                                                                      |
| YS701013                                   | 热轧钢板<br>RD90L      | 南钢<br>20*2000*12000           | 南钢正品                        | 四切边<br>磅计            | 10件<br>3.768吨            | 20.00元/吨  | 有有有有有有有有有有有…                                                            |
| YS701014                                   | 热轧钢板<br>RD90L      | 南钢<br>20*2000*12000           | 南钢<br>正品                    | 四切边<br>磅计            | 10件<br>3.768吨            | 20.00元/吨  |                                                                         |

▶ 步骤五: 点击【我要参加】或商品详情页点击【我要参加】

| 运输招标流程                                                  |                                        |                       |                                                                                                    |
|---------------------------------------------------------|----------------------------------------|-----------------------|----------------------------------------------------------------------------------------------------|
| 近                                                       | → 3<br>招标 5                            | ▲ -→                  | <ul> <li>→</li> <li>●→</li> <li>●</li> <li>●</li></ul> |
| 08:42-19:30<br>正在进行                                     | 17:30-18:30<br>今日即将开抢                  | 18:30-19:30<br>今日即将开抢 | )                                                                                                    |
| 默认 价格 ≑                                                 |                                        |                       |                                                                                                    |
| 招标701008<br>AC22062700032                               | <b>起拍价 6,400.00元/吨</b><br>梯度: 30.00元/吨 | 20件/7.536吨            | <b>竞价中 直荷洋情 正</b> 离结束: 35分19秒                                                                                                    |
| <b>招标701010</b><br>AC22062700034                        | <b>起拍价 6,600.00元/吨</b><br>梯度:50.00元/吨  | 20件/7.536吨            | 即将开始<br>开始时间 07月01日 17:30 查罚详情 已参加                                                                                                    |
| <b>招标701004</b><br>AC22070100011                        | <b>起拍价 6,650.00元/吨</b><br>梯度:20.00元/吨  | 20件/7.536吨            | 即将开始<br>开始时间 07月01日 17:30                                                                                                    |
| <b>招标701009</b><br>AC22070100013                        | <b>起拍价 6,541.00元/吨</b><br>梯度: 30.00元/吨 | 20件/7.536吨            | <b>即将开始</b><br>开始时间 07月01日 17:30 <b>查賀详帧 我要参加</b>                                                                                                    |
| 招标701003<br>AC22070100012                               | <b>起拍价 5,560.00元/吨</b><br>梯度:20.00元/吨  | 20件/7.536吨            | <b>即将开始</b><br>开始时间 07月01日 18:30                                                                                                    |
| ≔ 全部商品分类 首页                                             | 现货商城                                   | 运输招标 C2M加             | 口工 循环物资 资讯中心                                                                                                    |
| 即将<br>开始时间:07月01日17:30                                  |                                        |                       | 我要参加                                                                                                    |
| <b>召标701009</b><br>紡績号: AC22070100013   热制钢板   20件/7.53 | 6aų                                    |                       |                                                                                                    |
| 起拍价: 6,541.00元/吨<br>延时周期: 5分钟/次                         | 梯度: 30.00元/吨                           |                       | 竞价模式:反向减价                                                                                                    |

### 10.2 出价

- 成功参加的运输招标开始后可进行出价操作,在竞价时间结束后出价最低的买家会员获 得运输的所有权
- ▶ 步骤一:可在【运输招标】点击去出价,或商品详情页面点击去出价,跳转至【买家中 心】-【招标管理】-【运输招标】出价页面

| ≔ 全部商品分类                             | 首页             | 现货商城                  | <b>竞价专区</b> ~         | 运输招标                                    | с2м加工             | 循环物资                      | 资讯中心                 |
|--------------------------------------|----------------|-----------------------|-----------------------|-----------------------------------------|-------------------|---------------------------|----------------------|
| 运输招标流程                               | <b>2</b><br>竞价 | 招标                    | >                     | 3 2 2 2 2 2 2 2 2 2 2 2 2 2 2 2 2 2 2 2 | ><br>联系           | 仓储物流中心                    | > <b>区</b><br>签订运输合同 |
| 全部场次 08:42                           | 2-19:30<br>E进行 | 17                    | 7:30-18:30<br>日即将开抢   | 18:30-<br>今日即                           | 19:30<br>将开抢      |                           |                      |
| 默认 价格 ≑                              |                |                       |                       |                                         |                   |                           |                      |
| 招标701008<br>AC22062700032            |                | 起拍价 6,40<br>梯度: 30.00 | <b>0.00元/吨</b><br>元/吨 | 20件/7.536吨                              | <b>竞价中</b><br>距离结 | 東: 31分35秒                 | 查看详情                 |
| <b>招标701010</b><br>AC22062700034     |                | 起拍价 6,60<br>梯度: 50.00 | <b>0.00元/吨</b><br>元/吨 | 20件/7.536吨                              | <b>即将开</b><br>开始时 | <b>始</b><br>间 07月01日 17:3 | ·0 查看详情 已參加          |
| ≔ 全部商品分类                             | 首页             | 现货商城                  | <b>竞价专区</b> ~         | 运输招标                                    | <b>C2M</b> 加工     | 循环物资                      | 资讯中心                 |
| 正在<br>进行<br>距离结束仅剩 <b>31</b> 分       | 18秒            |                       |                       |                                         |                   |                           | 去出价                  |
| 招标701008<br>寬价编号: AC22062700032 热轧钢板 | 20件/7.5        | 36吨                   |                       |                                         |                   |                           |                      |
| 起拍价: 6,400.00元/吨<br>延时周期: 5分钟/次      |                | 梯度                    | 30.00元/吨              |                                         | 竟何                | 介模式:反向减价                  | ì                    |

▶ 步骤二:点击【出价】弹出页内出价框,可操作出价器对我的出价进行调整,也可以点击出价器输入出价金额,出价金额需小于等于起拍价的固定梯度整倍数

| 采购管理                              |                                                                       | -estr                                                       |                        |            |                     |              |         |
|-----------------------------------|-----------------------------------------------------------------------|-------------------------------------------------------------|------------------------|------------|---------------------|--------------|---------|
| 现货采购订单<br>质保书打印<br>售后服务<br>《 竞价管理 | 温馨提示<br>1、 <del>現先</del> 代表您的<br>2、延时从最后5分1<br>您的出价次数没有所<br>3、若卖家设置了最 | 出价为当前最低价且出价最快。<br>冲开始,若有新的最低价,则延时<br>限制。<br>少参与人数,需达到最少参与人3 | 5分钟直到无人出价<br>改,买家才能出价。 | ↑; 在正常寬价时间 | 内未出价的用户无法           | 5加入延时竟价。在    | E寬价时间内, |
| 打包竟价<br>单条竟价                      | 全部未开始                                                                 | 竟价中                                                         |                        | 服务器当前时     | 寸间: 2022-07-01 17:0 | 5:03 5s 后自动剧 | 新价格 ゆ点: |
| ₽ 招标管理                            | 场次名称及编号                                                               | 商品信息                                                        | 起拍价/梯度                 | 当前最高出价     | 我的最高出价              | 参与人数         | 操作      |
| 运输招标                              |                                                                       |                                                             |                        |            |                     |              |         |
| 」提单管理                             | 招标701008<br>AC22062700032                                             | 热轧钢板 20件 7.536吨<br>商品明细                                     | ¥ 6,400<br>¥ 30        |            |                     | 参与2人<br>出价0人 | 出价      |
| 提单列表<br><b>3 发票管理</b>             | 招标701010<br>AC22062700034                                             | 热轧钢板 20件 7.536吨<br>商品明细                                     | ¥ 6,600<br>¥ 50        | 2          | 2                   | 参与1人<br>出价0人 | 出价      |
| 采购发票                              | 招标701004<br>AC22070100011                                             | 热轧不锈钢板 20件 7.536吨<br>商品明细                                   | ¥ 6,650<br>¥ 20        | ÷          | ÷                   | 参与1人<br>出价0人 | 出价      |
|                                   | 招标701003<br>AC22070100012                                             | 热轧不锈钢板 20件 7.536吨<br>商品明细                                   | ¥ 5,560<br>¥ 20        |            |                     | 参与1人<br>出价0人 | 出价      |
|                                   |                                                                       |                                                             |                        |            |                     |              |         |

|               |               | 出价           |                  |        |        |
|---------------|---------------|--------------|------------------|--------|--------|
| 竞价编号          | 商品信息          | 起拍价          | 梯度               | 当前最高出价 | 我的最高出价 |
| AC22062700032 | 热轧钢板20件7.536吨 | 6,400元/吨     | 30元/吨            | a.     | -      |
|               | * 我的          | 出价 (元):1 💶 🚺 | 6400.00 +        |        |        |
|               |               | 暂不出价 確       | <sub>定出价</sub> 2 |        |        |

▶ 步骤三:点击【出价记录】弹出页内框,展示我的出价 和出价时间

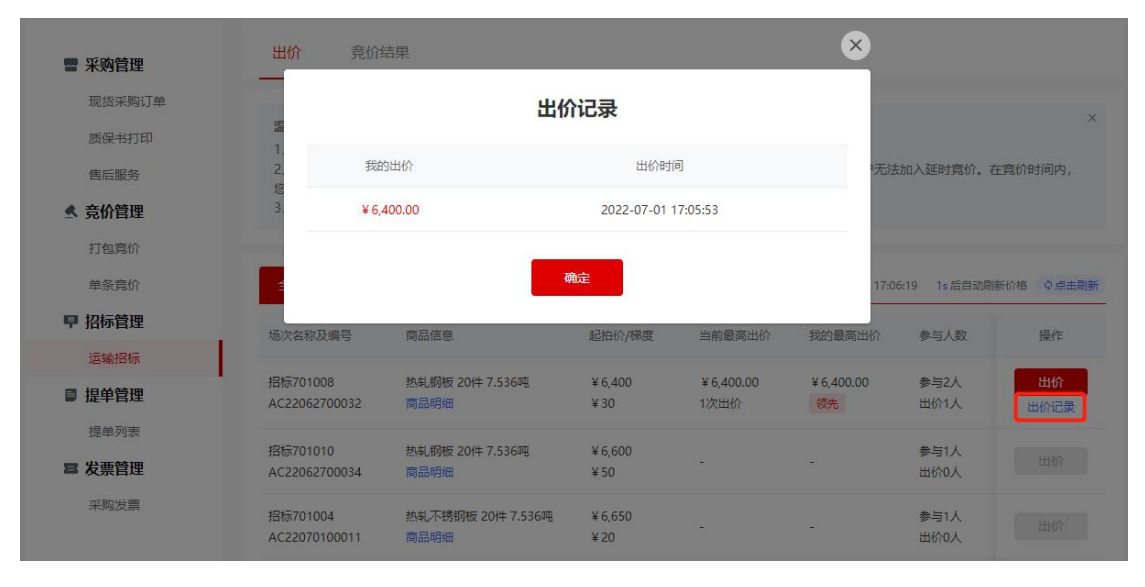

步骤四: 进入【买家中心】-【招标管理】-点击【运输招标】出价页面包含全部成功 参加的运输招标场次,点击未开始和竞价中可筛选场次开始状态

| ■ 采购管理                                   | 出价                                                       | 结果                                                            |                         |            |                    |                 |              |
|------------------------------------------|----------------------------------------------------------|---------------------------------------------------------------|-------------------------|------------|--------------------|-----------------|--------------|
| 现货采购订单<br>质保书打印<br>售后服务<br>《 <b>竞价管理</b> | 温馨提示<br>1、 领先 代表您的<br>2、延时从最后5分<br>您的出价次数没有<br>3、若卖家设置了最 | 3出价为当前最低价且出价最快。<br>钟开始,若有新的最低价,则延时<br>限制。<br>20参与人数,需达到最少参与人影 | 15分钟直到无人出代<br>数,买家才能出价。 | 介; 在正常竟价时间 | 为未出价的用户无法          | 加入延时竟价。右        | ×<br>E竟价时间内, |
| 打包竟价<br>单条竟价                             | 全部 未开始                                                   | 竟价中                                                           |                         | 服务器当前印     | 前: 2022-07-01 17:0 | 7:59 4s 后自动刷    | 新价格 © 点击刷新   |
| ₽ 招标管理                                   | 场次名称及编号                                                  | 商品信息                                                          | 起拍价/梯度                  | 当前最高出价     | 我的最高出价             | 参与人数            | 操作           |
| 运输招标                                     | 121-701010                                               | 바퀴 87년 20년 7 525년                                             | X C C00                 |            |                    | <b>AD F</b> (1) |              |
| ■ 提单管理                                   | AC22062700034                                            | 商品明细                                                          | ¥ 50                    |            | -                  | 参与1人<br>出价0人    | 出价           |
| 提单列表<br><b>     臣 发票管理</b>               | 招标701004<br>AC22070100011                                | 热电不锈钢板 20件 7.536吨<br>商品明细                                     | ¥ 6,650<br>¥ 20         | -          | ÷                  | 参与1人<br>出价0人    | 出价           |
| 采购发票                                     | 招标701003<br>AC22070100012                                | 热轧不锈钢板 20件 7.536吨<br>商品明细                                     | ¥ 5,560<br>¥ 20         |            | a.                 | 参与1人<br>出价0人    | 出价           |

| ■ 采购管理                                                                  | 出价 竞价结                                                     | 吉果                                                               |                           |                                       |                                                    |                                       |                               |
|-------------------------------------------------------------------------|------------------------------------------------------------|------------------------------------------------------------------|---------------------------|---------------------------------------|----------------------------------------------------|---------------------------------------|-------------------------------|
| 现货采购订单<br>质保书打印<br>售后服务<br><b>、                                    </b> | 温馨提示<br>1、 领先 代表您的<br>2、延时从最后5分年<br>您的出价次数没有啊<br>3、若卖家设置了最 | 出价为当前最低价且出价最快。<br>中开始,若有新的最低价,则延<br>制。<br>少参与人数,需达到最少参与 <i>)</i> | 时5分钟直到无人出你                | ?; 在正常竟价时间;                           | 为未出价的用户无法                                          | 加入延时竟价。在                              | <b>-</b> 竟价时间内,               |
| 打包竟价                                                                    |                                                            | _                                                                |                           |                                       |                                                    |                                       |                               |
| 单条章价                                                                    | 全部 未开始                                                     | 意价中                                                              |                           | 服务器当前印                                | 前目: 2022-07-01 17:08                               | 8:53 45 后自动刷牌                         | 新价格 の点击                       |
| 单条竟价<br>甲招标管理                                                           | 全部未开始                                                      | <u></u> 寛价中<br>恋品信息                                              | 記泊於/梯度                    | 服务器当前印                                | 前: 2022-07-01 17:08<br>我的最高出公                      | 8:53 <b>4s</b> 后自动刷<br>余与人数           | 新价格 ② 点击)<br>操作               |
| 单条竟价<br><b>甲 招标管理</b><br>运输招标                                           | 全部 未开始 场次名称及编号                                             | 育品信息                                                             | 起拍价/梯度                    | 服务器当前时<br>当前最高出价                      | 1间: 2022-07-01 17:08<br>我的最高出价                     | 8:53 45 后自动刷<br>参与人数                  | 新价格 の 点击)<br>操作               |
| <ul> <li>单条竞价</li> <li>甲 招标管理</li> <li>运输招标</li> <li>目 提单管理</li> </ul>  | 全部 未开始<br>场次名称及编号<br>招标701008<br>AC22062700032             | 寬价中<br>商品信息<br>热机钢板 20件 7.536吨<br>商品明细                           | 起拍价/梯度<br>¥ 6,400<br>¥ 30 | 服务器当前时<br>当前最高出价<br>¥6,400.00<br>1次出价 | t间: 2022-07-01 17:08<br>我的最高出价<br>¥ 6,400.00<br>领先 | 8:53 4s 后自动崩转<br>参与人数<br>参与2人<br>出价1人 | 新价格 の 点击)<br>操作<br>出价<br>出价记录 |

步骤五:点击【点击刷新】可以查看最新的出价情况,我的最低出价位置标记领先或落 后状态

| ■ 采购管理                                   | <b>出价</b>                                                                 |                                    |                               |                  |                 |                     |             |
|------------------------------------------|---------------------------------------------------------------------------|------------------------------------|-------------------------------|------------------|-----------------|---------------------|-------------|
| 现货采购订单<br>质保书打印<br>售后服务<br>《 <b>竞价管理</b> | 温智提示<br>1、 医先代表您的出价为当前<br>2、延时从最后5分钟开始,若<br>您的出价次数没有限制。<br>3、若奕家设置了最少参与人数 | 最低价且出价最快<br>有新的最低价,则3<br>7,需达到最少参与 | 。<br>延时5分钟直到无人出<br>5人数,买家才能出价 | 3价;在正常竟价时<br>`。  | 间内未出价的用户        | 中无法加入延时竟价。在         | ×<br>寬价时间内, |
| 打包竟价<br>单条竟价                             | 全部 未开始 寬价                                                                 | Þ                                  |                               | 服务器当             | 前时间: 2022-07-01 | 1 17:12:04 1s 后自动刷新 | 价格 ゆ点击刷新    |
| ₽ 招标管理                                   | 商品信息                                                                      | 起拍价/梯度                             | 当前最高出价                        | 我的最高出价           | 参与人数            | 倒计时                 | 操作          |
| 运输招标                                     |                                                                           |                                    |                               | V 6 979 99       | 6 H-0 I         |                     |             |
| ■ 提单管理                                   | 於與UN版 201年 7.5364%<br>商品明细                                                | ¥ 6,400<br>¥ 30                    | ¥ 6,370.00<br>2次出价            | ¥ 6,370.00<br>领先 | 参与2人<br>出价1人    | 17分55秒              | 田价<br>田价记录  |
| 提单列表<br><b>雪 发票管理</b>                    | 热制钢板 20件 7.536吨<br>商品明细                                                   | ¥ 6,600<br>¥ 50                    | -                             | -                | 参与1人<br>出价0人    | 未开始<br>07月01日 17:30 | 出价          |
| 采购发票                                     | 热轧不锈钢板 20件 7.536吨<br>商品明细                                                 | ¥ 6,650<br>¥ 20                    | -                             | -                | 参与1人<br>出价0人    | 未开始<br>07月01日 17:30 | 出价          |

#### 10.3 竞价结果

- 展示当前公司所有成功参加运输招标的场次,通过竞价日期、竞价结果进行筛选查询, 有已中标场次后可联系仓储物流中心进行运输合同的签订。
- 步骤一:进入【买家中心】-【招标管理】-【运输招标】点击【竞价结果】进入列表页, 可通过竞价日期和竞价结果进行筛选查询

| ■ 米购管理          |                  |                         |                 |                 |                     |                     |    |
|-----------------|------------------|-------------------------|-----------------|-----------------|---------------------|---------------------|----|
| 现货采购订单<br>质保书打印 | 竟价日期             | 計算 开始日期 - 结束日期          | 竟价结果            | 请选择竟价结果         | •                   | 查询                  | 重置 |
| 售后服务            |                  |                         |                 |                 |                     |                     |    |
| ▲ 竞价管理          | 汉编号              | 商品信息                    | 起拍价/梯度          | 参与人数            | 最终成交价<br>成交时间       | 我的最高出价<br>出价时间      | 掘  |
| 打包竟价            |                  | 热轧不锈钢板 20件 7.536吨       | ¥43             | 参与1人            | ¥43.00              | ¥ 43.00             | -  |
| 单景竟价            | \$2700040        | 商品明细                    | ¥ 3             | (需至少1人)         | 2022-06-27 17:30:00 | 2022-06-27 16:00:53 | 0  |
| ₽ 招标管理          |                  | 热轧不锈钢板 90件 33.912吨      | ¥ 32            | 参与1人            | ¥29.00              | ¥29.00              | -  |
| 运输招标            | 2700035          | 商品明细                    | ¥3              | (需至少1人)         | 2022-06-27 15:30:00 | 2022-06-27 14:42:19 | E  |
| ■ 提单管理          |                  | 热轧不锈钢板 20件 7.536吨       | ¥23             | 参与1人            | ¥-23.00             | ¥-23.00             |    |
| 提单列表            | \$2700037        | 商品明细                    | ¥23             | (需至少1人)         | 2022-06-27 15:01:10 | 2022-06-27 14:56:10 | 0  |
| ■ 发票管理          | 007              | 热轧钢板 2014 7.536吨        | ¥ 4,780         | 参与2人            | ¥ 4,780.00          |                     | 未  |
| 采购发票            | 52700031         | 商品明細                    | ¥ 30            | (需至少1人)         | 2022-07-01 09:30:00 |                     |    |
|                 | )001<br>;2800009 | 热轧钢板 20件 7.536吨<br>商品明细 | ¥ 5,500<br>¥ 10 | 参与2人<br>(需至少1人) | 12                  |                     | *  |
|                 | 002              | 热轧不锈钢板 20件 7.536吨       | ¥ 650           | 参与2人            | ¥ 640.00            | ¥ 650.00            |    |
|                 | 52700026         | 商品明细                    | ¥10             | (需至少1人)         | 2022-06-28 18:04:18 | 2022-06-28 17:59:06 | *  |

# 11. 发票管理

▶ 【买家中心】点击采购发票进入下图页面

| 曹 采购管理          | 可开票                 | 已开票      |                 |                         |              |                   |             |                     |
|-----------------|---------------------|----------|-----------------|-------------------------|--------------|-------------------|-------------|---------------------|
| 现货采购订单<br>质保书打印 | 提单号 请输              | 入提单号     | Ŕ               | 品编号 请输入                 | 商品编号         |                   | 查询          | 重置                  |
| 售后服务            |                     |          |                 |                         |              |                   |             |                     |
| ▲ 竞价管理          | 导出                  |          |                 |                         |              |                   | 合计重量: 15.63 | 33吨 总金额: ¥74,979.77 |
| 打包竟价            | 提单号                 | 商品编号     | 品名/材质           | 产地/规格                   | 后量信息         | <b> <b> </b> </b> | 单价          | 全额                  |
| 单条竟价            |                     | 100000   |                 | ,,                      | State (Miles |                   |             |                     |
| ₽ 招标管理          | NTD35220629<br>0008 | Q00027   | 热轧不锈钢板<br>20G   | 南钢<br>20*280*33         | 正品           | 1.103             | 4,540元/吨    | ¥ 5,007.62          |
| 运输招标            |                     |          |                 |                         |              |                   |             |                     |
| ■ 提单管理          | NTD35220629<br>0006 | Q00241   | 热轧不铸钢板<br>20G   | 南钢<br>20*280*35         | 正品           | 1.095             | 5,023.33元/吨 | ¥ 5,500.55          |
| 提单列表            | NTD35220627         |          | 热轧钢板            | 万达                      |              |                   |             |                     |
| ■ 发票管理          | 0011                | PL62/012 | Q355B           | 20*2000*L               | 止品           | 3.665             | 4,590元/吨    | ¥ 16,822.35         |
| 采购发票            | NTD35220627<br>0011 | PL627001 | 热轧钢板<br>Q355B   | 万达<br>20*2000*1200<br>0 | 正品           | 2.665             | 4,590元/吨    | ¥ 12,232.35         |
|                 | NTD78220627<br>0002 | Q00002   | 热轧不锈钢板<br>Q355B | 湘钢<br>20*280*8          | 正品           | 2.384             | 4,971.33元/吨 | ¥11,851.65          |
|                 | NTD35220624<br>0008 | Q00027   | 热轧不锈钢板<br>20G   | 南钢<br>20*280*33         | 正品           | 1.102             | 4,986.33元/吨 | ¥ 5,494.94          |
|                 | NTD78220624         | 000005   | 热轧不锈钢板          | 湘钢                      |              | 4.464             | 4 075 22 mt | N7 200 00           |

### 11.1 采购发票-可开票

可开票页面,支持您使用提单号与商品编号查询发票,点击【导出】按钮,可导出页面 所有数据

| www.gangbao.seocom      |                     |             |                 |                    |      |       |             | -                                                                       |
|-------------------------|---------------------|-------------|-----------------|--------------------|------|-------|-------------|-------------------------------------------------------------------------|
| ■ 采购管理                  | 可开票                 | 已开票         |                 |                    |      |       |             |                                                                         |
| 现货采购订单<br>质保书打印<br>售后服务 | 提单号 NTD             | 35220629000 | 8 南             | 品编号 Q0002          | 7    | 8     | 查询          | 1<br>THE<br>THE<br>THE<br>THE<br>THE<br>THE<br>THE<br>THE<br>THE<br>THE |
| ▲ 竞价管理                  | 导出                  | 7           |                 |                    |      |       | 合计重量: 15.63 | 83吨 总金额: ¥74,979.77                                                     |
| 打包竟价                    | 提单号                 | 商品编号        | 品名/材质           | 产地/规格              | 质量信息 | 实提重量  | 单价          | 金额                                                                      |
| 单条竞价<br>P 招标管理          | NTD35220629<br>0008 | Q00027      | 热轧不锈钢板<br>20G   | 南钢<br>20*280*33    | 正品   | 1.103 | 4,540元/吨    | ¥ 5,007.62                                                              |
| 运输招标<br>目提单管理           | NTD35220629<br>0006 | Q00241      | 热轧不锈钢板<br>20G   | 南钢<br>20*280*35    | 正品   | 1.095 | 5,023.33元/吨 | ¥ 5,500.55                                                              |
| 提单列表                    | NTD35220627<br>0011 | PL627012    | 热轧钢板<br>Q355B   | 万达<br>20*2000*L    | 正品   | 3.665 | 4,590元/吨    | ¥ 16,822.35                                                             |
| ■ 欠示目達 采购发票             | NTD35220627         | PL627001    | 热轧钢板            | 万达<br>20*2000*1200 | 正品   | 2.665 | 4 590元/陳    | ¥12 232.35                                                              |
|                         | 0011                |             |                 | 0                  |      |       |             | 10 10 10 10 10 10 10 10 10 10 10 10 10 1                                |
|                         | 0002                | Q00002      | 2355B<br>Q355B  | ини<br>20*280*8    | 正品   | 2.384 | 4,971.33元/吨 | ¥11,851.65                                                              |
|                         | NTD35220624<br>0008 | Q00027      | 热轧不锈钢板<br>20G   | 南钢<br>20*280*33    | 正品   | 1.102 | 4,986.33元/吨 | ¥ 5,494.94                                                              |
|                         | NTD78220624         | Q00006      | 热轧不锈钢板<br>03558 | 湘钢 20*280*12       | 正品   | 1.461 | 4,975.33元/吨 | ¥7,268.96                                                               |

### 11.1 采购发票-已开票

已开票页面,支持您使用提单号、商品编号以及开票日期查询发票,点击【导出】按钮, 可导出页面所有数据

| ■ 采购管理        | 可开票        | 已开票            |                                         |                 |        |           |                    |                |
|---------------|------------|----------------|-----------------------------------------|-----------------|--------|-----------|--------------------|----------------|
| 现货采购订单        |            | TD252206200007 | / 42                                    |                 |        | 11 - C 19 | = 2022 07 04 2022  | 07.12          |
| 质保书打印         | 波平ら N      | 10332200230007 | ~~~~~~~~~~~~~~~~~~~~~~~~~~~~~~~~~~~~~~~ | 00251037        |        | 7,50,000  | 2022-07-04 - 2022- | -07-15         |
| 售后服务          |            |                |                                         | 查询              | 重置     |           |                    |                |
| <b>、 竞价管理</b> |            | _              |                                         |                 |        |           |                    |                |
| 打包竟价          | 导出         |                |                                         |                 |        |           | 合计重量: 22.017吨 总金額  | 顿: ¥ 50,545.43 |
| 单条竟价          | THOM       |                | 化雪米利                                    | 把始显             | 日々     | 1175      | 却称                 | 2014h          |
| ▶ 招标管理        | 71 25 1 20 | 2076 S 14      | NHORE                                   | 1644-0          | 00-00  | 10.04     | ACIT               | 1 40           |
| 运输招标          | 2022-06-29 | 06291037       | 増值税发票                                   | NTD352206290007 | 热轧钢板   | D41D008   | 23*23*23           | 万达             |
| 」提单管理         | 2022-06-28 | 1234           | 增值税发票                                   | NTD352206270014 | 执机不锈钢板 | 20G       | 20*280*41          | 南钢             |
| 提单列表          |            |                |                                         |                 |        |           |                    |                |
| 发票管理          | 2022-06-28 | 06281431       | 増値税发票                                   | NTD782206280002 | 热轧钢板   | D41D008   | 23*32*23           | 中治重工(属         |
| 采购发票          |            |                |                                         |                 |        |           |                    | 1237           |
|               | 2022-06-28 | 06281439       | 増值税发票                                   | NTD352206280003 | 热轧钢板   | Q355B     | 20*2000*12009      | 南钢             |
|               | 2022-06-28 | 1234           | 增值税发票                                   | NTD352206270014 | 热轧不锈钢板 | 20G       | 20*280*41          | 南钢             |
|               |            |                |                                         |                 |        |           |                    | 山谷田丁は          |

# 12. 资金管理

- ➢ 完成买家认证后,为每个公司开通余额账户;页面显示买家账户公司名称、资金账户 ID。
- 页眉处,鼠标悬停公司名称点击菜单中【资金中心按钮】,如下图所示,进入页面

| ▲ 前页                                                                                                    | ] ▼ 切换账号                              |                  |                         |            |      | 1997 天家中小 |
|----------------------------------------------------------------------------------------------------|---------------------------------------|------------------|-------------------------|------------|------|-----------|
| 象 研習 Lange                                                                                                    | 各     ¥       日     员工管理              |                  |                         | 全站搜索       | 计购物车 |           |
| <br>≔ 全部商品分类                                                                                                    | 首页 现货                                 | 商城               | 运输招标                    | C2M加工      | 循环物资 | 资讯中心      |
| <ul> <li>※ 热巻</li> <li>熱斗花纹巻 熱轧板巻</li> <li>板材</li> <li>开平板 中厚板 帯钢</li> <li>※ 建材</li> <li>送村 螺纹</li> <li>※ 測试第一级</li> </ul> | →<br>重庆<br>首家<br>→<br>払销品<br>→<br>制造基 |                  | <b>厂资</b><br>累纹<br>家安山钢 | 源投         |      |           |
| ※管材<br>焊管 无缝管                                                                                                    |                                       |                  | <b>_</b> •              |            |      | 完心<br>完价  |
| 🕵 资金管理                                                                                                    | 我的余额账户                                |                  |                         |            |      |           |
| 余额账户                                                                                                    | 您好,                                   |                  |                         |            |      |           |
| 充值提现                                                                                                    | 资金账户ID:                               |                  |                         |            |      |           |
| 收支明细                                                                                                    | 3,730                                 | <b>,024.63</b> 元 | 可用余额: 3,7(              | 08,021.63元 |      |           |
| RAAE 172394                                                                                                    | 充值                                    | 提现               | 锁定金额: 22,0              | 003.00元 0  |      |           |
|                                                                                                    |                                       | 交易记录: 充值记录       | 提现记录   收支明              | 细   锁定明细   |      |           |

▶ 【资金管理】一共有五个子级菜单【账户余额、充值、提现、收支明细、锁定明细】

### 12.1 资金管理-余额账户

- ▶ 完成买家认证后,为每个公司开通余额账户;页面显示买家账户公司名称、资金账户 ID。
- ▶ 显示余额账户属性:账户余额、可用余额、锁定资金
- ▶ 点击【充值、提现、充值记录、提现记录、收支明细、锁定明细】, 会跳转至对应页面

| <b>影 资金管理</b><br>余额预产<br>充值 | <b>我的余额账户</b><br>您好,<br>资金账户ID: |                     |
|-----------------------------|---------------------------------|---------------------|
| 提现<br>收支明细                  | 3,730,024.63 <sub>元</sub>       | 可用余额: 3,708,021.63元 |
| 10.元=93344                  | 账户余额<br>充值 提现                   | 锁定金额: 22,003.00元 0  |
|                             | 交易记录: 充值记录                      | 提现记录   收支明细   锁定明细  |

# 12.2 资金管理-充值

- ▶ 您有以下两种方式进入充值页面
- ▶ 方式一: ①资金中心-资金管理-充值

| 🕫 资金管理 | 充值                  |                                                |                                      |                                  |                       |
|--------|---------------------|------------------------------------------------|--------------------------------------|----------------------------------|-----------------------|
| 余额账户   | 温馨提示: 如您有未结清颜       | 账单,充值后请优先支付未结滞                                 | ,单规章                                 |                                  |                       |
| 充值     | 2 7 2 0             | 024 62                                         |                                      |                                  |                       |
| 提现     | 当前余额: 3,730,        | ,024.63元                                       |                                      |                                  |                       |
| 收支明细   | 企业网银                | 线下汇款                                           |                                      |                                  |                       |
| 如此正明瑞  |                     |                                                |                                      |                                  |                       |
|        | 充值金额: 请             | 输入金额                                           | 元                                    |                                  |                       |
|        | 清洗择组织               |                                                |                                      |                                  |                       |
|        | 10201=1011          |                                                |                                      |                                  |                       |
|        | 🔗 宁波银行              | <b>仓</b> 集累银行                                  |                                      | ICBC <mark>⑧ 中国工商银行</mark>       | () 中国农业银行             |
|        | <b>€≣ank</b> 鄞州银行   | easure<br>==================================== | ▶ 上海银行<br>Eask of Stanghal           | ₩ 招商銀行                           | <b>包</b> 前I农信<br>ZJRC |
|        | で<br>第次版行<br>SPDBAK | BQD 🝳 青島银行                                     | · 中国好友持首张行<br>PISTL MURIS BOK OF CHM | S 中国民生银行<br>Crewa Reporting BARK |                       |
|        |                     |                                                |                                      |                                  |                       |
|        |                     |                                                |                                      |                                  |                       |

- 方式二:余额不足时:②收银台-账户余额支付-充值,您可以通过【企业网银或线下汇款】两种方式充值
- > 【线下汇款】页面支持导出功能

|                                                                | <b>在</b> 值                                                                                                    |
|----------------------------------------------------------------|----------------------------------------------------------------------------------------------------|
| 影 资金管理                                                         |                                                                                                    |
| 余额账户                                                           | and and a second second s |
| 光温                                                             | 当前余额: 0.00元                                                                                                    |
| 收支明细<br>额定明细                                                   | 企业网银         线下汇款           ① 香您通过网模转账,成者目行到银行进行汇款,汇款账号如下:           聚产名称: 江苏金贯纲宝电子商务股份有限公司<br>银行预告: 47416592405                                                                                                    |
|                                                                | 银行名称:中国银行南京南朝支行<br>联行号: 2222223<br>所在地:上海                                                                                                    |
|                                                                | 充值记录                                                                                                    |
|                                                                | 交易时间 目 开始日期 至 结束日期 寻知                                                                                                    |
|                                                                | 交易编号 交易时间 交易演道 交易演道流水号 资金形式 金额 秋态                                                                                                    |
|                                                                |                                                                                                    |
|                                                                | 和无效据                                                                                                    |
|                                                                |                                                                                                    |
| www.ganglous/stys.com                                          |                                                                                                    |
| 合并   2笔订单 ><br>应付违约金:¥ 876.40<br>请选择支付方式<br><sup>取9</sup> 余额支付 | 全出网络                                                                                                    |
| 账户余额: 0.00 元                                                   | 金额不足,请先先值                                                                                                    |
| * 支付密码                                                         | 志记率弱?                                                                                                    |
|                                                                | 应付注约会。07C 40                                                                                                    |
|                                                                | 应行过在到金:¥676.40                                                                                                    |
|                                                                | 确认并支付                                                                                                    |
|                                                                |                                                                                                    |
|                                                                | 关于我们(原系我们)每0中心<br>服成所指:[正正金明显明于美国圣师和大学时,正正是一起把服务相称公司                                                                                                    |

# 12.3 资金管理-提现

- ▶ 点击【资金管理-体现】进入下图页面
- > 您可以在此页面点击【体现】按钮(可提现金额大于零)
- ▶ 点击导出按钮,可导出您的提现记录

| <b>资金管理</b> | 提现                                                                                                    |          |
|-------------|----------------------------------------------------------------------------------------------------|----------|
| 充值<br>提现    | 日提現金額: 3,677,213.63元<br>可提現金額:577,13.63-現今余額を3,730.024.63 4位立金額 ¥32.003-00 法的金額 ¥340.90 将計数金額<br>¥30.467.10 |          |
| 收支明细        |                                                                                                    | _        |
| 锁定明细        | 我的回款账户                                                                                                    |          |
|             | 回款账户名称 回款银行账号 回款银行名称 回款银行合称 回款银行合称                                                                          |          |
|             | 17 (1) (1) (1) (1) (1) (1) (1) (1) (1) (1)                                                                  | <u>P</u> |
|             | 提现记录                                                                                                    |          |
|             | 申请请提现时间 目 开始日期 至 结束日期 状态 全部 ▼                                                                               | 寻出       |
|             | 交易编号 申请提现时间 申请人 提现全额 提现说明 审核时间 林                                                                            | 犬态       |
|             | 167 A 0 2022-06-28 17:23:57 曹健 ¥3.00 2022-06-28 17:27:00 通                                                  | 重过       |
|             |                                                                                                    |          |

- ▶ 点击【提现】按钮,弹出提现申请框
- ▶ 您需要确认您的回款信息,
- ▶ 您需要填写您需要提现的金额,提现说明
- ▶ 点击并输入手机验证码,需要注意的是手机验证码是发送到您公司的管理员手机的

|         |                                                   | 提现申请                          | 1          | _         |           |
|---------|---------------------------------------------------|-------------------------------|------------|-----------|-----------|
|         | 回款账户名称: ½<br>回款银行账号: 5<br>回款银行名称: 酉<br>回款联行号: 320 | 有限公司<br>25<br>]靖发村镇银行<br>0012 | -          | 回款信息      | 90-待补款金额  |
|         | 可提现金额:                                            | 3,677,213.63元                 |            |           |           |
| 我的回款账   | *提现金额                                             | 请输入提现金额                       |            | 元         |           |
| 回款账户名称  |                                                   |                               |            | _         | 回款联行号     |
| 江阴市纳康贸易 | 提现说明                                              | 请输入提现说明                       |            | <u>li</u> | 320301000 |
| 提现记录    | *验证码                                              | 请输入验证码                        | 获取验        | 证码        |           |
|         | 30                                                | 证码将发送至管理员手机:                  | 180***8394 | - 1       |           |
| 申请提现时间  |                                                   | 提交审核                          |            | 1         |           |
| 交易编号    | 甲请提现时间                                            | 甲項人                           | 症现金额       | 促现说       | 明         |

| 資重目理 | 提现            |                           |                |                |                         |               |              |             |       |
|------|---------------|---------------------------|----------------|----------------|-------------------------|---------------|--------------|-------------|-------|
| 余额账户 |               |                           | 2 67           |                |                         |               |              |             |       |
| 充值   |               | 可提现金额                     | : <b>3,67</b>  | 7,21           | 3.65                    | 元             |              | 提现          | 1     |
| 提现   |               | 可提现金額¥3,677<br>¥30,467.10 | ,213.63=账户余额¥  | 3,730,024.63-₩ | <del>定金額</del> ¥22,003. | 00-违约金额¥340.9 | 10-待补款金额     |             |       |
| 收支明细 |               |                           |                |                |                         |               |              |             |       |
| 锁定明细 | 我的同款账户        |                           |                |                |                         |               |              |             |       |
|      |               |                           |                |                |                         |               |              |             |       |
|      | 回款账户名称        |                           | 回款银行账号         |                | 回款银行名称                  |               | 回款联行号        | 操作          |       |
|      |               | 有限公司                      | 82221488525    |                | 南京浦口                    | 真银行           | 320301000012 | 修改国         | 副教授长户 |
|      |               |                           |                |                |                         |               |              |             | _     |
|      |               |                           |                |                |                         |               |              |             |       |
|      | 提现记录          |                           |                |                |                         |               |              |             |       |
|      | 申请提现时间        | 目 开始日期                    | 至 结束日期         | 状态             | 全部                      |               |              |             | 导出    |
|      | 交易编号          | 申请提                       | 现时间            | 申请人            | 提现金额                    | 提现说明          | 自 审核时间       |             | 状态    |
|      | 1656408237007 | 680 2022-                 | 06-28 17:23:57 | 曹健             | ¥ 3.00                  |               | 2022-06-     | 28 17:27:00 | 通过    |
|      |               |                           |                |                |                         |               |              |             |       |

> 如回款信息有误有问题,可关闭弹窗,在【提现】页面点击【修改回款】账户信息

- ▶ 点击【修改回款账户】按钮,弹出【修改回款账户】框
- ▶ 您可以修改【回款银行帐号,回款银行名称,回款联行号】信息,

| 🔋 资金管理     | 提现            |                                                                  | 8                            |
|------------|---------------|------------------------------------------------------------------|------------------------------|
| 余额账户<br>充值 |               | 修改回款账户<br>① 说明:回款账号需为企业在银行开立的企业银行账号,且银行账<br>户名称需与在金旋钢宝钢开通的公司名称一致 | 100.633570485                |
| 提现收支明细锁定明细 | Ľ             |                                                                  |                              |
|            | 我的回款账户名称      | * 回款银行和特 :5                                                      | 回款联行号 操作                     |
|            | 江阴市纳康贺!       | *回款联行号 :                                                         | 320301000012 特別回動地           |
|            | 提现记录          | 株 #       国 开始日期 至 结束日期 状态 全部                                    | <b>●</b> 田                   |
|            | 交易编号          | 申请提现时间 申请人 提现金额                                                  | 提现说明 审核时间 铁态                 |
|            | 1656408237007 | 680 2022-06-28 17:23:57 曹健 ¥ 3.00                                | 2022-06-28 17:27:00 <b>B</b> |

## 12.4 资金管理-收支明细

- ▶ 点击【资金管理-收支明细】进入下图页面
- 在此页面,您可以根据【交易编号,交易时间,订单/账单号,交易渠道流水号】来搜索您的 收支明细记录
- ▶ 点击页面【导出】按钮,以表格的形式导出【收支明细】数据到您的电脑

| 交易渠道流水号<br><b>守出</b><br>交易读号<br>16569171950027<br>16568994120085<br>16568994120087                                    | 请输入交易<br>702<br>5855<br>852<br>733                                               | 交題时间<br>2022-07-04 14:46:33<br>2022-07-04 09:50:21<br>2022-07-04 09:50:11                        | 收<br>5 支<br>0 支<br>7 支                                                                                                    | ≪ <<br>⊟<br>26<br>3<br>10<br>t<br>17<br>t<br>24<br>t<br>31                                                                                                    | 27<br>4<br>11<br>18<br>25<br>1                                                                                                    | 20.<br>=<br>28<br>5<br>12<br>19<br>26                                                                                                    | 22 年<br>三<br>29<br>6<br>13<br>20<br>27                                                                                                    | 7月<br>四<br>30<br>7<br>14<br>21<br>28                                                                                                    | 五<br>1<br>8<br>15<br>22<br>29                                                                                                    | 六<br>2<br>9<br>16<br>23                                                                                                    | □<br>31<br>7<br>14<br>21<br>28                                                                                                    |                                                                                                    | 202<br>=<br>2<br>9<br>16<br>23                                                                                                    | 22 年<br>三<br>3<br>10<br>17<br>24                                                                                                    | 8月<br>四<br>4<br>11<br>18<br>25                                                                                                    | 五<br>5<br>12<br>19<br>26                                                                                                    | >》<br>六<br>6<br>13<br>20<br>27                                                                                                    |
|----------------------------------------------------------------------------------------------------|----------------------------------------------------------------------------------|--------------------------------------------------------------------------------------------------|----------------------------------------------------------------------------------------------------|----------------------------------------------------------------------------------------------------|----------------------------------------------------------------------------------------------------|----------------------------------------------------------------------------------------------------|----------------------------------------------------------------------------------------------------|----------------------------------------------------------------------------------------------------|----------------------------------------------------------------------------------------------------|----------------------------------------------------------------------------------------------------|----------------------------------------------------------------------------------------------------|----------------------------------------------------------------------------------------------------|----------------------------------------------------------------------------------------------------|----------------------------------------------------------------------------------------------------|----------------------------------------------------------------------------------------------------|----------------------------------------------------------------------------------------------------|----------------------------------------------------------------------------------------------------|
| 安出           交易编号           16569171950027           16568994200085           16568994170048           16568994120087 | 702<br>585<br>852<br>733                                                         | 交易时间<br>2022-07-04 14:46:39<br>2022-07-04 09:50:20<br>2022-07-04 09:50:17                        | 收<br>5 支<br>0 支<br>7 支                                                                                                    | E<br>26<br>3<br>10<br>t 17<br>t 24<br>t 31                                                                                                    |                                                                                                    | =<br>28<br>5<br>12<br>19<br>26                                                                                                    | <ul> <li>Ξ</li> <li>29</li> <li>6</li> <li>13</li> <li>20</li> <li>27</li> </ul>                                                                                                    | 四<br>30<br>7<br>14<br>21<br>28                                                                                                    | 五<br>1<br>8<br>15<br>22<br>29                                                                                                    | ×<br>2<br>9<br>16<br>23<br>30                                                                                                    | 8<br>31<br>7<br>14<br>21<br>28                                                                                                    |                                                                                                    | =<br>2<br>9<br>16<br>23                                                                                                    | ≡<br>3<br>10<br>17<br>24                                                                                                    | 4<br>11<br>18<br>25                                                                                                    | 五<br>5<br>12<br>19<br>26                                                                                                    | 六<br>6<br>13<br>20<br>27                                                                                                    |
| 守出           交易编号           16569171950027           16568994200085           16568994170048           16568994120087 | 702<br>585<br>852<br>733                                                         | 交易时间<br>2022-07-04 14:46:33<br>2022-07-04 09:50:20<br>2022-07-04 09:50:17                        | 收<br>5 支<br>0 支<br>7 支                                                                                                    | 26<br>3<br>10<br>t 17<br>t 24<br>t 31                                                                                                    | 27<br>4<br>11<br>18<br>25<br>1                                                                                                    | 28<br>5<br>12<br>19<br>26                                                                                                    | 29<br>6<br>13<br>20<br>27                                                                                                    | 30<br>7<br>14<br>21<br>28                                                                                                    | 1<br>8<br>15<br>22<br>29                                                                                                    | 2<br>9<br>16<br>23<br>30                                                                                                    | 31<br>7<br>14<br>21<br>28                                                                                                    | 1<br>8<br>15<br>22<br>20                                                                                                    | 2<br>9<br>16<br>23                                                                                                    | 3<br>10<br>17<br>24                                                                                                    | 4<br>11<br>18<br>25                                                                                                    | 5<br>12<br>19<br>26                                                                                                    | 6<br>13<br>20<br>27                                                                                                    |
| 交易编号<br>16569171950027<br>16568994200085<br>16568994170048<br>16568994120087                                          | 702<br>585<br>852<br>733                                                         | 交易时间<br>2022-07-04 14:46:33<br>2022-07-04 09:50:20<br>2022-07-04 09:50:11                        | 收<br>5 支<br>0 支<br>7 支                                                                                                    | 3<br>10<br>t 17<br>t 24<br>t 31                                                                                                    | 4<br>11<br>18<br>25<br>1                                                                                                    | 5<br>12<br>19<br>26                                                                                                    | 6<br>13<br>20<br>27                                                                                                    | 7<br>14<br>21<br>28                                                                                                    | 8<br>15<br>22<br>29                                                                                                    | 9<br>16<br>23<br>30                                                                                                    | 7<br>14<br>21<br>28                                                                                                    | 8<br>15<br>22<br>29                                                                                                    | 9<br>16<br>23                                                                                                    | 10<br>17<br>24                                                                                                    | 11<br>18<br>25                                                                                                    | 12<br>19<br>26                                                                                                    | 13<br>20<br>27                                                                                                    |
| 165699171950027<br>16568994200085<br>16568994170048<br>16568994120087                                                 | 702<br>585<br>852<br>733                                                         | 2022-07-04 14:46:31<br>2022-07-04 09:50:20<br>2022-07-04 09:50:11                                | 5 支<br>0 支<br>7 支                                                                                                    | 10<br>t 17<br>t 24<br>t <sup>31</sup>                                                                                                    | 11<br>18<br>25<br>1                                                                                                    | 12<br>19<br>26                                                                                                    | 13<br>20<br>27                                                                                                    | 14<br>21<br>28                                                                                                    | 15<br>22<br>29                                                                                                    | 16<br>23<br>30                                                                                                    | 14<br>21<br>28                                                                                                    | 15<br>22<br>20                                                                                                    | 16<br>23                                                                                                    | 17<br>24                                                                                                    | 18<br>25                                                                                                    | 19<br>26                                                                                                    | 20<br>27                                                                                                    |
| 16568994200085<br>16568994170048<br>16568994120087                                                                    | 585<br>852<br>733                                                                | 2022-07-04 09:50:20                                                                              | 0 支<br>7 支                                                                                                    | t 24                                                                                                    | 25                                                                                                    | 26                                                                                                    | 27                                                                                                    | 28                                                                                                    | 29                                                                                                    | 30                                                                                                    | 28                                                                                                    | 20                                                                                                    | 23                                                                                                    | 2.4                                                                                                    | 20                                                                                                    | 20                                                                                                    | 4.1                                                                                                    |
| 16568994170048<br>16568994120087                                                                                      | 852                                                                              | 2022-07-04 09:50:17                                                                              | 7 支                                                                                                    | 31                                                                                                    | 1                                                                                                    |                                                                                                    |                                                                                                    |                                                                                                    |                                                                                                    |                                                                                                    |                                                                                                    |                                                                                                    | 30                                                                                                    | 31                                                                                                    | 1                                                                                                    | 2                                                                                                    | 3                                                                                                    |
| 1656899 <mark>4</mark> 120087                                                                                         | 733                                                                              |                                                                                                  |                                                                                                    |                                                                                                    |                                                                                                    | 6                                                                                                    | 3                                                                                                    | 4                                                                                                    | 5                                                                                                    | 6                                                                                                    | 4                                                                                                    | 5                                                                                                    | 6                                                                                                    | 7                                                                                                    | 8                                                                                                    | 9                                                                                                    | 10                                                                                                    |
|                                                                                                    |                                                                                  | 2022-07-04 09:50:13                                                                              | 3 支                                                                                                    | н                                                                                                    |                                                                                                    | 竟价违                                                                                                    | 约金                                                                                                    | 1                                                                                                    | 账户余客                                                                                                    | ō.                                                                                                    |                                                                                                    |                                                                                                    |                                                                                                    |                                                                                                    |                                                                                                    |                                                                                                    |                                                                                                    |
| 16568993850008                                                                                                    | 869                                                                              | 2022-07-04 09:49:4                                                                               | 5 支                                                                                                    | в                                                                                                    |                                                                                                    | 违约金                                                                                                    |                                                                                                    | J                                                                                                    | 账户余餐                                                                                                    | ē                                                                                                    |                                                                                                    |                                                                                                    |                                                                                                    |                                                                                                    |                                                                                                    |                                                                                                    |                                                                                                    |
| 16564867450043                                                                                                    | 352                                                                              | 2022-06-29 15:12:2                                                                               | 5 支                                                                                                    | н                                                                                                    |                                                                                                    | 订单支                                                                                                    | 付                                                                                                    | J                                                                                                    | 账户余者                                                                                                    | <u>Ā</u>                                                                                                    |                                                                                                    |                                                                                                    |                                                                                                    |                                                                                                    |                                                                                                    |                                                                                                    |                                                                                                    |
| 16564700380050                                                                                                    | 041                                                                              | 2022-06-29 10:33:58                                                                              | 8 支                                                                                                    | н                                                                                                    |                                                                                                    | 订单支                                                                                                    | (t                                                                                                    | 1                                                                                                    | 账户余餐                                                                                                    | Ŕ                                                                                                    |                                                                                                    |                                                                                                    |                                                                                                    |                                                                                                    |                                                                                                    |                                                                                                    |                                                                                                    |
| 16564698560080                                                                                                    | 061                                                                              | 2022-06-29 10:30:50                                                                              | 6 支                                                                                                    | н                                                                                                    |                                                                                                    | 订单支                                                                                                    | বি                                                                                                    | 1                                                                                                    | 账户余餐                                                                                                    | <u>R</u>                                                                                                    |                                                                                                    |                                                                                                    |                                                                                                    |                                                                                                    |                                                                                                    |                                                                                                    |                                                                                                    |
| 16564694050095                                                                                                    | 559                                                                              | 2022-06-29 10:23:2                                                                               | 5 支                                                                                                    | в                                                                                                    |                                                                                                    | 订单支                                                                                                    | Ø                                                                                                    | 1                                                                                                    | 账户余额                                                                                                    | ō.                                                                                                    |                                                                                                    |                                                                                                    |                                                                                                    |                                                                                                    |                                                                                                    |                                                                                                    |                                                                                                    |
| 16564693280095                                                                                                    | 550                                                                              | 2022-06-29 10:22:08                                                                              | 8 支                                                                                                    | н                                                                                                    |                                                                                                    | 订单支                                                                                                    | 付                                                                                                    | 1                                                                                                    | 账户余餐                                                                                                    | ē                                                                                                    |                                                                                                    |                                                                                                    |                                                                                                    |                                                                                                    |                                                                                                    |                                                                                                    |                                                                                                    |
|                                                                                                    | 1656486745004<br>1656470038005<br>1656469856008<br>165646985009<br>1656469328009 | 1656486745004352<br>1656470038005041<br>1656469856008061<br>1656469405009559<br>1656469328009550 | 1656486745004352         2022-06-29 15:12.22           1656470038005041         2022-06-29 10:33:5           1656469056008061         2022-06-29 10:30:5           1656469405009559         2022-06-29 10:23:2           1656469328009550         2022-06-29 10:22:0 | 1656486745004352         2022-06-29 15:12:25         支z           1656470038005041         2022-06-29 10:33:58         支z           1556469856008061         2022-06-29 10:30:56         支z           1656469405009559         2022-06-29 10:23:25         支z           1656469328009550         2022-06-29 10:23:25         支z           1656469328009550         2022-06-29 10:23:25         支z | 1656486745004352         2022-06-29 15:12:25         支出           1656470038005041         2022-06-29 10:33:58         支出           1656469856008061         2022-06-29 10:30:56         支出           16556469405009559         2022-06-29 10:23:25         支出           1656469328009550         2022-06-29 10:23:25         支出 | 1656486745004352     2022-06-29 15:12:25     支出       1656470038005041     2022-06-29 10:33:58     支出       1656469856008061     2022-06-29 10:30:55     支出       1656469405009559     2022-06-29 10:23:25     支出       1656469328009550     2022-06-29 10:23:25     支出 | 1656446745004352         2022-06-29 15:12:25         支出         订单支           1656470038005041         2022-06-29 10:33:58         支出         订单支           1656469550008061         2022-06-29 10:30:56         支出         订单支           1656469405009559         2022-06-29 10:23:25         支出         订单支           1656469328009550         2022-06-29 10:23:25         支出         订单支           1656469328009550         2022-06-29 10:22:08         支出         订单支 | 1656486745004352         2022-06-29 15:12:25         支出         订单支付           1656470038005041         2022-06-29 10:33:58         支出         订单支付           1656469360006061         2022-06-29 10:30:56         支出         订单支付           165646930009559         2022-06-29 10:23:25         支出         订单支付           1656469328009550         2022-06-29 10:22:08         支出         订单支付 | 1656486745004352         2022-06-29 15:12:25         支出         订单支付         1           1656470038005041         2022-06-29 10:33:58         支出         订单支付         1           1656469856008061         2022-06-29 10:33:58         支出         订单支付         1           1656469405009559         2022-06-29 10:23:25         支出         订单支付         1           1656469328009550         2022-06-29 10:23:25         支出         订单支付         1           1656469328009550         2022-06-29 10:23:25         支出         订单支付         1 | 1656486745004352         2022-06-29 15:12:25         支出         订单支付         账户条据           1656470038005041         2022-06-29 10:33:58         支出         订单支付         账户条据           1656469856008061         2022-06-29 10:33:56         支出         订单支付         账户条据           1656469856008061         2022-06-29 10:23:25         支出         订单支付         账户条据           1656469405009559         2022-06-29 10:23:25         支出         订单支付         账户条据           1656469405009550         2022-06-29 10:22:08         支出         订单支付         账户条据           1656469405009550         2022-06-29 10:22:08         支出         订单支付         账户条据           1656469405009550         2022-06-29 10:22:08         支出         订单支付         账户条据           1656469405009550         2022-06-29 10:22:08         支出         订单支付         账户条据           1656469405009550         2022-06-29 10:22:08         支出         订单支付         账户条据 | 1656486745004352         2022-06-29 15:12:25         支出         订单支付         账户余额           1656470038005041         2022-06-29 10:33:58         支出         订单支付         账户余额           1656469856008061         2022-06-29 10:30:56         支出         订单支付         账户余额           1656469856008051         2022-06-29 10:23:25         支出         订单支付         账户余额           165646945009559         2022-06-29 10:23:25         支出         订单支付         账户余额           1656469328009550         2022-06-29 10:23:25         支出         订单支付         账户余额 | 1656486745004352     2022-06-29 15:12:25     支出     订单支付     账户余额       1656470038005041     2022-06-29 10:33:58     支出     订单支付     账户余额       1656469856008061     2022-06-29 10:33:56     支出     订单支付     账户余额       1656469485009559     2022-06-29 10:23:25     支出     订单支付     账户余额       1656469328009550     2022-06-29 10:23:25     支出     订单支付     账户余额 | 1656486745004352     2022-06-29 15:12:25     支出     订单支付     账户余额       1656470038005041     2022-06-29 10:33:58     支出     订单支付     账户余额       1656469856008061     2022-06-29 10:30:56     支出     订单支付     账户余额       1656469405009559     2022-06-29 10:23:25     支出     订单支付     账户余额       1656469328009550     2022-06-29 10:23:25     支出     订单支付     账户余额       1656469328009550     2022-06-29 10:22:08     支出     订单支付     账户余额 | 1556486745004352     2022-06-29 15:12:25     支出     订単支付     阪戸余額       1656470038005041     2022-06-29 10:33:58     支出     订単支付     阪戸余額       1656469856008061     2022-06-29 10:30:56     支出     订単支付     阪戸余額       1656469405009559     2022-06-29 10:23:25     支出     订単支付     阪戸余額       1656469328009550     2022-06-29 10:22:08     支出     订単支付     阪戸余額       1656469328009550     2022-06-29 10:22:08     支出     订単支付     阪戸余額 | 1656486745004352     2022-06-29 15:1:2:25     支出     订単支付     财户余额       16564670038005041     2022-06-29 10:33:58     支出     订单支付     财户余额       16564698056008061     2022-06-29 10:30:56     支出     订单支付     财户余额       1656469405009559     2022-06-29 10:23:25     支出     订单支付     财户余额       1656469305009550     2022-06-29 10:23:08     支出     订单支付     财户余额       1656469305009550     2022-06-29 10:22:08     支出     订单支付     财户余额 | 1656486745004352       2022-06-29 15:12:25       支出       订单支付       账户余额         16564670038005041       2022-06-29 10:33:58       支出       订单支付       账户余额         1656469805608061       2022-06-29 10:30:56       支出       订单支付       账户余额         1656469805008051       2022-06-29 10:23:25       支出       订单支付       账户余额         1656469305009550       2022-06-29 10:22:08       支出       订单支付       账户余额         1656469305009550       2022-06-29 10:22:08       支出       订单支付       账户余额         共90 条       10条/页 | 1656486745004352       2022-06-29 15:12:25       支出       订单支付       账户余额         16564670038005041       2022-06-29 10:33:58       支出       订单支付       账户余额         1656469405009559       2022-06-29 10:30:56       支出       订单支付       账户余额         1656469405009559       2022-06-29 10:23:25       支出       订单支付       账户余额         1656469320009550       2022-06-29 10:22:08       支出       订单支付       账户余额         1656469320009550       2022-06-29 10:22:08       支出       订单支付       账户余额         共90 条       10%/页 ✓ |

### 12.4 资金管理-锁定明细

- ▶ 点击【资金管理-锁定明细】进入下图页面
- ▶ 在此页面,您可以根据【交易编号,交易时间,订单/账单号】来搜索您的锁定明细记录
- ▶ 点击页面【导出】按钮,以表格的形式导出【锁定明细】数据到您的电脑

| 202220000 |                  |                     |         |               |              |           |
|-----------|------------------|---------------------|---------|---------------|--------------|-----------|
| 余额账户      |                  |                     | 直询      | 重置            |              |           |
| 充值        | -                |                     |         |               |              |           |
| 提现        | 母田               |                     |         |               |              |           |
| 收支明细      | 交易编号             | 时间                  | 交易类型~   | 订单/账单号        | 金额           | 交易备注      |
| 锁定明细      |                  |                     |         |               |              |           |
|           | 1656915028003687 | 2022-07-04 14:10:28 | 竟价保证金释放 | AC22063000001 | - ¥ 2,000.00 | 场次竟价保证金释放 |
|           | 1656899420008585 | 2022-07-04 09:50:20 | 竟价保证金释放 | AC22062800005 | -¥2,000.00   | 场次竞价保证金释放 |
|           | 1656899417004852 | 2022-07-04 09:50:17 | 竟价保证金释放 | AC22063000002 | -¥500.00     | 场次竟价保证金释放 |
|           | 1656899412008733 | 2022-07-04 09:50:12 | 竟价保证金释放 | AC22070100002 | -¥ 500.00    | 场次竟价保证金释放 |
|           | 1656664201009003 | 2022-07-01 16:30:01 | 竟价保证金释放 | AC22070100003 | -¥600.00     | 场次竟价保证金释放 |
|           | 1656659434003964 | 2022-07-01 15:10:34 | 竟价保证金锁定 | AC22070100003 | + ¥ 600.00   | 场次竞价保证金锁定 |
|           | 1656658511009637 | 2022-07-01 14:55:11 | 竟价保证金锁定 | AC22070100002 | + ¥ 500.00   | 场次竟价保证金锁定 |
|           | 1656574201000621 | 2022-06-30 15:30:01 | 竟价保证金释放 | AC22063000001 | -¥2,000.00   | 场次竟价保证金释放 |
|           | 1656568375006468 | 2022-06-30 13:52:55 | 竟价保证金锁定 | AC22063000002 | + ¥ 500.00   | 场次竟价保证金锁定 |
|           | 1656568355006689 | 2022-06-30 13:52:35 | 竟价保证金锁定 | AC22063000001 | + ¥ 2,000.00 | 场次竞价保证金锁定 |